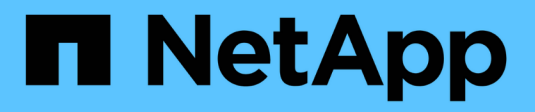

### Cisco Nexus 9336C-FX2

Cluster and storage switches

NetApp April 25, 2024

This PDF was generated from https://docs.netapp.com/ja-jp/ontap-systems-switches/switch-cisco-9336c-fx2/configure-switch-overview-9336c-cluster.html on April 25, 2024. Always check docs.netapp.com for the latest.

# 目次

| Cisco Nexus 9336C-FX2                            |
|--------------------------------------------------|
| 概要                                               |
| ハードウェアを設置                                        |
| ソフトウェアを設定します.................................... |
| スイッチを移行                                          |
| スイッチを交換します                                       |

## Cisco Nexus 9336C-FX2

### 概要

### Cisco Nexus 9336C-FX2クラスタスイッチのインストールと設定の概要

Cisco Nexus 9336C-FX2クラスタスイッチは、Cisco Nexus 9000プラットフォームの一 部であり、ネットアップシステムキャビネットに設置できます。クラスタスイッチで は、3つ以上のノードでONTAP クラスタを構築できます。

### 初期設定の概要

ONTAP を実行しているシステムでCisco Nexus 9336C-FX2スイッチを初期設定するには、次の手順を実行します。

- "Cisco Nexus 9336C-FX2ケーブル接続ワークシートに記入します"。ケーブル接続ワークシートの例に は、スイッチからコントローラへの推奨されるポート割り当ての例が示されています。空白のワークシー トには、クラスタのセットアップに使用できるテンプレートが用意されています。
- 2. "スイッチを設置します"。スイッチハードウェアをセットアップします。
- 3. "9336C-FX2クラスタスイッチを設定します"。Cisco Nexus 9336C-FX2スイッチをセットアップします。
- "Cisco Nexus 9336C-FX2スイッチをネットアップキャビネットに設置します"。構成に応じて、Cisco Nexus 9336C-FX2スイッチとパススルーパネルは、スイッチに付属の標準ブラケットを使用してネットア ップキャビネットに設置できます。
- 5. "NX-OSソフトウェアとRCFをインストールするための準備をします"。準備手順に従って、Cisco NX-OS ソフトウェアおよびリファレンス構成ファイル(RCF)をインストールします。
- 6. "NX-OS ソフトウェアをインストールします"。Nexus 9336C-FX2クラスタスイッチにNX-OSソフトウェ アをインストールします。
- 7. "リファレンス構成ファイル( RCF )のインストール"。Nexus 9336C-FX2スイッチを初めてセットアッ プしたあとに、RCFをインストールします。この手順を使用して、 RCF のバージョンをアップグレード することもできます。

### 追加情報

インストールまたはメンテナンスを開始する前に、次の点を確認してください。

- •"設定要件"
- ・"コンポーネントとパーツ番号"
- ・"必要なドキュメント"
- ・ "Smart Call Homeの要件"

### Cisco Nexus 9336C-FX2クラスタスイッチの設定要件

Cisco Nexus 9336C-FX2スイッチの設置とメンテナンスについては、設定とネットワークの要件を確認してください。

#### ONTAP のサポート

ONTAP 9.9.9.1 から、 Cisco Nexus 9336C-FX2 スイッチを使用して、ストレージとクラスタの機能を共有ス イッチ構成に組み合わせることができます。

3 つ以上のノードで ONTAP クラスタを構築する場合は、サポートされている 2 つのネットワークスイッチが 必要です。

設定要件

次の点を確認してください。

- スイッチに適切な数とタイプのケーブルとケーブルコネクタを用意しておきます。を参照してください "Hardware Universe"。
- ・最初に設定するスイッチのタイプに応じて、付属のコンソールケーブルを使用してスイッチのコンソール ポートに接続する必要があります。

ネットワーク要件

すべてのスイッチ設定には、次のネットワーク情報が必要です。

- 管理ネットワークトラフィック用の IP サブネット
- 各ストレージシステムコントローラおよび該当するすべてのスイッチのホスト名と IP アドレス
- ほとんどのストレージシステムコントローラは、イーサネットサービスポート(レンチマーク)に接続することで、 e0M インターフェイスを介して管理されます。AFF A800 および AFF A700s システムでは、 e0M インターフェイスは専用のイーサネットポートを使用します。
- を参照してください "Hardware Universe" 最新情報については、を参照してください。

スイッチの初期設定の詳細については、次のガイドを参照してください。 "『 Cisco Nexus 9336C-FX2 Installation and Upgrade Guide 』"。

### Cisco Nexus 9336C-FX2クラスタスイッチのコンポーネントと部品番号

Cisco Nexus 9336C-FX2スイッチの設置とメンテナンスについては、コンポーネントと 部品番号のリストを確認してください。

次の表に、 9336C-FX2 スイッチ、ファン、および電源装置の部品番号と概要を示します。

| パーツ番号             | 説明                                            |
|-------------------|-----------------------------------------------|
| X190200-CS-PE     | N9K-9336C-FX2、CS、PTSX、36PT10/25/40/100GQSFP28 |
| X190200-CS-PI     | N9K-9336C-FX2、CS、PSIN、36PT10/25/40/100GQSFP28 |
| X190210-FE-PE のこと | N9K-9336C、 FTE、 PTSX、 36PT10/25/40/100GQSFP28 |
| X190210-FE-PI     | N9K-9336C、 FTE、 PSIN、 36PT10/25/40/100GQSFP28 |

| パーツ番号              | 説明                              |
|--------------------|---------------------------------|
| X190002            | アクセサリキット X190001/X190003        |
| X-NXA-PAC1100W-PE2 | N9K-9336C AC 1100W PSU - ポート側排気 |
| X-NXA-PAC1100W-PI2 | N9K-9336C AC 1100W PSU - ポート側吸気 |
| X-NXA-FAN-65CFM-pe | N9K-9336C 65CFM 、ポート側排気         |
| X-NXA-FAN-65CFM-pi | N9K-9336C 65CFM 、ポート側吸気         |

### Cisco Nexus 9336C-FX2スイッチのマニュアル要件

Cisco Nexus 9336C-FX2スイッチの設置とメンテナンスについては、特定のスイッチと コントローラのマニュアルを参照して、Cisco 9336-FX2スイッチとONTAP クラスタを セットアップしてください。

スイッチのドキュメント

Cisco Nexus 9336C-FX2スイッチをセットアップするには、から次のマニュアルを入手する必要があります "Cisco Nexus 9000 シリーズスイッチのサポート" ページ

| ドキュメントタイトル                                                                                                    | 説明                                                       |
|----------------------------------------------------------------------------------------------------|----------------------------------------------------------|
| _ Nexus 9000 Series Hardware<br>Installation Guide _                                                                | サイト要件、スイッチハードウェアの詳細、およびインストールオプシ<br>ョンに関する詳細情報を提供します。    |
| _Cisco Nexus 9000 Series Switch<br>Software Configuration Guides _ (<br>スイッチにインストールされてい<br>る NX-OS リリースのガイドを選択<br>) | スイッチを ONTAP 動作用に設定する前に必要なスイッチの初期設定に<br>関する情報を提供します。      |
| _Cisco Nexus 9000 シリーズ NX-<br>OS ソフトウェアアップグレードお<br>よびダウングレードガイド _ (ス<br>イッチにインストールされている<br>NX-OS リリースのガイドを選択)       | 必要に応じてスイッチを ONTAP 対応スイッチソフトウェアにダウング<br>レードする方法について説明します。 |
| _Cisco Nexus 9000 シリーズ NX-<br>OS コマンドリファレンスマスター<br>インデックス _                                                         | シスコが提供するさまざまなコマンドリファレンスへのリンクを示しま<br>す。                   |
| _Cisco Nexus 9000 MIB リファレ<br>ンス _                                                                                  | Nexus 9000 スイッチの管理情報ベース( MIB )ファイルについて説明<br>します。         |

| ドキュメントタイトル                                                                                    | 説明                                                                                                    |
|-----------------------------------------------------------------------------------------------|----------------------------------------------------------------------------------------------------|
| _Nexus 9000 シリーズ NX-OS シ<br>ステムメッセージリファレンス _                                                  | Cisco Nexus 9000 シリーズスイッチのシステムメッセージ、情報メッ<br>セージ、およびリンク、内部ハードウェア、またはシステムソフトウェ<br>アの問題の診断に役立つその他のメッセージについて説明します。 |
| _Cisco Nexus 9000 Series NX-OS<br>Release Notes (スイッチにイン<br>ストールされている NX-OS リリー<br>スのノートを選択)_ | Cisco Nexus 9000 シリーズの機能、バグ、および制限事項について説<br>明します。                                                              |
| Cisco Nexus 9000 シリーズの適合<br>規格および安全性に関する情報                                                    | Nexus 9000 シリーズスイッチの国際的な適合規格、安全性、および法<br>令に関する情報を提供します。                                                        |

ONTAP システムのドキュメント

ONTAP システムをセットアップするには、使用しているオペレーティングシステムのバージョンに応じて、 で次のドキュメントを参照する必要があります "ONTAP 9 ドキュメンテーション・センター"。

| 名前                           | 説明                               |
|------------------------------|----------------------------------|
| コントローラ固有の設置およびセ<br>ットアップ手順 _ | ネットアップハードウェアの設置方法について説明します。      |
| ONTAP のドキュメント                | ONTAP リリースのすべての側面に関する詳細情報を提供します。 |
| "Hardware Universe"          | ネットアップハードウェアの構成と互換性に関する情報を提供します。 |

レールキットおよびキャビネットのドキュメント

Cisco 9336-FX2スイッチをネットアップキャビネットに設置するには、次のハードウェアマニュアルを参照 してください。

| 名前                           | 説明                                         |
|------------------------------|--------------------------------------------|
| "『 42U System Cabinet 、 Deep | 42U システムキャビネットに関連する FRU について説明し、メンテナ       |
| Guide 』を参照してください"            | ンスおよび FRU の交換手順を示します。                      |
| "NetAppキャビネットにCisco          | 4ポストのネットアップキャビネットにCisco Nexus 9336C-FX2スイッ |
| 9336-FX2スイッチを設置します"          | チを設置する方法について説明します。                         |

### Smart Call Homeの要件

Smart Call Home機能を使用するには、次のガイドラインを確認してください。

Smart Call Homeは、ネットワーク上のハードウェアおよびソフトウェアコンポーネントを監視します。重要 なシステム構成が行われると、Eメールベースの通知が生成され、デスティネーションプロファイルで設定さ れているすべての受信者にアラートが送信されます。Smart Call Homeを使用するには、Eメールを使用し てSmart Call Homeシステムと通信するようにクラスタネットワークスイッチを設定する必要があります。 また、オプションでクラスタネットワークスイッチを設定して、シスコの組み込みSmart Call Homeサポート 機能を利用することもできます。

Smart Call Homeを使用する前に、次の考慮事項に留意してください。

- E メールサーバが配置されている必要があります。
- スイッチは、 E メールサーバに IP 接続されている必要があります。
- 連絡先名( SNMP サーバの連絡先)、電話番号、住所情報が設定されている必要があります。これは、 受信したメッセージの送信元を判別するために必要です。
- ・会社の適切な Cisco SMARTnet サービス契約に、 CCO ID を関連付ける必要があります。
- ・デバイスを登録するには、 Cisco SMARTnet サービスが導入されている必要があります。
- 。 "シスコサポートサイト" Smart Call Homeを設定するコマンドについて説明します。

### ハードウェアを設置

Cisco Nexus 9336C-FX2ケーブル接続ワークシートに記入します

サポートされるプラットフォームを文書化する場合は、このページのPDFをダウンロー ドしてケーブル接続ワークシートに記入します。

ケーブル接続ワークシートの例には、スイッチからコントローラへの推奨されるポート割り当ての例が示され ています。空白のワークシートには、クラスタのセットアップに使用できるテンプレートが用意されていま す。

ケーブル接続ワークシートの例

各スイッチペアのポート定義の例を次に示します。

| クラスタスイッチ <b>A</b> |               | クラスタスイッチ <b>B</b> |               |
|-------------------|---------------|-------------------|---------------|
| スイッチポート           | 使用するノードとポート   | スイッチポート           | 使用するノードとポート   |
| 1.                | 4x10GbE ノード 1 | 1.                | 4x10GbE ノード 1 |
| 2.                | 4x10GbE ノード 2 | 2.                | 4x10GbE ノード 2 |
| 3.                | 4x10GbE ノード 3 | 3.                | 4x10GbE ノード 3 |
| 4.                | 4×25GbE ノード 4 | 4.                | 4×25GbE ノード 4 |
| 5.                | 4×25GbE ノード 5 | 5.                | 4×25GbE ノード 5 |
| 6.                | 4×25GbE ノード 6 | 6.                | 4×25GbE ノード 6 |

| クラスタスイッチ <b>A</b> |                             | クラスタスイッチ <b>B</b> |                             |
|-------------------|-----------------------------|-------------------|-----------------------------|
| 7.                | 40 / 100GbEノード7             | 7.                | 40 / 100GbEノード7             |
| 8.                | 40 / 100GbEノード8             | 8.                | 40 / 100GbEノード8             |
| 9.                | 40 / 100GbEノード9             | 9.                | 40 / 100GbEノード9             |
| 10.               | 40 / 100GbEノード10            | 10.               | 40/100GbEノード10              |
| 11.               | 40 / 100GbEノード11            | 11.               | 40 / 100GbEノード11            |
| 12.               | 40 / 100GbEノード12            | 12.               | 40 / 100GbEノード12            |
| 13                | 40 / 100GbEノード13            | 13                | 40/100GbEノード13              |
| 14                | 40 / 100GbEノード14            | 14                | 40/100GbEノード14              |
| 15                | 40 / 100GbEノード15            | 15                | 40 / 100GbEノード15            |
| 16                | 40/100GbEノード16              | 16                | 40/100GbEノード16              |
| 17                | 40 / 100GbEノード17            | 17                | 40 / 100GbEノード17            |
| 18                | 40 / 100GbEノード18            | 18                | 40/100GbEノード18              |
| 19                | 40 / 100GbEノード19            | 19                | 40/100GbEノード19              |
| 20                | 40 / 100GbEノード20            | 20                | 40 / 100GbEノード20            |
| 21                | 40 / 100GbEノード21            | 21                | 40 / 100GbEノード21            |
| 22                | 40 / 100GbEノード22            | 22                | 40 / 100GbEノード22            |
| 23                | 40 / 100GbEノード23            | 23                | 40 / 100GbEノード23            |
| 24                | 40 / 100GbEノード24            | 24                | 40 / 100GbEノード24            |
| $25 \sim 34$      | 予約済み                        | $25 \sim 34$      | 予約済み                        |
| 35                | 100GbE ISL経由でスイッ<br>チBポート35 | 35                | 100GbE ISL経由でスイッ<br>チAポート35 |

| クラスタスイッチ <b>A</b> |                             | クラスタスイッチ <b>B</b> |                             |
|-------------------|-----------------------------|-------------------|-----------------------------|
| 36                | 100GbE ISL経由でスイッ<br>チBポート36 | 36                | 100GbE ISL経由でスイッ<br>チAポート36 |

空白のケーブル接続ワークシート

空白のケーブル接続ワークシートを使用して、クラスタ内のノードとしてサポートされるプラットフォームを 文書化できます。のサポートされるクラスタ接続セクション "Hardware Universe" プラットフォームで使用さ れるクラスタポートを定義します。

| クラスタスイッチ <b>A</b> | クラスタスイッチ <b>B</b> |  |
|-------------------|-------------------|--|
| 1.                | 1.                |  |
| 2.                | 2.                |  |
| 3.                | 3.                |  |
| 4.                | 4.                |  |
| 5.                | 5.                |  |
| 6.                | 6.                |  |
| 7.                | 7.                |  |
| 8.                | 8.                |  |
| 9.                | 9.                |  |
| 10.               | 10.               |  |
| 11.               | 11.               |  |
| 12.               | 12.               |  |
| 13                | 13                |  |
| 14                | 14                |  |
| 15                | 15                |  |
| 16                | 16                |  |
| 17                | 17                |  |

| クラスタスイッチ <b>A</b> |                             | クラスタスイッチ <b>B</b> |                             |
|-------------------|-----------------------------|-------------------|-----------------------------|
| 18                |                             | 18                |                             |
| 19                |                             | 19                |                             |
| 20                |                             | 20                |                             |
| 21                |                             | 21                |                             |
| 22                |                             | 22                |                             |
| 23                |                             | 23                |                             |
| 24                |                             | 24                |                             |
| $25 \sim 34$      | 予約済み                        | $25 \sim 34$      | 予約済み                        |
| 35                | 100GbE ISL経由でスイッ<br>チBポート35 | 35                | 100GbE ISL経由でスイッ<br>チAポート35 |
| 36                | 100GbE ISL経由でスイッ<br>チBポート36 | 36                | 100GbE ISL経由でスイッ<br>チAポート36 |

を参照してください "Hardware Universe" スイッチポートの詳細については、を参照してください。

### 9336C-FX2クラスタスイッチを取り付けます

Cisco Nexus 9336C-FX2スイッチをセットアップおよび設定するには、次の手順 に従います。

### 必要なもの

- インストールサイトのHTTPサーバ、FTPサーバ、またはTFTPサーバにアクセスし、該当するNX-OSおよびRCFリリースをダウンロードします。
- ・該当するNX-OSバージョン(からダウンロード) "シスコソフトウェアのダウンロード" ページ
- ・該当するライセンス、ネットワークおよび設定情報、ケーブル。
- ・完了しました "ケーブル接続ワークシート"。
- 該当するネットアップクラスタネットワークと管理ネットワークのRCFをNetApp Support Site からダウンロードしました "mysupport.netapp.com"。すべての Cisco クラスタネットワークスイッチおよび管理ネットワークスイッチは、シスコの工場出荷時のデフォルト設定で出荷されます。これらのスイッチには、NX-OS ソフトウェアの最新バージョンもありますが、 RCF はロードされていません。
- ・ "必要なスイッチとONTAP のドキュメント"。

手順

1. クラスタネットワークと管理ネットワークのスイッチとコントローラをラックに設置します。

| インストール対象                                      | 作業                                                                                                    |
|-----------------------------------------------|----------------------------------------------------------------------------------------------------|
| NetApp システムキャビネット内<br>の Cisco Nexus 9336C-FX2 | スイッチをネットアップキャビネットに設置する手順については、『<br>Installing a Cisco Nexus 9336C-FX2 cluster switch and pass-through<br>panel in a NetApp cabinet_guide 』を参照してください。 |
| Telco ラック内の機器                                 | スイッチのハードウェア設置ガイド、およびネットアップのセットア<br>ップガイドに記載されている手順を参照してください。                                                                                         |

- 2. 入力済みのケーブル接続ワークシートを使用して、クラスタネットワークスイッチと管理ネットワークス イッチをコントローラにケーブル接続します。
- 3. クラスタネットワークと管理ネットワークのスイッチとコントローラの電源をオンにします。

次の手順

に進みます "Cisco Nexus 9336C-FX2スイッチを設定します"。

### 9336C-FX2クラスタスイッチを設定します

Cisco Nexus 9336C-FX2スイッチを設定するには、次の手順に従います。

必要なもの

- インストールサイトのHTTPサーバ、FTPサーバ、またはTFTPサーバにアクセスし、該当するNX-OSおよびRCFリリースをダウンロードします。
- 該当するNX-OSバージョン(からダウンロード) "シスコソフトウェアのダウンロード" ページ
- ・該当するライセンス、ネットワークおよび設定情報、ケーブル。
- ・完了しました "ケーブル接続ワークシート"。
- 該当するネットアップクラスタネットワークと管理ネットワークのRCFをNetApp Support Site からダウンロードしました "mysupport.netapp.com"。すべての Cisco クラスタネットワークスイッチおよび管理ネットワークスイッチは、シスコの工場出荷時のデフォルト設定で出荷されます。これらのスイッチには、NX-OS ソフトウェアの最新バージョンもありますが、 RCF はロードされていません。
- ・"必要なスイッチとONTAPのドキュメント"。

手順

1. クラスタネットワークスイッチの初期設定を実行する。

スイッチの初回ブート時に、次の初期セットアップに関する質問に適切な回答を入力します。サイトのセ キュリティポリシーでは、有効にする応答とサービスを定義しています。

| プロンプト                                              | 応答                          |
|----------------------------------------------------|-----------------------------|
| 自動プロビジョニングを中止して<br>通常のセットアップを続行します<br>か?(はい / いいえ) | • yes * と応答します。デフォルトは no です |

| プロンプト                                                  | 応答                                                                                                    |
|--------------------------------------------------------|----------------------------------------------------------------------------------------------------|
| セキュアなパスワード標準を適用<br>しますか?(はい / いいえ)                     | • yes * と応答します。デフォルトは yes です。                                                                                                    |
| admin のパスワードを入力しま<br>す。                                | デフォルトのパスワードは「 admin 」です。新しい強力なパスワー<br>ドを作成する必要があります。脆弱なパスワードは拒否される可能性<br>があります。                                                                      |
| 基本設定ダイアログを開きますか<br>?(はい / いいえ)                         | スイッチの初期設定時に * yes * と応答します。                                                                                                    |
| 別のログインアカウントを作成し<br>ますか?(はい / いいえ)                      | 回答は、代替管理者に関するサイトのポリシーに依存します。デフォ<br>ルトは * no * です。                                                                                                    |
| 読み取り専用の SNMP コミュニ<br>ティストリングを設定しますか?<br>(はい / いいえ)     | • no * と応答します。デフォルトは no です                                                                                                    |
| 読み取り / 書き込み SNMP コミ<br>ュニティストリングを設定します<br>か?(はい / いいえ) | ・ no * と応答します。デフォルトは no です                                                                                                    |
| スイッチ名を入力します。                                           | スイッチ名を63文字以内の英数字で入力します。                                                                                                    |
| アウトオブバンド( mgmt0 )管<br>理構成で続行しますか。(はい /<br>いいえ)         | そのプロンプトで * yes * (デフォルト)と応答します。mgmt0 IPv4<br>address: プロンプトで、 IP アドレス ip_address を入力します                                                              |
| default-gateway を設定?(はい /<br>いいえ)                      | • yes * と応答します。default-gateway: プロンプトの IPv4 アドレ<br>スに、 default_gateway と入力します。                                                                       |
| IP の詳細オプションを設定します<br>か?(はい / いいえ)                      | • no * と応答します。デフォルトは no です                                                                                                    |
| Telnet サービスを有効にしますか<br>?(はい / いいえ)                     | • no * と応答します。デフォルトは no です                                                                                                    |
| SSH サービスを有効にしたか?<br>(はい / いいえ)                         | <ul> <li>yes * と応答します。デフォルトは yes です。</li> <li>ログ収集機能にクラスタスイッチヘルスモニタ(<br/>CSHM)を使用する場合は、SSH が推奨されます。<br/>セキュリティを強化するには、SSHv2 も推奨されま<br/>す。</li> </ul> |
| 生成する SSH キーのタイプを入<br>力します( DSA/RSA/rsa1 )。             | デフォルトは * rsa* です。                                                                                                    |

| プロンプト                                                   | 応答                                                                                                    |
|---------------------------------------------------------|----------------------------------------------------------------------------------------------------|
| キービット数( 1024~2048 )を<br>入力します。                          | 1024~2048のキービット数を入力します。                                                                                                    |
| NTP サーバを設定?(はい / いい<br>え)                               | • no * と応答します。デフォルトは no です                                                                                                    |
| デフォルトのインターフェイスレ<br>イヤの設定(L3/L2)                         | ・L2 * と応答します。デフォルトは L2 です。                                                                                                    |
| デフォルトのスイッチポートイン<br>ターフェイスステートの設定<br>(shut / noshut)     | noshut * と応答します。デフォルトは noshut です。                                                                                                    |
| CoPPシステムプロファイルの設<br>定(strict/moderm/lenenter/dense<br>) | ・strict * と応答します。デフォルトは strict です。                                                                                                    |
| 設定を編集しますか?(はい / い<br>いえ)                                | この時点で新しい設定が表示されます。入力した設定を確認し、必要<br>な変更を行います。設定に問題がなければ、プロンプトで「 * no * 」<br>と応答します。設定を編集する場合は、 * yes * と応答します。                                |
| この設定を使用して保存しますか<br>?(はい / いいえ)                          | <ul> <li>yes*と応答して、設定を保存します。これにより、キックスタ<br/>ートイメージとシステムイメージが自動的に更新されます。</li> <li>この段階で設定を保存しないと、次回スイッチをリブ<br/>ートしたときに変更が有効になりません。</li> </ul> |

- 2. セットアップの最後に表示される画面で選択した設定を確認し、設定を保存します。
- 3. クラスタネットワークスイッチのバージョンを確認し、必要に応じてからネットアップ対応バージョンの ソフトウェアをスイッチにダウンロードします "シスコソフトウェアのダウンロード" ページ

#### 次の手順

必要に応じて、を実行できます "Cisco Nexus 9336C-FX2スイッチをネットアップキャビネットに設置します "。それ以外の場合は、に進みます "NX-OSおよびRCFのインストールを準備します"。

### Cisco Nexus 9336C-FX2スイッチをネットアップキャビネットに設置します

構成によっては、Cisco Nexus 9336C-FX2スイッチとパススルーパネルをネットアップ キャビネットに設置する必要がある場合があります。スイッチには標準ブラケットが付 属しています。

必要なもの

・パススルーパネルキット。ネットアップが提供しています(パーツ番号X8784-R6)。

ネットアップのパススルーパネルキットには、次のハードウェアが含まれています。

- <sup>•</sup>1つのパススルーブランクパネル
- <sup>°</sup> 10-32 x .75 ネジ×4
- <sup>•</sup> 10-32 クリップナット×4
- 各スイッチについて、8個の10-32または12-24ネジとクリップナットで、ブラケットとスライダレールを 前面および背面のキャビネットポストに取り付けます。
- ・スイッチをネットアップキャビネットに設置するためのCisco標準レールキット。

(i)

ジャンパコードはパススルーキットには含まれていないため、スイッチに付属しています。ス イッチが付属していない場合は、ネットアップから発注できます(部品番号 X1558A-R6 )。

 初期準備要件、キットの内容、および安全上の注意事項については、を参照してください "『 Cisco Nexus 9000 Series Hardware Installation Guide 』"。

#### 手順

- 1. ネットアップキャビネットにパススルーブランクパネルを取り付けます。
  - a. スイッチとキャビネット内のブランクパネルの垂直な位置を確認します。

この手順 では、ブランクパネルがU40に取り付けられています。

- b. 前面キャビネットレール用の適切な角穴に、両側にクリップナットを2個取り付けます。
- c. 隣接するラックスペースに侵入しないようにパネルを垂直にセンタリングし、ネジを締めます。
- d. パネル背面からブラシアセンブリを通して、両方の 48 インチジャンパコードのメス型コネクタを差し 込みます。

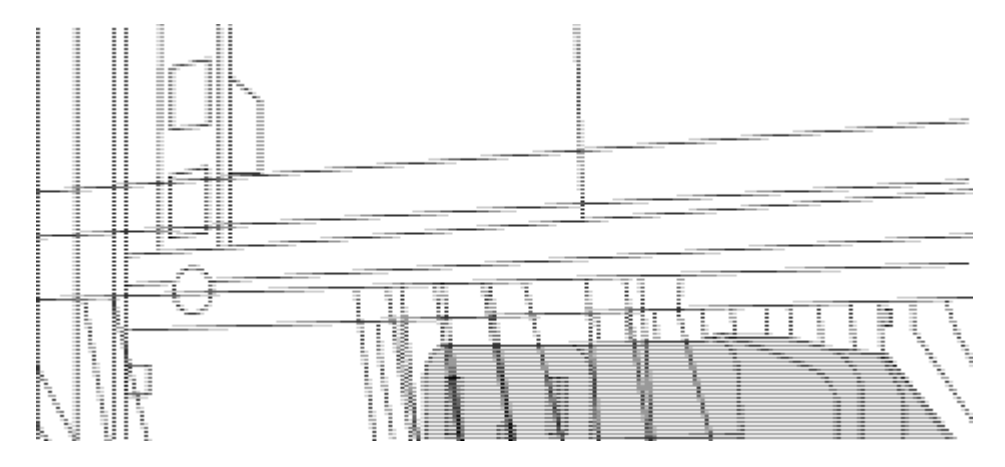

(1)ジャンパコードのメスコネクタ。\_

- 2. Nexus 9336C-FX2 スイッチシャーシにラックマウントブラケットを取り付けます。
  - a. 前面ラックマウントブラケットをスイッチシャーシの片側に配置し、取り付け耳がシャーシ前面プレ ート( PSU またはファン側)と揃っていることを確認してから、 4 本の M4 ネジを使用してブラケッ トをシャーシに取り付けます。

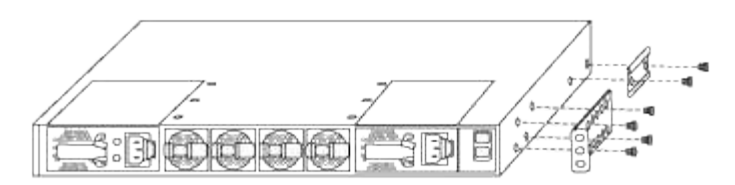

- b. 手順を繰り返します 2A もう一方の前面ラックマウントブラケットをスイッチの反対側に取り付けます。
- C. スイッチシャーシに背面ラックマウントブラケットを取り付けます。
- d. 手順を繰り返します 2C もう一方の背面ラックマウントブラケットをスイッチの反対側に取り付けます。
- 3.4 つの IEA ポストすべての角穴にクリップナットを取り付けます。

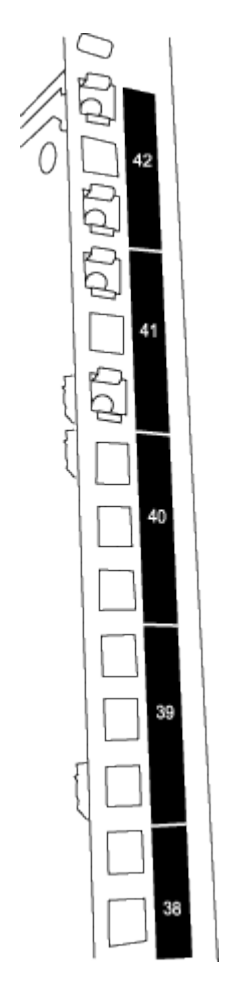

2つの9336C-FX2スイッチは、常にキャビネットRU41および42の上部2Uに取り付けられています。

- 4. キャビネットにスライダレールを取り付けます。
  - a. 最初のスライダレールを左背面ポストの裏面にある RU42 マークに合わせ、ネジをネジの種類に合わせて挿入してから、ネジを指で締めます。

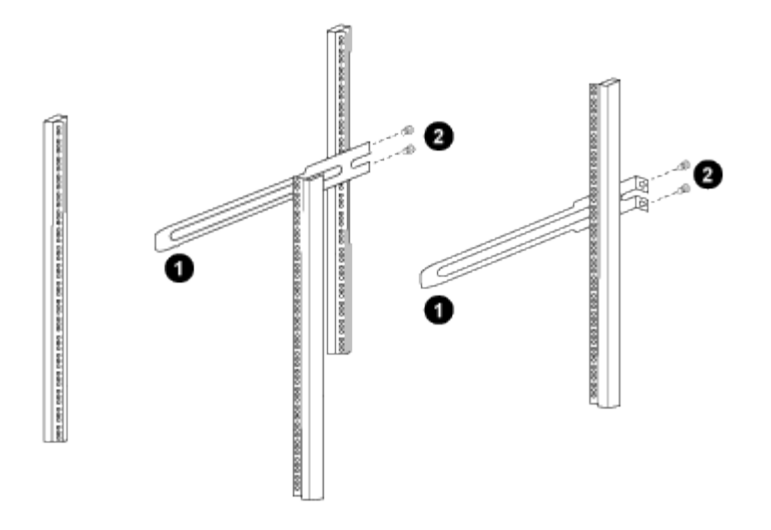

(1) スライダレールをゆっくりとスライドさせながら、ラックのネジ穴に合わせます。

(2) スライドレールのネジをキャビネット支柱に締めます。

a. 手順を繰り返します 4A 右側リヤポスト用。

b. 手順を繰り返します 4A および 4B キャビネットの RU41 の位置にあります。

5. スイッチをキャビネットに設置します。

( |

この手順を行うには、スイッチを前面から支える作業者と、スイッチを背面のスライダレ ールに導く作業者の 2 人が必要です。

a. スイッチの背面を RU41 に合わせます。

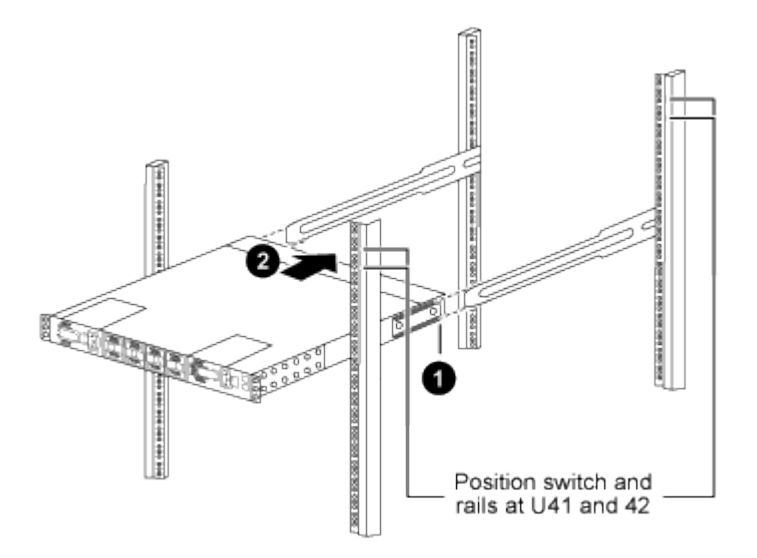

(1) シャーシを背面ポストの方に押すと、2つの背面ラックマウントガイドをスライダレールに合わ せます。

(2)前面ラックマウントブラケットが前面支柱と揃うまで、スイッチをゆっくりとスライドさせます。

b. スイッチをキャビネットに接続します。

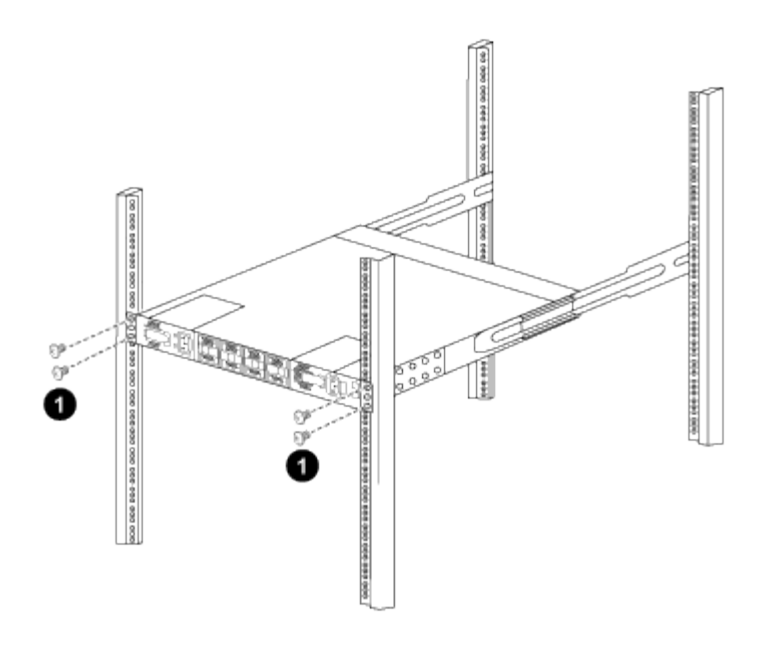

(1)シャーシの前面を保持している人が1人の場合は、背面の4本のネジをキャビネットの支柱にしっかりと 締めてください。\_

a. 支援なしでシャーシを支えた状態で、前面のネジを支柱に完全に締めます。

b. 手順を繰り返します 5A から 5c RU42 ロケーションの 2 番目のスイッチ。

(;)

( | )

完全に取り付けられたスイッチをサポートとして使用することにより、設置プロセス中 に 2 番目のスイッチの前面を保持する必要はありません。

6. スイッチを取り付けるときは、ジャンパコードをスイッチの電源インレットに接続します。

7. 両方のジャンパコードのオスプラグを、最も近くにある PDU コンセントに接続します。

冗長性を確保するには、2本のコードを別々の PDU に接続する必要があります。

8. 各 9336C-FX2 スイッチの管理ポートをいずれかの管理スイッチ(発注した場合)に接続するか、または 管理ネットワークに直接接続します。

管理ポートは、スイッチの PSU 側にある右上のポートです。スイッチを設置して管理スイッチまたは管 理ネットワークに接続した後、各スイッチの CAT6 ケーブルをパススルーパネル経由で配線する必要があ ります。

次の手順

"Cisco Nexus 9336C-FX2スイッチを設定します"。

ケーブル接続と構成に関する考慮事項を確認

Cisco 9336C-FX2スイッチを設定する前に、次の考慮事項を確認してください。

NVIDIA CX6、CX6-DX、CX7イーサネットポートのサポート

NVIDIA ConnectX-6(CX6)、ConnectX-6 Dx(CX6-DX)、またはConnectX-7(CX7)NICポートを使用してスイッチポートをONTAPコントローラに接続する場合は、スイッチポート速度をハードコーディングする

必要があります。

(cs1) (config) # interface Ethernet1/19
For 100GbE speed:
(cs1) (config-if) # speed 100000
For 40GbE speed:
(cs1) (config-if) # speed 40000
(cs1) (config-if) # no negotiate auto
(cs1) (config-if) # exit
(cs1) (config) # exit
Save the changes:
(cs1) # copy running-config startup-config

を参照してください "Hardware Universe" スイッチポートの詳細については、を参照してください。

25GbE FECの要件

**FAS2820**のe0a / e0bポート

FAS2820のe0aポートとe0bポートで9336C-FX2スイッチポートとのリンクをupにするには、FECの設定を変 更する必要があります。 スイッチポートe0aとe0bの場合、FEC設定はに設定されます。 rs-cons16。

```
(cs1) (config) # interface Ethernet1/8-9
(cs1) (config-if-range) # fec rs-cons16
(cs1) (config-if-range) # exit
(cs1) (config) # exit
Save the changes:
(cs1) # copy running-config startup-config
```

### ソフトウェアを設定します

Cisco Nexus 9336C-FX2クラスタスイッチのソフトウェアインストールワークフロー

Cisco Nexus 9336C-FX2スイッチのソフトウェアをインストールおよび設定するには、 次の手順を実行します。

- 1. "NX-OSソフトウェアとRCFをインストールするための準備をします"。
- 2. "NX-OS ソフトウェアをインストールします"。
- 3. "リファレンス構成ファイル( RCF )のインストール"。

Nexus 9336C-FX2スイッチを初めてセットアップしたあとに、RCFをインストールします。この手順を使 用して、 RCF のバージョンをアップグレードすることもできます。

使用可能なRCF構成

次の表に、さまざまな構成で使用できるRCFを示します。使用している構成に該当するRCFを選択しま す。

特定のポートおよびVLANの使用方法の詳細については、RCFのバナーおよび重要な注意事項のセクショ ンを参照してください。

| RCF名                   | 説明                                                                                                    |
|------------------------|----------------------------------------------------------------------------------------------------|
| 2クラスタHA構成-ブレークアウ<br>ト  | は、クラスタとHAの共有ポートを使用するノードを含め、8ノード以<br>上で構成される2つのONTAPクラスタをサポートします。                                                                                                    |
| 4クラスタHA構成(ブレークアウ<br>ト) | クラスタとHAの共有ポートを使用するノードを含め、4つ以上のノー<br>ドで構成される4つのONTAPクラスタをサポートします。                                                                                                    |
| 1-クラスタHA               | すべてのポートが40 / 100GbE用に構成されています。ポートで共有<br>クラスタ/ HAトラフィックをサポートします。AFF A320、AFF<br>A250、およびFAS500fシステムに必要です。また、すべてのポート<br>を専用のクラスタポートとして使用できます。                                                                               |
| 1-クラスタHA構成-ブレークアウ<br>ト | ポートは、10GbEブレークアウト×4、25GbEブレークアウト×4<br>(100GbEスイッチではRCF 1.6+)、および40 / 100GbE用に構成さ<br>れています。共有クラスタ/ HAポートを使用するノード(AFF<br>A320、AFF A250、およびFAS500fシステム)のポートでクラスタ/<br>HAトラフィックの共有をサポートします。また、すべてのポートを<br>専用のクラスタポートとして使用できます。 |
| クラスタHAストレージ            | ポートは、クラスタ+ HAの場合は40 / 100GbE、クラスタの場合<br>は4×10GbEブレークアウト、クラスタ+ HAの場合は4×25GbEブレー<br>クアウト、ストレージHAペアごとに100GbE用に構成されます。                                                                                                    |
| クラスタ                   | 4x10GbEポート(ブレークアウト)と40/100GbEポートの割り当て<br>が異なる2種類のRCFAFF A320、AFF A250、FAS500fシステムを除<br>く、すべてのFAS / AFFノードがサポートされます。                                                                                                    |
| ストレージ                  | すべてのポートが100GbE NVMeストレージ接続用に設定されていま<br>す。                                                                                                    |

NX-OSソフトウェアとRCFをインストールするための準備をします

NX-OSソフトウェアとRCFをインストールする前に、次の手順を実行してください。

例について

この手順の例では、スイッチとノードで次の命名法を使用しています。

- ・2 つの Cisco スイッチの名前は cs1 と cs2 です。
- ・ノード名は cluster1-01 と cluster1-02 です。
- ・クラスタ LIF の名前は、 cluster1-01 と cluster1-02\_clus1 および cluster1-01\_clus2 ( cluster1-01 と

cluster1-02 にそれぞれ1)、 cluster1-02 にそれぞれ異なります。

•「 cluster1 :: \* >」プロンプトは、クラスタの名前を示します。

このタスクについて

手順では、 ONTAP コマンドと Cisco Nexus 9000 シリーズスイッチコマンドの両方を使用する必要があります。特に明記されていないかぎり、 ONTAP コマンドを使用します。

#### 手順

1. このクラスタで AutoSupport が有効になっている場合は、 AutoSupport メッセージを呼び出してケースの 自動作成を抑制します。「 system node AutoSupport invoke -node \* -type all -message MAINT= x h

x は、メンテナンス時間の長さ(時間単位)です。

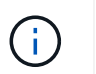

AutoSupport メッセージはテクニカルサポートにこのメンテナンスタスクについて通知し、 メンテナンス時間中はケースの自動作成が停止されます。

2. 権限レベルを advanced に変更します。続行するかどうかを尋ねられたら、「\*y\*」と入力します。

「advanced」の権限が必要です

詳細プロンプト (`\*>') が表示されます

3. クラスタインターコネクトスイッチごとに、各ノードに設定されているクラスタインターコネクトインタ ーフェイスの数を表示します。

「network device-discovery show -protocol cdp」と入力します

cluster1::\*> network device-discovery show -protocol cdp Node/ Local Discovered Protocol Port Device (LLDP: ChassisID) Interface Platform \_\_\_\_\_ \_ \_\_\_\_ \_\_\_\_\_ cluster1-02/cdp e0a cs1 Eth1/2 N9K-C9336C e0b cs2 Eth1/2 N9K-C9336C cluster1-01/cdp e0a cs1 Eth1/1 N9K-C9336C Eth1/1 e0b cs2 N9K-C9336C 4 entries were displayed.

4. 各クラスタインターフェイスの管理ステータスまたは動作ステータスを確認します。

a. ネットワークポートの属性を表示します。

`network port show -ipspace Cluster`

例を示します

```
cluster1::*> network port show -ipspace Cluster
Node: cluster1-02
                                  Speed(Mbps)
Health
Port IPspace Broadcast Domain Link MTU Admin/Oper
Status
_____
e0a Cluster Cluster up 9000 auto/10000
healthy
    Cluster Cluster up 9000 auto/10000
e0b
healthy
Node: cluster1-01
                                  Speed(Mbps)
Health
Port IPspace Broadcast Domain Link MTU Admin/Oper
Status
_____ __ ___
_____
    Cluster Cluster up 9000 auto/10000
e0a
healthy
    Cluster Cluster up 9000 auto/10000
e0b
healthy
4 entries were displayed.
```

b. LIF に関する情報を表示します。

「network interface show -vserver Cluster」のように表示されます

```
例を示します
```

```
cluster1::*> network interface show -vserver Cluster
        Logical
                      Status Network
                                            Current
Current Is
Vserver Interface Admin/Oper Address/Mask Node
Port
     Home
_____ ___ ____
_____ _
Cluster
      cluster1-01_clus1 up/up 169.254.209.69/16
cluster1-01 e0a true
       cluster1-01_clus2 up/up 169.254.49.125/16
cluster1-01 eOb true
       cluster1-02 clus1 up/up 169.254.47.194/16
cluster1-02 eOa true
       cluster1-02 clus2 up/up 169.254.19.183/16
cluster1-02 eOb true
4 entries were displayed.
```

5. リモートクラスタ LIF に ping を実行します。

cluster ping-cluster -node node-name

```
cluster1::*> cluster ping-cluster -node cluster1-02
Host is cluster1-02
Getting addresses from network interface table...
Cluster cluster1-01 clus1 169.254.209.69 cluster1-01
                                                        e0a
Cluster cluster1-01 clus2 169.254.49.125 cluster1-01
                                                         e0b
Cluster cluster1-02 clus1 169.254.47.194 cluster1-02
                                                         e0a
Cluster cluster1-02 clus2 169.254.19.183 cluster1-02
                                                         e0b
Local = 169.254.47.194 \ 169.254.19.183
Remote = 169.254.209.69 169.254.49.125
Cluster Vserver Id = 4294967293
Ping status:
Basic connectivity succeeds on 4 path(s)
Basic connectivity fails on 0 path(s)
Detected 9000 byte MTU on 4 path(s):
    Local 169.254.19.183 to Remote 169.254.209.69
    Local 169.254.19.183 to Remote 169.254.49.125
    Local 169.254.47.194 to Remote 169.254.209.69
    Local 169.254.47.194 to Remote 169.254.49.125
Larger than PMTU communication succeeds on 4 path(s)
RPC status:
2 paths up, 0 paths down (tcp check)
2 paths up, 0 paths down (udp check)
```

6. すべてのクラスタ LIF で auto-revert コマンドが有効になっていることを確認します。

network interface show -vserver Cluster -fields auto-revert を実行します

7. ONTAP 9.8 以降の場合は、次のコマンドを使用して、イーサネットスイッチヘルスモニタのログ収集機能 を有効にして、スイッチ関連のログファイルを収集します。

'system switch ethernet log setup-password 'および'system switch ethernet log enable-colion

```
cluster1::*> system switch ethernet log setup-password
Enter the switch name: <return>
The switch name entered is not recognized.
Choose from the following list:
cs1
cs2
cluster1::*> system switch ethernet log setup-password
Enter the switch name: cs1
RSA key fingerprint is
e5:8b:c6:dc:e2:18:18:09:36:63:d9:63:dd:03:d9:cc
Do you want to continue? {y|n}::[n] y
Enter the password: <enter switch password>
Enter the password again: <enter switch password>
cluster1::*> system switch ethernet log setup-password
Enter the switch name: cs2
RSA key fingerprint is
57:49:86:a1:b9:80:6a:61:9a:86:8e:3c:e3:b7:1f:b1
Do you want to continue? {y|n}:: [n] y
Enter the password: <enter switch password>
Enter the password again: <enter switch password>
cluster1::*> system switch ethernet log enable-collection
Do you want to enable cluster log collection for all nodes in the
cluster?
{y|n}: [n] y
Enabling cluster switch log collection.
cluster1::*>
```

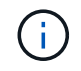

これらのコマンドのいずれかでエラーが返される場合は、ネットアップサポートにお問い 合わせください。

ONTAP リリース 9.5P16 、 9.6P12 、および 9.7P10 以降のパッチリリースでは、次のコマンドを使用して、スイッチ関連のログファイルを収集するためのイーサネットスイッチヘルスモニタログ収集機能を有効にします。

'system cluster-switch log setup-password ' および 'system cluster-switch log enable-collection

例を示します

```
cluster1::*> system cluster-switch log setup-password
Enter the switch name: <return>
The switch name entered is not recognized.
Choose from the following list:
cs1
cs2
cluster1::*> system cluster-switch log setup-password
Enter the switch name: csl
RSA key fingerprint is
e5:8b:c6:dc:e2:18:18:09:36:63:d9:63:dd:03:d9:cc
Do you want to continue? {y|n}::[n] y
Enter the password: <enter switch password>
Enter the password again: <enter switch password>
cluster1::*> system cluster-switch log setup-password
Enter the switch name: cs2
RSA key fingerprint is
57:49:86:a1:b9:80:6a:61:9a:86:8e:3c:e3:b7:1f:b1
Do you want to continue? {y|n}:: [n] y
Enter the password: <enter switch password>
Enter the password again: <enter switch password>
cluster1::*> system cluster-switch log enable-collection
Do you want to enable cluster log collection for all nodes in the
cluster?
{y|n}: [n] y
Enabling cluster switch log collection.
cluster1::*>
```

 $(\mathbf{i})$ 

これらのコマンドのいずれかでエラーが返される場合は、ネットアップサポートにお問い合わ せください。 次の手順

"NX-OS ソフトウェアをインストールします"。

### NX-OS ソフトウェアをインストールします

Nexus 9336C-FX2クラスタスイッチにNX-OSソフトウェアをインストールするには、次の手順 に従います。

作業を開始する前に、の手順を完了します "NX-OSおよびRCFのインストールを準備します"。

要件を確認

必要なもの

- ・スイッチ設定の現在のバックアップ。
- クラスタが完全に機能している(ログにエラーがない、または同様の問題が発生している)。
- "Cisco Ethernet Switch のページ"。サポートされるONTAP とNX-OSのバージョンについては、スイッチの互換性の表を参照してください。
- Ciscoスイッチのアップグレードおよびダウングレード手順については、CiscoのWebサイトで入手可能な 適切なソフトウェアおよびアップグレードガイドを参照してください。を参照してください "Cisco Nexus 9000 シリーズスイッチ"。

例について

この手順の例では、スイッチとノードで次の命名法を使用しています。

- ・2 つの Cisco スイッチの名前は cs1 と cs2 です。
- ・ノード名はcluster1-01、cluster1-02、cluster1-02、およびcluster1-02です。
- ・クラスタ LIF の名前は、 cluster1-01 \_ clus1 、 cluster1-01 \_ clus2 、 cluster1-02 \_ clus1 、 cluster1-02 \_ clus2 、 cluster1-03\_clus1 です。 cluster1-03\_clus2 、 cluster1-04\_clus1 、および cluster1-04\_clus2 。
- •「 cluster1 :: \*>」プロンプトは、クラスタの名前を示します。

ソフトウェアをインストールします

手順では、 ONTAP コマンドと Cisco Nexus 9000 シリーズスイッチコマンドの両方を使用する必要がありま す。特に明記されていないかぎり、 ONTAP コマンドを使用します。

手順

- 1. クラスタスイッチを管理ネットワークに接続します。
- 2. ping コマンドを使用して、 NX-OS ソフトウェアおよび RCF をホストするサーバへの接続を確認します。

次の例では、スイッチが IP アドレス 172.19.2.1 のサーバに接続できることを確認します。

cs2# ping 172.19.2.1 Pinging 172.19.2.1 with 0 bytes of data:

Reply From 172.19.2.1: icmp\_seq = 0. time= 5910 usec.

3. NX-OS ソフトウェアおよび EPLD イメージを Nexus 9336C-FX2 スイッチにコピーします。

```
cs2# copy sftp: bootflash: vrf management
Enter source filename: /code/nxos.9.3.5.bin
Enter hostname for the sftp server: 172.19.2.1
Enter username: user1
Outbound-ReKey for 172.19.2.1:22
Inbound-ReKey for 172.19.2.1:22
user10172.19.2.1's password:
sftp> progress
Progress meter enabled
sftp> get /code/nxos.9.3.5.bin /bootflash/nxos.9.3.5.bin
/code/nxos.9.3.5.bin 100% 1261MB 9.3MB/s
                                              02:15
sftp> exit
Copy complete, now saving to disk (please wait) ...
Copy complete.
cs2# copy sftp: bootflash: vrf management
Enter source filename: /code/n9000-epld.9.3.5.img
Enter hostname for the sftp server: 172.19.2.1
Enter username: user1
Outbound-ReKey for 172.19.2.1:22
Inbound-ReKey for 172.19.2.1:22
user10172.19.2.1's password:
sftp> progress
Progress meter enabled
sftp> get /code/n9000-epld.9.3.5.img /bootflash/n9000-
epld.9.3.5.img
/code/n9000-epld.9.3.5.img 100% 161MB 9.5MB/s 00:16
sftp> exit
Copy complete, now saving to disk (please wait) ...
Copy complete.
```

4. NX-OS ソフトウェアの実行中のバージョンを確認します。

'how version (バージョンの表示) '

例を示します

```
cs2# show version
Cisco Nexus Operating System (NX-OS) Software
TAC support: http://www.cisco.com/tac
Copyright (C) 2002-2020, Cisco and/or its affiliates.
All rights reserved.
The copyrights to certain works contained in this software are
owned by other third parties and used and distributed under their
own
licenses, such as open source. This software is provided "as is,"
and unless
otherwise stated, there is no warranty, express or implied,
including but not
limited to warranties of merchantability and fitness for a
particular purpose.
Certain components of this software are licensed under
the GNU General Public License (GPL) version 2.0 or
GNU General Public License (GPL) version 3.0 or the GNU
Lesser General Public License (LGPL) Version 2.1 or
Lesser General Public License (LGPL) Version 2.0.
A copy of each such license is available at
http://www.opensource.org/licenses/gpl-2.0.php and
http://opensource.org/licenses/gpl-3.0.html and
http://www.opensource.org/licenses/lgpl-2.1.php and
http://www.gnu.org/licenses/old-licenses/library.txt.
Software
 BIOS: version 08.38
 NXOS: version 9.3(4)
 BIOS compile time: 05/29/2020
 NXOS image file is: bootflash:///nxos.9.3.4.bin
 NXOS compile time: 4/28/2020 21:00:00 [04/29/2020 02:28:31]
Hardware
  cisco Nexus9000 C9336C-FX2 Chassis
 Intel(R) Xeon(R) CPU E5-2403 v2 @ 1.80GHz with 8154432 kB of
memory.
 Processor Board ID FOC20291J6K
  Device name: cs2
 bootflash: 53298520 kB
Kernel uptime is 0 day(s), 0 hour(s), 3 minute(s), 42 second(s)
```

```
Last reset at 157524 usecs after Mon Nov 2 18:32:06 2020
Reason: Reset Requested by CLI command reload
System version: 9.3(4)
Service:
plugin
Core Plugin, Ethernet Plugin
Active Package(s):
cs2#
```

5. NX-OS イメージをインストールします。

イメージファイルをインストールすると、スイッチをリブートするたびにロードされます。

```
cs2# install all nxos bootflash:nxos.9.3.5.bin
Installer will perform compatibility check first. Please wait.
Installer is forced disruptive
Verifying image bootflash:/nxos.9.3.5.bin for boot variable "nxos".
[##################### 100% -- SUCCESS
Verifying image type.
[##################### 100% -- SUCCESS
Preparing "nxos" version info using image bootflash:/nxos.9.3.5.bin.
[##################### 100% -- SUCCESS
Preparing "bios" version info using image bootflash:/nxos.9.3.5.bin.
[##################### 100% -- SUCCESS
Performing module support checks.
[#################### 100% -- SUCCESS
Notifying services about system upgrade.
Compatibility check is done:
Module bootable Impact Install-type Reason
_____ _____
              disruptive
                              reset default upgrade is
 1
       yes
not hitless
Images will be upgraded according to following table:
Module Image Running-Version(pri:alt
                                                 New-
Version
            Upg-Required
_____ ____
_____ _
                                                 9.3(5)
 1 nxos 9.3(4)
yes
 1 bios v08.37(01/28/2020):v08.23(09/23/2015)
v08.38(05/29/2020) yes
```

6. スイッチのリブート後に、 NX-OS ソフトウェアの新しいバージョンを確認します。

'how version (バージョンの表示) '

```
cs2# show version
Cisco Nexus Operating System (NX-OS) Software
TAC support: http://www.cisco.com/tac
Copyright (C) 2002-2020, Cisco and/or its affiliates.
All rights reserved.
The copyrights to certain works contained in this software are
owned by other third parties and used and distributed under their
own
licenses, such as open source. This software is provided "as is,"
and unless
otherwise stated, there is no warranty, express or implied,
including but not
limited to warranties of merchantability and fitness for a
particular purpose.
Certain components of this software are licensed under
the GNU General Public License (GPL) version 2.0 or
GNU General Public License (GPL) version 3.0 or the GNU
Lesser General Public License (LGPL) Version 2.1 or
Lesser General Public License (LGPL) Version 2.0.
A copy of each such license is available at
http://www.opensource.org/licenses/gpl-2.0.php and
http://opensource.org/licenses/gpl-3.0.html and
http://www.opensource.org/licenses/lgpl-2.1.php and
http://www.gnu.org/licenses/old-licenses/library.txt.
Software
 BIOS: version 05.33
 NXOS: version 9.3(5)
 BIOS compile time: 09/08/2018
 NXOS image file is: bootflash:///nxos.9.3.5.bin
 NXOS compile time: 11/4/2018 21:00:00 [11/05/2018 06:11:06]
Hardware
  cisco Nexus9000 C9336C-FX2 Chassis
  Intel(R) Xeon(R) CPU E5-2403 v2 @ 1.80GHz with 8154432 kB of
memory.
  Processor Board ID FOC20291J6K
 Device name: cs2
 bootflash: 53298520 kB
Kernel uptime is 0 day(s), 0 hour(s), 3 minute(s), 42 second(s)
```

```
Last reset at 277524 usecs after Mon Nov 2 22:45:12 2020
Reason: Reset due to upgrade
System version: 9.3(4)
Service:
plugin
Core Plugin, Ethernet Plugin
Active Package(s):
```

7. EPLD イメージをアップグレードし、スイッチをリブートします。
cs2# show version module 1 epld EPLD Device Version \_\_\_\_\_ MI FPGA 0x7 IO FPGA 0x17 0x2 MI FPGA2 0x2 GEM FPGA 0x2 GEM FPGA GEM FPGA 0x2 GEM FPGA 0x2 cs2# install epld bootflash:n9000-epld.9.3.5.img module 1 Compatibility check: Upgradable Impact Reason Module Туре \_\_\_\_\_ \_\_\_\_\_ 1 SUP Yes disruptive Module Upgradable Retrieving EPLD versions.... Please wait. Images will be upgraded according to following table: Running-Version New-Version Upg-Module Type EPLD Required \_\_\_\_\_ 1 SUP MI FPGA 0x07 0x07 No 1 SUP IO FPGA 0x17 0x19 Yes 1 SUP MI FPGA2 0x02 0x02 No The above modules require upgrade. The switch will be reloaded at the end of the upgrade Do you want to continue (y/n)? [n] y Proceeding to upgrade Modules. Starting Module 1 EPLD Upgrade Module 1 : IO FPGA [Programming] : 100.00% ( 64 of 64 sectors) Module 1 EPLD upgrade is successful. Module Type Upgrade-Result -----1 SUP Success EPLDs upgraded. Module 1 EPLD upgrade is successful.

スイッチのリブート後に再度ログインし、新しいバージョンの EPLD が正常にロードされたことを確認します。

例を示します

| cs2# | show versior | n module 1 epld |
|------|--------------|-----------------|
| EPLD | Device       | Version         |
| MI   | FPGA         | 0x7             |
| IO   | FPGA         | 0x19            |
| MI   | FPGA2        | 0x2             |
| GEM  | FPGA         | 0x2             |
| GEM  | FPGA         | 0x2             |
| GEM  | FPGA         | 0x2             |
| GEM  | FPGA         | 0x2             |
|      |              |                 |

9. 手順1~8を繰り返して、スイッチcs1にNX-OSソフトウェアをインストールします。

次の手順

"リファレンス構成ファイル( RCF )のインストール"。

リファレンス構成ファイル (RCF)のインストール

Nexus 9336C-FX2スイッチを初めてセットアップした後で、Reference Configuration File(RCF;リファレンス構成ファイル)をインストールできます。この手順を使用し て、 RCF のバージョンをアップグレードすることもできます。

作業を開始する前に、の手順を完了します "NX-OSおよびRCFのインストールを準備します"。

使用可能なRCF構成の詳細については、を参照してください。"ソフトウェアのインストールワークフロー"。

要件を確認

必要なもの

- ・スイッチ設定の現在のバックアップ。
- クラスタが完全に機能している(ログにエラーがない、または同様の問題が発生している)。
- ・現在のRCFファイル。
- ・RCFのインストール時に必要なスイッチへのコンソール接続

推奨されるドキュメント

"Cisco Ethernet Switch のページ" サポートされているONTAP とRCFのバージョンについては、スイッチの互換性の表を参照してください。RCFのコマンド構文と、NX-OSのバージョンにあるコマンド構文との間には、コマンドの依存関係が存在する場合があります。

"Cisco Nexus 3000 シリーズスイッチ"。Ciscoスイッチのアップグレードおよびダウングレード手順の詳細については、CiscoのWebサイトで入手可能なソフトウェアおよびアップグレードガイドを参照してください。

RCFをインストールします

例について

この手順の例では、スイッチとノードで次の命名法を使用しています。

- 2 つの Cisco スイッチの名前は cs1 と cs2 です。
- ・ノード名はcluster1-01、cluster1-02、cluster1-02、およびcluster1-02です。
- ・クラスタ LIF の名前は、 cluster1-01 \_ clus1 、 cluster1-01 \_ clus2 、 cluster1-02 \_ clus1 、 cluster1-02 \_ clus2 、 cluster1-03 \_ clus1 です。 cluster1-03 \_ clus2 、 cluster1-04 \_ clus1 、および cluster1-04 \_ clus2 。
- ・「 cluster1 :: \*>」プロンプトは、クラスタの名前を示します。

この手順の例では、 2 つのノードを使用します。これらのノードは、 2 つの 10GbE クラスタインターコネク トポート e0a と e0b を使用します。を参照してください "Hardware Universe" をクリックして、プラットフ ォームのクラスタポートが正しいことを確認します。

 $(\mathbf{i})$ 

コマンド出力は、 ONTAP のリリースによって異なる場合があります。

このタスクについて

手順では、 ONTAP コマンドと Cisco Nexus 9000 シリーズスイッチコマンドの両方を使用する必要があります。特に明記されていないかぎり、 ONTAP コマンドを使用します。

この手順 では、動作可能なInter-Switch Link(ISL;スイッチ間リンク)は必要ありません。RCFのバージョ ンを変更するとISL接続に一時的に影響する可能性があるため、これは設計上の変更です。クラスタのノンス トップオペレーションを実現するために、次の手順 は、ターゲットスイッチでの手順の実行中に、すべての クラスタLIFを動作しているパートナースイッチに移行します。

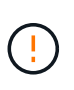

新しいバージョンのスイッチソフトウェアと RCF をインストールする前に、スイッチの設定を 消去し、基本的な設定を完了する必要があります。シリアルコンソールを使用してスイッチに 接続する必要があります。このタスクでは、管理ネットワークの設定をリセットします。

手順1:設置の準備をします

1. クラスタスイッチに接続されている各ノードのクラスタポートを表示します。

「network device-discovery show」のように表示されます

例を示します

```
cluster1::*> network device-discovery show
        Local Discovered
Node/
Protocol
        Port Device (LLDP: ChassisID) Interface
Platform
_____
cluster1-01/cdp
                                   Ethernet1/7 N9K-
         e0a cs1
C9336C
                                   Ethernet1/7
         e0d
             cs2
                                                 N9K-
C9336C
cluster1-02/cdp
                                   Ethernet1/8 N9K-
         e0a cs1
C9336C
         e0d
                                   Ethernet1/8
             cs2
                                                N9K-
C9336C
cluster1-03/cdp
                                   Ethernet1/1/1
         e0a
                                                 N9K-
             cs1
C9336C
         e0b
               cs2
                                   Ethernet1/1/1
                                                 N9K-
C9336C
cluster1-04/cdp
                                   Ethernet1/1/2
         e0a cs1
                                                 N9K-
C9336C
        e0b cs2
                                   Ethernet1/1/2
                                                 N9K-
C9336C
cluster1::*>
```

2. 各クラスタポートの管理ステータスと動作ステータスを確認します。

a. すべてのクラスタポートが正常な状態で稼働していることを確認します。

network port show -role cluster

```
cluster1::*> network port show -role cluster
Node: cluster1-01
Ignore
                                   Speed(Mbps)
Health Health
Port IPspace Broadcast Domain Link MTU Admin/Oper
Status Status
_____ ____
e0a
      Cluster Cluster up 9000 auto/100000
healthy false
eOd Cluster Cluster up 9000 auto/100000
healthy false
Node: cluster1-02
Ignore
                                   Speed(Mbps)
Health Health
    IPspace Broadcast Domain Link MTU Admin/Oper
Port
Status Status
_____ _ ____
_____ ____
      Cluster Cluster up 9000 auto/100000
e0a
healthy false
eOd Cluster Cluster up 9000 auto/100000
healthy false
8 entries were displayed.
Node: cluster1-03
 Ignore
                                   Speed(Mbps)
Health Health
Port IPspace Broadcast Domain Link MTU Admin/Oper
Status Status
_____ _ ____ _____ _____ ______
_____ ____
e0a
      Cluster Cluster up 9000 auto/10000
healthy false
eOb Cluster Cluster up 9000 auto/10000
healthy false
```

b. すべてのクラスタインターフェイス( LIF )がホームポートにあることを確認します。

「network interface show -role cluster」のように表示されます

| cluster1::*> n<br>Lo | <b>network in</b><br>ogical | terface | <b>show -role</b><br>Status | e <b>cluster</b><br>Network |      |
|----------------------|-----------------------------|---------|-----------------------------|-----------------------------|------|
| Current C            | Current Is                  |         |                             |                             |      |
| Vserver In           | nterface                    |         | Admin/Oper                  | Address/Mask                | Node |
| Port Home            |                             |         |                             |                             |      |
|                      |                             |         |                             |                             |      |
|                      |                             |         |                             |                             |      |
| Cluster              |                             |         |                             |                             |      |
| cl                   | uster1-01                   | _clus1  | up/up                       | 169.254.3.4/23              |      |
| cluster1-01 e        | e0a tr                      | ue      |                             |                             |      |
| cl                   | uster1-01                   | _clus2  | up/up                       | 169.254.3.5/23              |      |
| cluster1-01 e        | eOd tr                      | ue      |                             |                             |      |
| cl                   | uster1-02                   | _clus1  | up/up                       | 169.254.3.8/23              |      |
| cluster1-02 e        | e0a tr                      | ue      |                             |                             |      |
| cl                   | uster1-02                   | _clus2  | up/up                       | 169.254.3.9/23              |      |
| cluster1-02 e        | eOd tr                      | ue      |                             |                             |      |
| cl                   | uster1-03                   | _clus1  | up/up                       | 169.254.1.3/23              |      |
| cluster1-03 e        | e0a tr                      | ue      |                             |                             |      |
| cl                   | uster1-03                   | _clus2  | up/up                       | 169.254.1.1/23              |      |
| cluster1-03 e        | e0b tr                      | ue      |                             |                             |      |
| cl                   | uster1-04                   | _clus1  | up/up                       | 169.254.1.6/23              |      |
| cluster1-04 e        | e0a tr                      | ue      |                             |                             |      |
| cl                   | uster1-04                   | _clus2  | up/up                       | 169.254.1.7/23              |      |
| cluster1-04 e        | eOb tr                      | ue      |                             |                             |      |
| 8 entries were       | e displaye                  | d.      |                             |                             |      |
| cluster1::*>         |                             |         |                             |                             |      |
|                      |                             |         |                             |                             |      |

C. クラスタが両方のクラスタスイッチの情報を表示していることを確認します。

system cluster-switch show -is-monitoring enabled-operational true を使用します

例を示します

```
cluster1::*> system cluster-switch show -is-monitoring-enabled
-operational true
Switch
                                        Address
                        Туре
Model
_____
cs1
                       cluster-network 10.233.205.90 N9K-
C9336C
    Serial Number: FOCXXXXXGD
     Is Monitored: true
          Reason: None
 Software Version: Cisco Nexus Operating System (NX-OS) Software,
Version
                 9.3(5)
   Version Source: CDP
cs2
                       cluster-network 10.233.205.91 N9K-
C9336C
    Serial Number: FOCXXXXXGS
     Is Monitored: true
          Reason: None
 Software Version: Cisco Nexus Operating System (NX-OS) Software,
Version
                 9.3(5)
   Version Source: CDP
cluster1::*>
```

3. クラスタ LIF で自動リバートを無効にします。

例を示します

cluster1::\*> network interface modify -vserver Cluster -lif \* -auto
-revert false

手順2:ポートを設定する

1. クラスタスイッチ cs2 で、ノードのクラスタポートに接続されているポートをシャットダウンします。

```
cs2(config)# interface eth1/1/1-2,eth1/7-8
cs2(config-if-range)# shutdown
```

 クラスタ LIF が、クラスタスイッチ cs1 でホストされているポートに移行されていることを確認します。 これには数秒かかることがあります。

「 network interface show -role cluster 」のように表示されます

例を示します

| <pre>cluster1::*&gt; network interface show -role cluster</pre> |                   |            |                |         |  |  |
|-----------------------------------------------------------------|-------------------|------------|----------------|---------|--|--|
|                                                                 | Logical           | Status     | Network        | Current |  |  |
| Current Is                                                      |                   |            |                |         |  |  |
| Vserver                                                         | Interface         | Admin/Oper | Address/Mask   | Node    |  |  |
| Port Home                                                       | e                 |            |                |         |  |  |
|                                                                 |                   |            |                |         |  |  |
|                                                                 |                   |            |                |         |  |  |
| Cluster                                                         |                   |            |                |         |  |  |
|                                                                 | cluster1-01_clus1 | up/up      | 169.254.3.4/23 |         |  |  |
| cluster1-01                                                     | e0a true          |            |                |         |  |  |
|                                                                 | cluster1-01_clus2 | up/up      | 169.254.3.5/23 |         |  |  |
| cluster1-01                                                     | e0a false         |            |                |         |  |  |
|                                                                 | cluster1-02_clus1 | up/up      | 169.254.3.8/23 |         |  |  |
| cluster1-02                                                     | e0a true          |            |                |         |  |  |
|                                                                 | cluster1-02_clus2 | up/up      | 169.254.3.9/23 |         |  |  |
| cluster1-02                                                     | e0a false         |            |                |         |  |  |
|                                                                 | cluster1-03_clus1 | up/up      | 169.254.1.3/23 |         |  |  |
| cluster1-03                                                     | e0a true          |            |                |         |  |  |
|                                                                 | cluster1-03_clus2 | up/up      | 169.254.1.1/23 |         |  |  |
| cluster1-03                                                     | e0a false         |            |                |         |  |  |
|                                                                 | cluster1-04_clus1 | up/up      | 169.254.1.6/23 |         |  |  |
| cluster1-04                                                     | e0a true          |            |                |         |  |  |
|                                                                 | cluster1-04_clus2 | up/up      | 169.254.1.7/23 |         |  |  |
| cluster1-04                                                     | e0a false         |            |                |         |  |  |
| 8 entries we                                                    | ere displayed.    |            |                |         |  |  |
| cluster1::*2                                                    | >                 |            |                |         |  |  |
|                                                                 |                   |            |                |         |  |  |

3. クラスタが正常であることを確認します。

「 cluster show 」を参照してください

| cluster1::*> cluster | er show |             |         |
|----------------------|---------|-------------|---------|
| Node                 | Health  | Eligibility | Epsilon |
|                      |         |             |         |
| cluster1-01          | true    | true        | false   |
| cluster1-02          | true    | true        | false   |
| cluster1-03          | true    | true        | true    |
| cluster1-04          | true    | true        | false   |
| 4 entries were disp  | played. |             |         |
| cluster1::*>         |         |             |         |
|                      |         |             |         |

 現在のスイッチ設定のコピーをまだ保存していない場合は、次のコマンドの出力をテキストファイルにコ ピーして保存します。

show running-config

5. スイッチ cs2 の構成をクリーンアップし、基本的なセットアップを実行します。

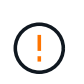

新しい RCF を更新または適用する場合は、スイッチ設定を消去し、基本的な設定を実行す る必要があります。スイッチを再度セットアップするには、スイッチのシリアルコンソー ルポートに接続する必要があります。

a. 設定を消去します。

例を示します

```
(cs2)# write erase
Warning: This command will erase the startup-configuration.
Do you wish to proceed anyway? (y/n) [n] y
```

b. スイッチをリブートします。

例を示します

```
(cs2)# reload Are you sure you would like to reset the system? (y/n) {\bf y}
```

6. FTP 、 TFTP 、 SFTP 、 SCP のいずれかの転送プロトコルを使用して、スイッチ cs2 のブートフラッシュに RCF をコピーします。Cisco コマンドの詳細については、『』の該当するガイドを参照してください "Cisco Nexus 9000 Series NX-OS Command Reference 』を参照してください" ガイド。

例を示します

この例は、 TFTP を使用して、スイッチ cs2 のブートフラッシュに RCF をコピーする方法を示して います。

cs2# copy tftp: bootflash: vrf management Enter source filename: Nexus\_9336C\_RCF\_v1.6-Cluster-HA-Breakout.txt Enter hostname for the tftp server: 172.22.201.50 Trying to connect to tftp server.....Connection to Server Established. TFTP get operation was successful Copy complete, now saving to disk (please wait)...

7. ブートフラッシュに前にダウンロードした RCF を適用します。

Cisco コマンドの詳細については、『』の該当するガイドを参照してください "Cisco Nexus 9000 Series NX-OS Command Reference 』を参照してください" ガイド。

例を示します

この例は、スイッチ cs2 にインストールされている RCF ファイル「 Nexus\_9336C\_RCF\_v1.6 -Cluster-HA-Breakout .txt 」を示しています。

cs2# copy Nexus\_9336C\_RCF\_v1.6-Cluster-HA-Breakout.txt runningconfig echo-commands

8. 「 show banner motd 」コマンドのバナー出力を確認します。スイッチの設定と動作を適切に行うには、 次の手順を参照して実行する必要があります。

```
cs2# show banner motd
*******
* NetApp Reference Configuration File (RCF)
* Switch : Nexus N9K-C9336C-FX2
* Filename : Nexus 9336C RCF v1.6-Cluster-HA-Breakout.txt
* Date : 10-23-2020
* Version : v1.6
* Port Usage:
* Ports 1- 3: Breakout mode (4x10G) Intra-Cluster Ports, int
e1/1/1-4, e1/2/1-4
, e1/3/1-4
* Ports 4- 6: Breakout mode (4x25G) Intra-Cluster/HA Ports, int
e1/4/1-4, e1/5/
1-4, e1/6/1-4
* Ports 7-34: 40/100GbE Intra-Cluster/HA Ports, int e1/7-34
* Ports 35-36: Intra-Cluster ISL Ports, int e1/35-36
*
* Dynamic breakout commands:
* 10G: interface breakout module 1 port <range> map 10g-4x
* 25G: interface breakout module 1 port <range> map 25g-4x
*
* Undo breakout commands and return interfaces to 40/100G
configuration in confi
g mode:
* no interface breakout module 1 port <range> map 10g-4x
* no interface breakout module 1 port <range> map 25q-4x
* interface Ethernet <interfaces taken out of breakout mode>
* inherit port-profile 40-100G
* priority-flow-control mode auto
* service-policy input HA
* exit
********
```

9. RCF ファイルが正しい新しいバージョンであることを確認します。

'how running-config'

出力をチェックして正しい RCF があることを確認する場合は、次の情報が正しいことを確認してくだ さい。

- <sup>。</sup>RCF バナー
- 。ノードとポートの設定
- 。カスタマイズ

出力内容はサイトの構成によって異なります。ポートの設定を確認し、インストールした RCF に固有 の変更がないかリリースノートを参照してください。

10. RCF のバージョンとスイッチの設定が正しいことを確認したら、 running-config ファイルを startupconfig ファイルにコピーします。

Cisco コマンドの詳細については、『』の該当するガイドを参照してください "Cisco Nexus 9000 Series NX-OS Command Reference 』を参照してください" ガイド。

例を示します

11. スイッチ cs2 をリブートします。スイッチの再起動中にノードで報告された「クラスタポートがダウンしている」イベントは無視してかまいません。

例を示します

cs2# reload This command will reboot the system. (y/n)? [n] **y** 

12. クラスタのクラスタポートの健常性を確認します。

a. クラスタ内のすべてのノードで eOd ポートが稼働しており、正常に動作していることを確認します。

「 network port show -role cluster 」のように表示されます

```
cluster1::*> network port show -role cluster
Node: cluster1-01
Ignore
                                 Speed(Mbps) Health
Health
Port IPspace Broadcast Domain Link MTU Admin/Oper Status
Status
_____ ___
e0a
      Cluster Cluster
                         up 9000 auto/10000
healthy false
eOb Cluster Cluster up 9000 auto/10000
healthy false
Node: cluster1-02
Ignore
                                 Speed(Mbps) Health
Health
Port IPspace Broadcast Domain Link MTU Admin/Oper Status
Status
_____ ____
     Cluster Cluster up 9000 auto/10000
e0a
healthy false
eOb Cluster Cluster up 9000 auto/10000
healthy false
Node: cluster1-03
Ignore
                                 Speed(Mbps) Health
Health
Port IPspace Broadcast Domain Link MTU Admin/Oper Status
Status
_____ ____
e0a Cluster Cluster up 9000 auto/100000
healthy false
    Cluster Cluster up 9000 auto/100000
e0d
healthy false
```

a. クラスタからスイッチのヘルスを確認します( LIF が e0d にホームでないため、スイッチ cs2 が表示 されない可能性があります)。

```
cluster1::*> network device-discovery show -protocol cdp
         Local Discovered
Node/
Protocol
         Port Device (LLDP: ChassisID) Interface
Platform
_____
cluster1-01/cdp
         e0a cs1
                                     Ethernet1/7
N9K-C9336C
         e0d cs2
                                     Ethernet1/7
N9K-C9336C
cluster01-2/cdp
                                     Ethernet1/8
         e0a cs1
N9K-C9336C
                                     Ethernet1/8
         e0d cs2
N9K-C9336C
cluster01-3/cdp
         e0a cs1
                                     Ethernet1/1/1
N9K-C9336C
        e0b cs2
                                     Ethernet1/1/1
N9K-C9336C
cluster1-04/cdp
         e0a cs1
                                     Ethernet1/1/2
N9K-C9336C
        e0b cs2
                                     Ethernet1/1/2
N9K-C9336C
cluster1::*> system cluster-switch show -is-monitoring-enabled
-operational true
Switch
                       Type
                                      Address
Model
   _____ ____
____
cs1
                       cluster-network 10.233.205.90
NX9-C9336C
    Serial Number: FOCXXXXXGD
    Is Monitored: true
         Reason: None
 Software Version: Cisco Nexus Operating System (NX-OS)
Software, Version
                9.3(5)
   Version Source: CDP
cs2
                      cluster-network 10.233.205.91
```

51

```
NX9-C9336C
Serial Number: FOCXXXXXGS
Is Monitored: true
Reason: None
Software Version: Cisco Nexus Operating System (NX-OS)
Software, Version
9.3(5)
Version Source: CDP
2 entries were displayed.
```

スイッチにロードした RCF バージョンによっては、 cs1 スイッチコンソールで次の出力が表示 されることがあります。

2020 Nov 17 16:07:18 cs1 %\$ VDC-1 %\$ %STP-2-UNBLOCK\_CONSIST\_PORT: Unblocking port port-channel1 on VLAN0092. Port consistency restored. 2020 Nov 17 16:07:23 cs1 %\$ VDC-1 %\$ %STP-2-BLOCK\_PVID\_PEER: Blocking port-channel1 on VLAN0001. Inconsistent peer vlan. 2020 Nov 17 16:07:23 cs1 %\$ VDC-1 %\$ %STP-2-BLOCK\_PVID\_LOCAL: Blocking port-channel1 on VLAN0092. Inconsistent local vlan.

13. クラスタスイッチ cs1 で、ノードのクラスタポートに接続されているポートをシャットダウンします。

例を示します

次に、インターフェイスの出力例を示します。

csl(config)# interface eth1/1/1-2,eth1/7-8
csl(config-if-range)# shutdown

14. クラスタ LIF がスイッチ cs2 でホストされているポートに移行されたことを確認します。これには数秒か かることがあります。

「network interface show -role cluster」のように表示されます

| cluster1::*> | > network interface | show -role | cluster        |         |
|--------------|---------------------|------------|----------------|---------|
|              | Logical             | Status     | Network        | Current |
| Current Is   |                     |            |                |         |
| Vserver      | Interface           | Admin/Oper | Address/Mask   | Node    |
| Port Home    | 2                   |            |                |         |
|              |                     |            |                |         |
|              |                     |            |                |         |
| Cluster      |                     | ,          |                |         |
|              | cluster1-01_clus1   | up/up      | 169.254.3.4/23 |         |
| cluster1-01  | e0d fal             | Lse        |                |         |
|              | cluster1-01_clus2   | up/up      | 169.254.3.5/23 |         |
| cluster1-01  | eOd tru             | le         |                |         |
|              | cluster1-02_clus1   | up/up      | 169.254.3.8/23 |         |
| cluster1-02  | e0d fal             | lse        |                |         |
|              | cluster1-02_clus2   | up/up      | 169.254.3.9/23 |         |
| cluster1-02  | e0d tru             | le         |                |         |
|              | cluster1-03_clus1   | up/up      | 169.254.1.3/23 |         |
| cluster1-03  | eOb fal             | lse        |                |         |
|              | cluster1-03_clus2   | up/up      | 169.254.1.1/23 |         |
| cluster1-03  | e0b tru             | le         |                |         |
|              | cluster1-04_clus1   | up/up      | 169.254.1.6/23 |         |
| cluster1-04  | e0b fal             | lse        |                |         |
|              | cluster1-04_clus2   | up/up      | 169.254.1.7/23 |         |
| cluster1-04  | eOb tru             | le         |                |         |
| 8 entries we | ere displayed.      |            |                |         |
| cluster1::*> | >                   |            |                |         |
|              |                     |            |                |         |

15. クラスタが正常であることを確認します。

「 cluster show 」を参照してください

| cluster1::*> <b>cluster</b><br>Node | <b>show</b><br>Health | Eligibility | Epsilon |
|-------------------------------------|-----------------------|-------------|---------|
|                                     |                       |             |         |
| cluster1-01                         | true                  | true        | false   |
| cluster1-02                         | true                  | true        | false   |
| cluster1-03                         | true                  | true        | true    |
| cluster1-04                         | true                  | true        | false   |
| 4 entries were displ                | ayed.                 |             |         |
| <pre>cluster1::*&gt;</pre>          |                       |             |         |
|                                     |                       |             |         |

- 16. スイッチcs1で手順4~11を繰り返します。
- 17. クラスタ LIF で自動リバートを有効にします。

例を示します

cluster1::\*> network interface modify -vserver Cluster -lif \* -auto -revert True

18. スイッチ cs1 をリブートします。これは、クラスタ LIF のホームポートへのリバートをトリガーする際に行います。スイッチの再起動中にノードで報告された「クラスタポートがダウンしている」イベントは無視してかまいません。

例を示します

cs1# reload This command will reboot the system. (y/n)? [n]  ${\boldsymbol y}$ 

手順3:構成を確認します

1. クラスタポートに接続されているスイッチポートが\*up\*であることを確認します。

show interface brief

```
cs1# show interface brief | grep up
•
Eth1/1/1 1 eth access up none
10G(D) --
Eth1/1/2
          1 eth access up
                               none
10G(D) --
Eth1/7
          1 eth trunk up
                               none
100G(D) --
Eth1/8
       1 eth trunk up
                                none
100G(D) --
•
•
```

2. 想定したノードが接続されていることを確認します。

'How CDP Neighbors' を参照してください

例を示します

```
cs1# show cdp neighbors
Capability Codes: R - Router, T - Trans-Bridge, B - Source-Route-
Bridge
               S - Switch, H - Host, I - IGMP, r - Repeater,
               V - VoIP-Phone, D - Remotely-Managed-Device,
               s - Supports-STP-Dispute
Device-ID Local Intrfce Hldtme Capability Platform
Port ID
node1
               Eth1/1
                            133 H FAS2980
e0a
node2
               Eth1/2
                            133 H FAS2980
e0a
cs2
                Eth1/35
                            175 R S I S N9K-C9336C
Eth1/35
cs2
               Eth1/36
                            175 R S I S N9K-C9336C
Eth1/36
Total entries displayed: 4
```

3. 次のコマンドを使用して、クラスタノードが正しいクラスタVLANに含まれていることを確認します。

show vlan brief

show interface trunk

例を示します

| cs1# show vlan brief         |        |                                           |
|------------------------------|--------|-------------------------------------------|
| VLAN Name                    | Status | Ports                                     |
|                              |        |                                           |
| 1 default<br>Eth1/3          | active | Pol, Eth1/1, Eth1/2,                      |
|                              |        | Eth1/4, Eth1/5,                           |
| Ethl/6, Ethl/7               |        | Eth1/8, Eth1/35,                          |
| Eth1/36                      |        | E+h1/9/1, E+h1/9/2,                       |
| Eth1/9/3                     |        |                                           |
| Eth1/10/2                    |        | Eth1/9/4, Eth1/10/1,                      |
| 17 VLAN0017<br>Ftb1/3 Ftb1/4 | active | Eth1/10/3, Eth1/10/4<br>Eth1/1, Eth1/2,   |
|                              |        | Eth1/5, Eth1/6,                           |
| Eth1/7, Eth1/8               |        | Eth1/9/1, Eth1/9/2,                       |
| Eth1/9/3                     |        |                                           |
| Eth1/10/2                    |        | Etn1/9/4, Etn1/10/1,                      |
| 18 VLAN0018                  | active | Eth1/10/3, Eth1/10/4<br>Eth1/1, Eth1/2,   |
| ECHI/S, ECHI/4               |        | Eth1/5, Eth1/6,                           |
| Eth1/7, Eth1/8               |        | Eth1/9/1, Eth1/9/2,                       |
| Eth1/9/3                     |        |                                           |
| Eth1/10/2                    |        | Etni/9/4, Etni/10/1,                      |
| 31 VLAN0031<br>Etb1/13       | active | Eth1/10/3, Eth1/10/4<br>Eth1/11, Eth1/12, |
| 2011, 10                     |        | Eth1/14, Eth1/15,                         |
| Eth1/16                      |        | Eth1/17, Eth1/18,                         |
| Eth1/19                      |        | Eth1/20 Eth1/21                           |
| Eth1/22                      |        | EUNI/20, ETNI/21,                         |
| 32 VLAN0032                  | active | Eth1/23, Eth1/24,                         |

| Eth1/25                               |             |          |         |          |          |
|---------------------------------------|-------------|----------|---------|----------|----------|
| 20112,20                              |             |          |         | Eth1/26, | Eth1/27, |
| Eth1/28                               |             |          |         |          |          |
| D+1 /01                               |             |          |         | Eth1/29, | Eth1/30, |
| Ethi/31                               |             |          |         | Eth1/32, | Eth1/33, |
| Eth1/34                               |             |          |         | . ,      |          |
| 33 VLAN003                            | 33          |          | active  | Eth1/11, | Eth1/12, |
| Ethl/13                               |             |          |         | Eth1/14, | Eth1/15, |
| Eth1/16                               |             |          |         | Eth1/17, | Eth1/18, |
| Eth1/19                               |             |          |         |          |          |
| Eth1/22                               |             |          |         | Eth1/20, | Ethl/21, |
| 34 VLAN003                            | 34          |          | active  | Eth1/23, | Eth1/24, |
| Eth1/25                               |             |          |         |          |          |
| <b>D</b>   1 (00                      |             |          |         | Eth1/26, | Eth1/27, |
| Ethl/28                               |             |          |         | Eth1/29. | Eth1/30. |
| Eth1/31                               |             |          |         | ,        |          |
|                                       |             |          |         | Eth1/32, | Eth1/33, |
| Eth1/34                               |             |          |         |          |          |
|                                       |             |          |         |          |          |
| CSI# SHOW II                          | illerrace ( | .1 UIIK  |         |          |          |
|                                       |             |          |         |          |          |
| Port                                  | Native      | Status   | Port    |          |          |
|                                       | Vlan<br>    |          | Channel |          |          |
| Eth1/1                                | 1           | trunking |         |          |          |
| Eth1/2                                | 1           | trunking |         |          |          |
| Eth1/3                                | 1           | trunking |         |          |          |
| Eth1/4                                | 1           | trunking |         |          |          |
| Eth1/5                                | 1           | trunking |         |          |          |
| Eth1/6                                | 1           | trunking |         |          |          |
| Eth1/7                                | 1           | trunking |         |          |          |
| Eth1/8                                | 1           | trunking |         |          |          |
| Eth1/9/1                              | 1           | trunking |         |          |          |
| Eth1/9/2                              | 1           | trunking |         |          |          |
| $E \pm h1/9/3$                        | 1           | trunking |         |          |          |
| $E \pm h1/9/4$                        | 1           | trunking |         |          |          |
| $E \pm h1 / 10 / 1$                   | 1           | trunking |         |          |          |
| E = 1 / 10 / 1                        | ⊥<br>1      | trunking |         |          |          |
| $E = L_{111} / 10 / 2$<br>E+b1 /10 /2 | 1           | trunking |         |          |          |
| $E \cup III / IU / 3$                 | 1           |          |         |          |          |
| Eth1/10/4                             | $\perp$     | trunking |         |          |          |

| Eth1/11   | 33    | trunking  |     |  |
|-----------|-------|-----------|-----|--|
| Eth1/12   | 33    | trunking  |     |  |
| Eth1/13   | 33    | trunking  |     |  |
| Eth1/14   | 33    | trunking  |     |  |
| Eth1/15   | 33    | trunking  |     |  |
| Eth1/16   | 33    | trunking  |     |  |
| Eth1/17   | 33    | trunking  |     |  |
| Eth1/18   | 33    | trunking  |     |  |
| Eth1/19   | 33    | trunking  |     |  |
| Eth1/20   | 33    | trunking  |     |  |
| Eth1/21   | 33    | trunking  |     |  |
| Eth1/22   | 33    | trunking  |     |  |
| Eth1/23   | 34    | trunking  |     |  |
| Eth1/24   | 34    | trunking  |     |  |
| Eth1/25   | 34    | trunking  |     |  |
| Eth1/26   | 34    | trunking  |     |  |
| Eth1/27   | 34    | trunking  |     |  |
| Eth1/28   | 34    | trunking  |     |  |
| Eth1/29   | 34    | trunking  |     |  |
| Eth1/30   | 34    | trunking  |     |  |
| Eth1/31   | 34    | trunking  |     |  |
| Eth1/32   | 34    | trunking  |     |  |
| Eth1/33   | 34    | trunking  |     |  |
| Eth1/34   | 34    | trunking  |     |  |
| Eth1/35   | 1     | trnk-bndl | Pol |  |
| Eth1/36   | 1     | trnk-bndl | Pol |  |
| Pol       | 1     | trunking  |     |  |
|           |       |           |     |  |
|           |       |           |     |  |
| Eth1/1    | 1,17- | 18        |     |  |
| Ethl/2    | 1,17- | 18        |     |  |
| Ethl/3    | 1,17- | 18        |     |  |
| Ethl/4    | 1,17- | 18        |     |  |
| Eth1/5    | 1,17- | 18        |     |  |
| Ethl/6    | 1,17- | 18        |     |  |
| Eth1/7    | 1,17- | 18        |     |  |
| Ethl/8    | 1,17- | 18        |     |  |
| Eth1/9/1  | 1,17- | 18        |     |  |
| Eth1/9/2  | 1,17- | 18        |     |  |
| Eth1/9/3  | 1,17- | 18        |     |  |
| Eth1/9/4  | 1,17- | 18        |     |  |
| Eth1/10/1 | 1,17- | 18        |     |  |
| Eth1/10/2 | 1,17- | 18        |     |  |
| Eth1/10/3 | 1,17- | 18        |     |  |

| Eth1/10/4 | 1,17-18 |
|-----------|---------|
| Eth1/11   | 31,33   |
| Eth1/12   | 31,33   |
| Eth1/13   | 31,33   |
| Eth1/14   | 31,33   |
| Eth1/15   | 31,33   |
| Eth1/16   | 31,33   |
| Eth1/17   | 31,33   |
| Eth1/18   | 31,33   |
| Eth1/19   | 31,33   |
| Eth1/20   | 31,33   |
| Eth1/21   | 31,33   |
| Eth1/22   | 31,33   |
| Eth1/23   | 32,34   |
| Eth1/24   | 32,34   |
| Eth1/25   | 32,34   |
| Eth1/26   | 32,34   |
| Eth1/27   | 32,34   |
| Eth1/28   | 32,34   |
| Eth1/29   | 32,34   |
| Eth1/30   | 32,34   |
| Eth1/31   | 32,34   |
| Eth1/32   | 32,34   |
| Eth1/33   | 32,34   |
| Eth1/34   | 32,34   |
| Eth1/35   | 1       |
| Eth1/36   | 1       |
| Pol       | 1       |
| •••       |         |
| •••       |         |
|           |         |
|           |         |
| ••        |         |
|           |         |
|           |         |

**(i)** 

特定のポートおよびVLANの使用方法の詳細については、RCFのバナーおよび重要な注意事 項のセクションを参照してください。

4. cs1 と cs2 間の ISL が機能していることを確認します。

「ポートチャネルの概要」

例を示します

cs1# show port-channel summary Flags: D - Down P - Up in port-channel (members) I - Individual H - Hot-standby (LACP only) s - Suspended r - Module-removed b - BFD Session Wait S - Switched R - Routed U - Up (port-channel) p - Up in delay-lacp mode (member) M - Not in use. Min-links not met \_\_\_\_\_ \_\_\_\_\_ \_\_\_\_\_ Type Protocol Member Ports Channel Group Port-\_\_\_\_\_ \_\_\_\_\_ 1 Po1(SU) Eth LACP Eth1/35(P) Eth1/36(P) cs1#

5. クラスタ LIF がホームポートにリバートされたことを確認します。

「network interface show -role cluster」のように表示されます

| cluster1::*> | > network interface | show -role | cluster        |         |
|--------------|---------------------|------------|----------------|---------|
|              | Logical             | Status     | Network        | Current |
| Current Is   |                     |            |                |         |
| Vserver      | Interface           | Admin/Oper | Address/Mask   | Node    |
| Port Home    | 9                   |            |                |         |
|              |                     |            |                |         |
|              |                     |            |                |         |
| Cluster      |                     |            |                |         |
|              | cluster1-01_clus1   | up/up      | 169.254.3.4/23 |         |
| cluster1-01  | e0d tru             | le         |                |         |
|              | cluster1-01_clus2   | up/up      | 169.254.3.5/23 |         |
| cluster1-01  | e0d tru             | le         |                |         |
|              | cluster1-02_clus1   | up/up      | 169.254.3.8/23 |         |
| cluster1-02  | e0d tru             | le         |                |         |
|              | cluster1-02_clus2   | up/up      | 169.254.3.9/23 |         |
| cluster1-02  | e0d tru             | le         |                |         |
|              | cluster1-03_clus1   | up/up      | 169.254.1.3/23 |         |
| cluster1-03  | e0b tru             | le         |                |         |
|              | cluster1-03_clus2   | up/up      | 169.254.1.1/23 |         |
| cluster1-03  | e0b tru             | le         |                |         |
|              | cluster1-04_clus1   | up/up      | 169.254.1.6/23 |         |
| cluster1-04  | e0b tru             | le         |                |         |
|              | cluster1-04_clus2   | up/up      | 169.254.1.7/23 |         |
| cluster1-04  | e0b tru             | le         |                |         |
| 8 entries we | ere displayed.      |            |                |         |
| cluster1::*2 | >                   |            |                |         |
|              |                     |            |                |         |

6. クラスタが正常であることを確認します。

「 cluster show 」を参照してください

| cluster1::*> <b>cluster</b><br>Node | <b>show</b><br>Health | Eligibility | Epsilon |
|-------------------------------------|-----------------------|-------------|---------|
|                                     |                       |             |         |
| cluster1-01                         | true                  | true        | false   |
| cluster1-02                         | true                  | true        | false   |
| cluster1-03                         | true                  | true        | true    |
| cluster1-04                         | true                  | true        | false   |
| 4 entries were displ                | ayed.                 |             |         |
| cluster1::*>                        |                       |             |         |
|                                     |                       |             |         |

7. リモートクラスタインターフェイスに ping を実行して接続を確認します。

「 cluster ping-cluster -node local 」を参照してください

```
cluster1::*> cluster ping-cluster -node local
Host is cluster1-03
Getting addresses from network interface table...
Cluster cluster1-03 clus1 169.254.1.3 cluster1-03 e0a
Cluster cluster1-03 clus2 169.254.1.1 cluster1-03 eOb
Cluster cluster1-04 clus1 169.254.1.6 cluster1-04 e0a
Cluster cluster1-04 clus2 169.254.1.7 cluster1-04 eOb
Cluster cluster1-01 clus1 169.254.3.4 cluster1-01 e0a
Cluster cluster1-01 clus2 169.254.3.5 cluster1-01 e0d
Cluster cluster1-02 clus1 169.254.3.8 cluster1-02 e0a
Cluster cluster1-02 clus2 169.254.3.9 cluster1-02 eOd
Local = 169.254.1.3 \ 169.254.1.1
Remote = 169.254.1.6 169.254.1.7 169.254.3.4 169.254.3.5 169.254.3.8
169.254.3.9
Cluster Vserver Id = 4294967293
Ping status:
. . . . . . . . . . . .
Basic connectivity succeeds on 12 path(s)
Basic connectivity fails on 0 path(s)
Detected 9000 byte MTU on 12 path(s):
   Local 169.254.1.3 to Remote 169.254.1.6
   Local 169.254.1.3 to Remote 169.254.1.7
   Local 169.254.1.3 to Remote 169.254.3.4
   Local 169.254.1.3 to Remote 169.254.3.5
   Local 169.254.1.3 to Remote 169.254.3.8
   Local 169.254.1.3 to Remote 169.254.3.9
   Local 169.254.1.1 to Remote 169.254.1.6
   Local 169.254.1.1 to Remote 169.254.1.7
   Local 169.254.1.1 to Remote 169.254.3.4
   Local 169.254.1.1 to Remote 169.254.3.5
   Local 169.254.1.1 to Remote 169.254.3.8
   Local 169.254.1.1 to Remote 169.254.3.9
Larger than PMTU communication succeeds on 12 path(s)
RPC status:
6 paths up, 0 paths down (tcp check)
6 paths up, 0 paths down (udp check)
```

# Cisco 9336C-FX2クラスタスイッチでのSSHの有効化

クラスタスイッチヘルスモニタ(CSHM)およびログ収集機能を使用する場合は、SSH

キーを生成してからクラスタスイッチでSSHを有効にする必要があります。

手順

1. SSHが無効になっていることを確認します。

show ip ssh

例を示します

```
(switch)# show ip ssh
SSH Configuration
Administrative Mode: ..... Disabled
SSH Port: ..... 22
Protocol Level: ..... Version 2
SSH Sessions Currently Active: .... 0
Max SSH Sessions Allowed: .... 5
SSH Timeout (mins): .... 5
Keys Present: .... DSA(1024) RSA(1024)
ECDSA(521)
Key Generation In Progress: .... None
SSH Public Key Authentication Mode: .... Disabled
SCP server Administrative Mode: .... Disabled
```

## 2. SSH キーを生成します。

crypto key generate

```
(switch) # config
(switch) (Config) # crypto key generate rsa
Do you want to overwrite the existing RSA keys? (y/n): y
(switch) (Config) # crypto key generate dsa
Do you want to overwrite the existing DSA keys? (y/n): y
(switch) (Config) # crypto key generate ecdsa 521
Do you want to overwrite the existing ECDSA keys? (y/n): y
(switch) (Config) # aaa authorization commands "noCmdAuthList" none
(switch) (Config) # exit
(switch) # ip ssh server enable
(switch) # ip scp server enable
(switch) # ip ssh pubkey-auth
(switch) # write mem
This operation may take a few minutes.
Management interfaces will not be available during this time.
Are you sure you want to save? (y/n) y
Config file 'startup-config' created successfully.
Configuration Saved!
```

3. スイッチをリブートします。

「再ロード」

4. SSH が有効になっていることを確認します。

show ip ssh

```
(switch)# show ip ssh
SSH Configuration
Administrative Mode: ..... Enabled
SSH Port: .... 22
Protocol Level: .... Version 2
SSH Sessions Currently Active: .... 0
Max SSH Sessions Allowed: .... 5
SSH Timeout (mins): .... 5
Keys Present: .... DSA(1024) RSA(1024)
ECDSA(521)
Key Generation In Progress: .... None
SSH Public Key Authentication Mode: .... Enabled
```

### 次の手順

"ログ収集を有効にします"。

イーサネットスイッチヘルスモニタリングのログ収集

ログ収集機能を使用して、ONTAP でスイッチ関連のログファイルを収集できます。 イーサネットスイッチヘルスモニタ(CSHM)は、クラスタネットワークスイッチとス トレージネットワークスイッチの動作の健全性を確認し、デバッグ用にスイッチのログ を収集します。この手順では、スイッチからの詳細な\*サポート\*ログの収集を設定およ び開始するプロセスをガイドし、AutoSupportによって収集された\*定期的な\*データの1 時間ごとの収集を開始します。

作業を開始する前に

- ・9336C-FX2クラスタスイッチ\* CLI \*を使用して環境がセットアップされていることを確認します。
- スイッチのヘルスモニタが有効になっている必要があります。これを確認するには、Is Monitored:フィールドは、system switch ethernet showコマンドを実行します

手順

1. イーサネットスイッチヘルスモニタのログ収集機能のパスワードを作成します。

「システムスイッチイーサネットログセットアップ - パスワード」

```
cluster1::*> system switch ethernet log setup-password
Enter the switch name: <return>
The switch name entered is not recognized.
Choose from the following list:
cs1
cs2
cluster1::*> system switch ethernet log setup-password
Enter the switch name: csl
Would you like to specify a user other than admin for log
collection? \{y|n\}: n
Enter the password: <enter switch password>
Enter the password again: <enter switch password>
cluster1::*> system switch ethernet log setup-password
Enter the switch name: cs2
Would you like to specify a user other than admin for log
collection? {y|n}: n
Enter the password: <enter switch password>
Enter the password again: <enter switch password>
```

ログ収集を開始するには、次のコマンドを実行し、deviceを前のコマンドで使用したスイッチに置き換えます。両方のタイプのログ収集が開始されます。詳細な\*サポート\*ログと\*定期的な\*データの1時間ごとの収集です。

system switch ethernet log modify -device <switch-name> -log-request true

```
cluster1::*> system switch ethernet log modify -device cs1 -log
-request true
Do you want to modify the cluster switch log collection
configuration? {y|n}: [n] y
Enabling cluster switch log collection.
cluster1::*> system switch ethernet log modify -device cs2 -log
-request true
Do you want to modify the cluster switch log collection
configuration? {y|n}: [n] y
Enabling cluster switch log collection.
```

10分待ってから、ログ収集が完了したことを確認します。

system switch ethernet log show

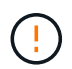

これらのコマンドのいずれかでエラーが返された場合、またはログの収集が完了しない場合は、NetAppサポートにお問い合わせください。

#### トラブルシューティング

ログ収集機能によって次のいずれかのエラーステータスが報告された場合(の出力に表示されます) system switch ethernet log show)で、対応するデバッグ手順を試します。

| ログ収集エラーステータス         | 解像度                                                                                                   |
|----------------------|----------------------------------------------------------------------------------------------------|
| ・RSAキーがありません*        | ONTAP SSHキーを再生成します。NetAppサポート<br>にお問い合わせください。                                                         |
| スイッチパスワードエラー         | クレデンシャルを検証し、SSH接続をテスト<br>し、ONTAP SSHキーを再生成します。手順について<br>は、スイッチのマニュアルを確認するか、NetAppサ<br>ポートにお問い合わせください。 |
| ・FIPSにECDSAキーがありません* | FIPSモードが有効になっている場合は、再試行する<br>前にスイッチでECDSAキーを生成する必要がありま<br>す。                                          |
| 既存のログが見つかりました        | スイッチ上の以前のログ収集ファイルを削除しま<br>す。                                                                          |

| スイッチダンプログエラー | スイッチユーザにログ収集権限があることを確認し |
|--------------|-------------------------|
|              | ます。上記の前提条件を参照してください。    |

## SNMPv3の設定

イーサネットスイッチヘルスモニタリング(CSHM)をサポートするSNMPv3を設定す るには、次の手順に従ってください。

このタスクについて

次のコマンドは、Cisco 9336C-FX2スイッチにSNMPv3ユーザ名を設定します。

- 認証なし\*の場合: snmp-server user *SNMPv3 USER* NoAuth
- ・MD5/SHA認証の場合\*: snmp-server user *SNMPv3 USER* auth [md5|sha] *AUTH-PASSWORD*
- ・AES/DES暗号化を使用した\*MD5/SHA認証の場合\*: snmp-server user SNMPv3\_USER AuthEncrypt auth [md5|sha] AUTH-PASSWORD priv aes-128 PRIV-PASSWORD

ONTAP 側でSNMPv3ユーザ名を設定するコマンドは次のとおりです。cluster1:\*> security login create -user -or -group-name\_snmp3\_user\_-application snmp-authentication-method usm -remote-switch-ipaddress address`

次のコマンドは、CSHMでSNMPv3ユーザ名を確立します。 cluster1::\*> system switch ethernet modify -device *DEVICE* -snmp-version SNMPv3 -community-or-username *SNMPv3 USER* 

手順

1. 認証と暗号化を使用するようにスイッチのSNMPv3ユーザを設定します。

show snmp user
| <pre>(sw1) (Config) # snmp-server user SNMPv3User auth md5 <auth_password> priv aes-128 <priv_password></priv_password></auth_password></pre> |              |                          |                                   |  |  |  |
|----------------------------------------------------------------------------------------------------|--------------|--------------------------|-----------------------------------|--|--|--|
| (sw1) (Config) # <b>show snmp user</b>                                                                                                    |              |                          |                                   |  |  |  |
|                                                                                                    | SNMP USERS   |                          |                                   |  |  |  |
|                                                                                                    |              |                          |                                   |  |  |  |
| User<br>acl_filter                                                                                                    | Auth         | Priv(enforce)            | Groups                            |  |  |  |
| admin<br>SNMPv3User                                                                                                    | md5<br>md5   | des (no)<br>aes-128 (no) | network-admin<br>network-operator |  |  |  |
| NOTIFICATION                                                                                                    | TARGET USERS | (configured for          | sending V3 Inform)                |  |  |  |
| User                                                                                                    | Auth         | Priv                     |                                   |  |  |  |
| (sw1)(Config)#                                                                                                    |              |                          |                                   |  |  |  |

2. ONTAP 側でSNMPv3ユーザをセットアップします。

security login create -user-or-group-name <username> -application snmp -authentication-method usm -remote-switch-ipaddress 10.231.80.212

```
cluster1::*> system switch ethernet modify -device "sw1
(b8:59:9f:09:7c:22)" -is-monitoring-enabled-admin true
cluster1::*> security login create -user-or-group-name <username>
-application snmp -authentication-method usm -remote-switch
-ipaddress 10.231.80.212
Enter the authoritative entity's EngineID [remote EngineID]:
Which authentication protocol do you want to choose (none, md5, sha,
sha2-256)
[none]: md5
Enter the authentication protocol password (minimum 8 characters
long):
Enter the authentication protocol password again:
Which privacy protocol do you want to choose (none, des, aes128)
[none]: aes128
Enter privacy protocol password (minimum 8 characters long):
Enter privacy protocol password again:
```

3. 新しいSNMPv3ユーザで監視するようにCSHMを設定します。

system switch ethernet show-all -device "sw1" -instance

```
cluster1::*> system switch ethernet show-all -device "sw1" -instance
                                   Device Name: sw1
                                    IP Address: 10.231.80.212
                                  SNMP Version: SNMPv2c
                                 Is Discovered: true
   SNMPv2c Community String or SNMPv3 Username: cshm1!
                                  Model Number: N9K-C9336C-FX2
                                Switch Network: cluster-network
                              Software Version: Cisco Nexus
Operating System (NX-OS) Software, Version 9.3(7)
                     Reason For Not Monitoring: None <---- displays
when SNMP settings are valid
                      Source Of Switch Version: CDP/ISDP
                                Is Monitored ?: true
                   Serial Number of the Device: QTFCU3826001C
                                   RCF Version: v1.8X2 for
Cluster/HA/RDMA
cluster1::*>
cluster1::*> system switch ethernet modify -device "sw1" -snmp
-version SNMPv3 -community-or-username <username>
cluster1::*>
```

 新しく作成したSNMPv3ユーザで照会するシリアル番号が、CSHMポーリング期間の完了後に前の手順で 説明したものと同じであることを確認します。

system switch ethernet polling-interval show

```
cluster1::*> system switch ethernet polling-interval show
         Polling Interval (in minutes): 5
cluster1::*> system switch ethernet show-all -device "sw1" -instance
                                   Device Name: sw1
                                    IP Address: 10.231.80.212
                                  SNMP Version: SNMPv3
                                 Is Discovered: true
   SNMPv2c Community String or SNMPv3 Username: SNMPv3User
                                  Model Number: N9K-C9336C-FX2
                                Switch Network: cluster-network
                              Software Version: Cisco Nexus
Operating System (NX-OS) Software, Version 9.3(7)
                     Reason For Not Monitoring: None <---- displays
when SNMP settings are valid
                      Source Of Switch Version: CDP/ISDP
                                Is Monitored ?: true
                   Serial Number of the Device: QTFCU3826001C
                                   RCF Version: v1.8X2 for
Cluster/HA/RDMA
cluster1::*>
```

## スイッチを移行

NetApp CN1610クラスタスイッチからCisco 9336C-FX2クラスタスイッチに移行します

ONTAPクラスタのNetApp CN1610クラスタスイッチは、Cisco 9336C-FX2クラスタスイッチに移行できます。これは無停止の手順です。

要件を確認

NetApp CN1610クラスタスイッチをCisco 9336C-FX2クラスタスイッチに交換する場合は、特定の構成情報、ポート接続、およびケーブル接続の要件に注意する必要があります。

サポートされるスイッチ

次のクラスタスイッチがサポートされます。

- NetApp CN1610
- Cisco 9336C-FX2

サポートされるポートとその設定の詳細については、を参照してください "Hardware Universe"。

必要なもの

構成が次の要件を満たしていることを確認します。

- ・既存のクラスタが正しくセットアップされて機能している。
- ・ノンストップオペレーションを実現するため、すべてのクラスタポートが稼働状態です。
- Cisco 9336C-FX2クラスタスイッチは、リファレンス構成ファイル(RCF)を適用してインストールされた正しいバージョンのNX-OSで構成および動作しています。
- ・既存のクラスタネットワーク構成には次のものがあります。
  - 。NetApp CN1610スイッチを使用する、完全に機能する冗長なNetAppクラスタ。
  - 。NetApp CN1610スイッチと新しいスイッチの両方への管理接続とコンソールアクセス。
  - 。 クラスタ LIF がすべて up 状態でホームポートにあること。
- ・一部のポートは、Cisco 9336C-FX2スイッチで40GbEまたは100GbEで動作するように設定されていま す。
- ノードからCisco 9336C-FX2クラスタスイッチへの40GbEおよび100GbEの接続を計画、移行、文書化しておく必要があります。

スイッチを移行します

例について

この手順の例では、スイッチとノードで次の命名法を使用しています。

- ・既存のCN1610クラスタスイッチは C1 および C2 です。
- ・新しい9336C-FX2クラスタスイッチは\_CS1\_および\_CS2\_です。
- ・ノードは、\_node1\_と\_node2\_です。
- ・クラスタ LIF は、ノード 1 では \_node1\_clus1\_AND \_node1\_clus2\_on 、ノード 2 では \_node2\_clus1\_and \_node2\_clus2\_on です。
- •「 cluster1 :: \*>」プロンプトは、クラスタの名前を示します。
- ・この手順 で使用されているクラスタポートは e3aおよび e3bです。

## このタスクについて

この手順では、次のシナリオについて説明します。

- ・最初にスイッチc2をスイッチcs2に置き換えます。
  - クラスタノードのポートをシャットダウンします。クラスタが不安定にならないように、すべてのポートを同時にシャットダウンする必要があります。
  - °次に、ノードとc2間のケーブルをc2から外し、cs2に再接続します。
- ・スイッチC1をスイッチcs1に置き換えます。
  - クラスタノードのポートをシャットダウンします。クラスタが不安定にならないように、すべてのポートを同時にシャットダウンする必要があります。
  - °次に、ノードとC1の間のケーブルをC1から外し、cs1に再接続します。

この手順 では、動作可能なInter-Switch Link(ISL;スイッチ間リンク)は必要ありません。RCFのバージョンを変更するとISL接続に一時的に影響する可能性があるため、これは設計上の変更です。クラスタのノンストップオペレーションを実現するために、次の手順 は、ターゲットスイッチでの手順の実行中に、すべてのクラスタLIFを動作しているパートナースイッチに移行します。

手順1:移行の準備

(i)

1. このクラスタで AutoSupport が有効になっている場合は、 AutoSupport メッセージを呼び出してケースの 自動作成を抑制します。

「 system node AutoSupport invoke -node \* -type all -message MAINT= xh 」というメッセージが表示されます

ここで、\_x\_はメンテナンス時間の長さ(時間)です。

2. 権限レベルを advanced に変更します。続行するかどうかを尋ねられたら、「\*y\*」と入力します。

「advanced」の権限が必要です

advanced のプロンプト(\*>)が表示されます。

3. クラスタLIFで自動リバートを無効にします。

network interface modify -vserver Cluster -lif \*-auto-revert false

手順2:ポートとケーブルを設定する

1. 各クラスタインターフェイスの管理ステータスまたは動作ステータスを確認します。

各ポートにはupと表示されます Link および healthy の場合 Health Status。

a. ネットワークポートの属性を表示します。

「network port show -ipspace cluster」のように表示されます

例を示します

```
cluster1::*> network port show -ipspace Cluster
Node: node1
Ignore
                                 Speed(Mbps)
Health Health
Port
    IPspace Broadcast Domain Link MTU Admin/Oper
Status Status
_____ ____
e3a
     Cluster Cluster up 9000 auto/100000
healthy false
e3b Cluster Cluster up 9000 auto/100000
healthy false
Node: node2
Ignore
                                 Speed (Mbps)
Health Health
     IPspace Broadcast Domain Link MTU Admin/Oper
Port
Status Status
_____ ____
     Cluster Cluster up 9000 auto/100000
e3a
healthy false
e3b
   Cluster Cluster up 9000 auto/100000
healthy false
```

b. LIFとそのホームノードに関する情報を表示します。

「network interface show -vserver Cluster」のように表示されます

それぞれのLIFが表示されます up/up の場合 Status Admin/Oper および true の場合 Is Home。

例を示します

```
cluster1::*> network interface show -vserver Cluster
        Logical Status Network
                                      Current
Current Is
Vserver Interface Admin/Oper Address/Mask Node
Port Home
_____ ___
Cluster
       nodel clus1 up/up 169.254.209.69/16 node1
e3a true
        nodel clus2 up/up 169.254.49.125/16 nodel
e3b
    true
       node2_clus1_up/up 169.254.47.194/16_node2
e3a
    true
        node2_clus2 up/up 169.254.19.183/16 node2
e3b
     true
```

各ノードのクラスタポートは、(ノードから見て)次のように既存のクラスタスイッチに接続されています。

network device-discovery show -protocol

例を示します

| <pre>cluster1::*&gt; network device-discovery show -protocol cdp</pre> |       |                                    |   |  |  |
|------------------------------------------------------------------------|-------|------------------------------------|---|--|--|
| Node/                                                                  | Local | Discovered                         |   |  |  |
| Protocol                                                               | Port  | Device (LLDP: ChassisID) Interface |   |  |  |
| Platform                                                               |       |                                    |   |  |  |
|                                                                        |       |                                    |   |  |  |
|                                                                        |       |                                    |   |  |  |
| node1                                                                  | /cdp  |                                    |   |  |  |
|                                                                        | e3a   | C1 (6a:ad:4f:98:3b:3f) 0/1         | - |  |  |
|                                                                        | e3b   | C2 (6a:ad:4f:98:4c:a4) 0/1         | - |  |  |
| node2                                                                  | /cdp  |                                    |   |  |  |
|                                                                        | e3a   | C1 (6a:ad:4f:98:3b:3f) 0/2         | - |  |  |
|                                                                        | e3b   | C2 (6a:ad:4f:98:4c:a4) 0/2         | - |  |  |
|                                                                        |       |                                    |   |  |  |

3. クラスタポートとスイッチは、(スイッチから見て)次のように接続されています。

'How CDP Neighbors' を参照してください

| C1# show cdp neighbors                                                                                                    |                          |                                                                                                    |                                                                                                    |                                                                                                    |                                                                                                    |
|----------------------------------------------------------------------------------------------------|--------------------------|----------------------------------------------------------------------------------------------------|----------------------------------------------------------------------------------------------------|----------------------------------------------------------------------------------------------------|----------------------------------------------------------------------------------------------------|
| Capability Codes:<br>Bridge                                                                                                    | R -                      | Router, T - T                                                                                                    | rans-Br:                                                                                              | idge, B – So                                                                                                    | urce-Route-                                                                                                    |
|                                                                                                    | s -                      | Switch, H - Ho                                                                                                    | ost, I ·                                                                                              | - IGMP, r - 1                                                                                                    | Repeater,                                                                                                    |
|                                                                                                    | V -                      | VoIP-Phone, D                                                                                                    | - Remo                                                                                                | tely-Managed                                                                                                    | -Device,                                                                                                    |
|                                                                                                    | s -                      | Supports-STP-I                                                                                                    | Dispute                                                                                               |                                                                                                    |                                                                                                    |
| Device-ID<br>Port ID                                                                                                    |                          | Local Intrfce                                                                                                    | Hldtme                                                                                                | Capability                                                                                                    | Platform                                                                                                    |
| nodel                                                                                                    |                          | Eth1/1                                                                                                    | 124                                                                                                   | Н                                                                                                    | AFF-A400                                                                                                    |
| node2                                                                                                    |                          | Eth1/2                                                                                                    | 124                                                                                                   | Н                                                                                                    | AFF-A400                                                                                                    |
| C2                                                                                                    |                          | 0/13                                                                                                    | 179                                                                                                   | SIS                                                                                                    | CN1610                                                                                                    |
| 0/13                                                                                                    |                          |                                                                                                    |                                                                                                    |                                                                                                    |                                                                                                    |
| C2                                                                                                    |                          | 0/14                                                                                                    | 175                                                                                                   | SIS                                                                                                    | CN1610                                                                                                    |
| 0/14                                                                                                    |                          | 0 / 1 5                                                                                                    | 1 7 0                                                                                                 | a -                                                                                                    | C111 C1 0                                                                                                    |
| C2                                                                                                    |                          | 0/15                                                                                                    | 179                                                                                                   | SIS                                                                                                    | CN1610                                                                                                    |
| C2                                                                                                    |                          | 0/16                                                                                                    | 175                                                                                                   | STS                                                                                                    | CN1610                                                                                                    |
| 0/16                                                                                                    |                          | 0,10                                                                                                    | 175                                                                                                   | 0 1 0                                                                                                    | CIVIOIO                                                                                                    |
| C2# show cdp neighbors                                                                                                    |                          |                                                                                                    |                                                                                                    |                                                                                                    |                                                                                                    |
| Comobility Codes                                                                                                    | ,<br>D                   |                                                                                                    |                                                                                                    | dare D. Co.                                                                                                    | Deute                                                                                                    |
| Capability Codes:<br>Bridge                                                                                                    | R -                      | Router, T - T                                                                                                    | rans-Br:                                                                                              | idge, B - So                                                                                                    | urce-Route-                                                                                                    |
| Capability Codes:<br>Bridge                                                                                                    | R -<br>S -               | Router, T - Tr<br>Switch, H - Ho                                                                                                    | rans-Bri                                                                                              | idge, B - So<br>- IGMP, r - 1                                                                                                | urce-Route-<br>Repeater,                                                                                         |
| Capability Codes:<br>Bridge                                                                                                    | R -<br>S -<br>V -        | Router, T - Tr<br>Switch, H - Ho<br>VoIP-Phone, D                                                                                        | rans-Br:<br>ost, I ·<br>- Remo                                                                        | idge, B - So<br>- IGMP, r - 1<br>tely-Managed                                                                                | urce-Route-<br>Repeater,<br>-Device,                                                                             |
| Capability Codes:<br>Bridge                                                                                                    | R -<br>S -<br>V -<br>s - | Router, T - Tr<br>Switch, H - Ho<br>VoIP-Phone, D<br>Supports-STP-I                                                                      | cans-Br:<br>Dst, I<br>- Remo<br>Dispute                                                               | idge, B - So<br>- IGMP, r - I<br>tely-Managed                                                                                | urce-Route-<br>Repeater,<br>-Device,                                                                             |
| Capability Codes:<br>Bridge                                                                                                    | S -<br>S -<br>V -<br>S - | Router, T - Tr<br>Switch, H - Ho<br>VoIP-Phone, D<br>Supports-STP-I                                                                      | rans-Br:<br>Dst, I -<br>- Remo <sup>.</sup><br>Dispute                                                | idge, B - So<br>- IGMP, r - 1<br>tely-Managed                                                                                | urce-Route-<br>Repeater,<br>-Device,                                                                             |
| Capability Codes:<br>Bridge<br>Device-ID<br>Bort ID                                                                                 | R -<br>S -<br>V -<br>s - | Router, T - Tr<br>Switch, H - Ho<br>VoIP-Phone, D<br>Supports-STP-I<br>Local Intrfce                                                     | rans-Br:<br>Dst, I -<br>- Remo<br>Dispute<br>Hldtme                                                   | idge, B - So<br>- IGMP, r - 1<br>tely-Managed<br>Capability                                                                  | urce-Route-<br>Repeater,<br>-Device,<br>Platform                                                                 |
| Capability Codes:<br>Bridge<br>Device-ID<br>Port ID<br>node1                                                                        | R -<br>S -<br>V -<br>s - | Router, T - Tr<br>Switch, H - Ho<br>VoIP-Phone, D<br>Supports-STP-I<br>Local Intrfce<br>Eth1/1                                           | rans-Br:<br>Dst, I -<br>- Remo<br>Dispute<br>Hldtme<br>124                                            | idge, B - So<br>- IGMP, r - E<br>tely-Managed<br>Capability<br>H                                                             | urce-Route-<br>Repeater,<br>-Device,<br>Platform<br>AFF-A400                                                     |
| Capability Codes:<br>Bridge<br>Device-ID<br>Port ID<br>node1<br>e3b                                                                 | R -<br>S -<br>V -<br>S - | Router, T - Tr<br>Switch, H - Ho<br>VoIP-Phone, D<br>Supports-STP-I<br>Local Intrfce<br>Eth1/1                                           | nans-Br:<br>Dst, I<br>- Remo<br>Dispute<br>Hldtme<br>124                                              | idge, B - So<br>- IGMP, r - I<br>tely-Managed<br>Capability<br>H                                                             | urce-Route-<br>Repeater,<br>-Device,<br>Platform<br>AFF-A400                                                     |
| Capability Codes:<br>Bridge<br>Device-ID<br>Port ID<br>node1<br>e3b<br>node2                                                        | R -<br>S -<br>V -<br>S - | Router, T - Tr<br>Switch, H - Ho<br>VoIP-Phone, D<br>Supports-STP-I<br>Local Intrfce<br>Eth1/1<br>Eth1/2                                 | nans-Br:<br>Dst, I<br>- Remo<br>Dispute<br>Hldtme<br>124<br>124                                       | idge, B - So<br>- IGMP, r - E<br>tely-Managed<br>Capability<br>H                                                             | urce-Route-<br>Repeater,<br>-Device,<br>Platform<br>AFF-A400<br>AFF-A400                                         |
| Capability Codes:<br>Bridge<br>Device-ID<br>Port ID<br>node1<br>e3b<br>node2<br>e3b                                                 | R -<br>S -<br>V -<br>S - | Router, T - Tr<br>Switch, H - Ho<br>VoIP-Phone, D<br>Supports-STP-I<br>Local Intrfce<br>Eth1/1<br>Eth1/2                                 | nans-Bri<br>Dst, I<br>- Remo<br>Dispute<br>Hldtme<br>124<br>124                                       | idge, B - So<br>- IGMP, r - E<br>tely-Managed<br>Capability<br>H<br>H                                                        | urce-Route-<br>Repeater,<br>-Device,<br>Platform<br>AFF-A400<br>AFF-A400                                         |
| Capability Codes:<br>Bridge<br>Device-ID<br>Port ID<br>node1<br>e3b<br>node2<br>e3b<br>C1                                           | R -<br>S -<br>V -<br>S - | Router, T - Tr<br>Switch, H - Ho<br>VoIP-Phone, D<br>Supports-STP-I<br>Local Intrfce<br>Eth1/1<br>Eth1/2<br>0/13                         | nans-Br:<br>Dst, I<br>- Remo<br>Dispute<br>Hldtme<br>124<br>124<br>175                                | idge, B - So<br>- IGMP, r - I<br>tely-Managed<br>Capability<br>H<br>H<br>S I s                                               | urce-Route-<br>Repeater,<br>-Device,<br>Platform<br>AFF-A400<br>AFF-A400<br>CN1610                               |
| Capability Codes:<br>Bridge<br>Device-ID<br>Port ID<br>node1<br>e3b<br>node2<br>e3b<br>C1<br>0/13                                   | R -<br>S -<br>V -<br>S - | Router, T - Tr<br>Switch, H - Ho<br>VoIP-Phone, D<br>Supports-STP-I<br>Local Intrfce<br>Eth1/1<br>Eth1/2<br>0/13                         | nans-Bri<br>Dist, I<br>- Remo<br>Dispute<br>Hldtme<br>124<br>124<br>175                               | idge, B - So<br>- IGMP, r - E<br>tely-Managed<br>Capability<br>H<br>H<br>S I s                                               | urce-Route-<br>Repeater,<br>-Device,<br>Platform<br>AFF-A400<br>AFF-A400<br>CN1610                               |
| Capability Codes:<br>Bridge<br>Device-ID<br>Port ID<br>node1<br>e3b<br>node2<br>e3b<br>C1<br>0/13<br>C1<br>0/14                     | R -<br>S -<br>V -<br>s - | Router, T - Tr<br>Switch, H - Ho<br>VoIP-Phone, D<br>Supports-STP-I<br>Local Intrfce<br>Eth1/1<br>Eth1/2<br>0/13<br>0/14                 | nans-Br<br>ost, I<br>- Remo<br>Dispute<br>Hldtme<br>124<br>124<br>175<br>175                          | idge, B - So<br>- IGMP, r - E<br>tely-Managed<br>Capability<br>H<br>H<br>S I s<br>S I s<br>S I s                             | urce-Route-<br>Repeater,<br>-Device,<br>Platform<br>AFF-A400<br>AFF-A400<br>CN1610<br>CN1610                     |
| Capability Codes:<br>Bridge<br>Device-ID<br>Port ID<br>node1<br>e3b<br>node2<br>e3b<br>C1<br>0/13<br>C1<br>0/14<br>C1               | R -<br>S -<br>V -<br>S - | Router, T - Tr<br>Switch, H - Ho<br>VoIP-Phone, D<br>Supports-STP-I<br>Local Intrfce<br>Eth1/1<br>Eth1/2<br>0/13<br>0/14<br>0/15         | rans-Br:<br>Dst, I -<br>- Remo<br>Dispute<br>Hldtme<br>124<br>124<br>175<br>175<br>175                | idge, B - So<br>- IGMP, r - I<br>tely-Managed<br>Capability<br>H<br>H<br>S I s<br>S I s<br>S I s                             | urce-Route-<br>Repeater,<br>-Device,<br>Platform<br>AFF-A400<br>AFF-A400<br>CN1610<br>CN1610<br>CN1610           |
| Capability Codes:<br>Bridge<br>Device-ID<br>Port ID<br>node1<br>e3b<br>node2<br>e3b<br>C1<br>0/13<br>C1<br>0/14<br>C1<br>0/15       | R -<br>S -<br>V -<br>s - | Router, T - Tr<br>Switch, H - Ho<br>VoIP-Phone, D<br>Supports-STP-1<br>Local Intrfce<br>Eth1/1<br>Eth1/2<br>0/13<br>0/14<br>0/15         | rans-Br:<br>Dst, I -<br>- Remo<br>Dispute<br>Hldtme<br>124<br>124<br>175<br>175<br>175                | idge, B - So<br>- IGMP, r - E<br>tely-Managed<br>Capability<br>H<br>H<br>S I S<br>S I S<br>S I S<br>S I S                    | urce-Route-<br>Repeater,<br>-Device,<br>Platform<br>AFF-A400<br>AFF-A400<br>CN1610<br>CN1610<br>CN1610           |
| Capability Codes:<br>Bridge<br>Device-ID<br>Port ID<br>node1<br>e3b<br>node2<br>e3b<br>C1<br>0/13<br>C1<br>0/14<br>C1<br>0/15<br>C1 | R -<br>S -<br>V -<br>s - | Router, T - Tr<br>Switch, H - Ho<br>VoIP-Phone, D<br>Supports-STP-I<br>Local Intrfce<br>Eth1/1<br>Eth1/2<br>0/13<br>0/14<br>0/15<br>0/16 | cans-Br:<br>Dist, I -<br>- Remo<br>Dispute<br>Hldtme<br>124<br>124<br>175<br>175<br>175<br>175<br>175 | idge, B - Son<br>- IGMP, r - E<br>tely-Managed<br>Capability<br>H<br>H<br>S I s<br>S I s<br>S I s<br>S I s<br>S I s<br>S I s | urce-Route-<br>Repeater,<br>-Device,<br>Platform<br>AFF-A400<br>AFF-A400<br>CN1610<br>CN1610<br>CN1610<br>CN1610 |

4. コマンドを使用して、クラスタネットワークが完全に接続されていることを確認します。

cluster ping-cluster -node node-name

例を示します

```
cluster1::*> cluster ping-cluster -node node2
Host is node2
Getting addresses from network interface table...
Cluster nodel clus1 169.254.209.69 nodel
                                              e3a
Cluster nodel clus2 169.254.49.125 nodel
                                              e3b
Cluster node2 clus1 169.254.47.194 node2
                                              e3a
Cluster node2 clus2 169.254.19.183 node2
                                              e3b
Local = 169.254.47.194 169.254.19.183
Remote = 169.254.209.69 169.254.49.125
Cluster Vserver Id = 4294967293
Ping status:
. . . .
Basic connectivity succeeds on 4 path(s)
Basic connectivity fails on 0 path(s)
. . . . . . . . . . . . . . . .
Detected 9000 byte MTU on 4 path(s):
    Local 169.254.19.183 to Remote 169.254.209.69
    Local 169.254.19.183 to Remote 169.254.49.125
    Local 169.254.47.194 to Remote 169.254.209.69
    Local 169.254.47.194 to Remote 169.254.49.125
Larger than PMTU communication succeeds on 4 path(s)
RPC status:
2 paths up, 0 paths down (tcp check)
2 paths up, 0 paths down (udp check)
```

5. スイッチC2で、クラスタLIFをフェイルオーバーするために、ノードのクラスタポートに接続されている ポートをシャットダウンします。

```
(C2) # configure
(C2) (Config) # interface 0/1-0/12
(C2) (Interface 0/1-0/12) # shutdown
(C2) (Interface 0/1-0/12) # exit
(C2) (Config) # exit
```

- 6. Cisco 9336C-FX2でサポートされている適切なケーブル接続に従って、ノードクラスタポートを古いスイ ッチc2から新しいスイッチcs2に移動します。
- 7. ネットワークポートの属性を表示します。

「network port show -ipspace cluster」のように表示されます

例を示します

```
cluster1::*> network port show -ipspace Cluster
Node: node1
Ignore
                                Speed(Mbps) Health
Health
Port IPspace Broadcast Domain Link MTU Admin/Oper Status
Status
_____ ____
e3a Cluster Cluster up 9000 auto/100000
healthy false
   Cluster Cluster up 9000 auto/100000
e3b
healthy false
Node: node2
Ignore
                                Speed(Mbps) Health
Health
Port IPspace Broadcast Domain Link MTU Admin/Oper Status
Status
_____ ____
e3a Cluster Cluster up 9000 auto/100000
healthy false
e3b Cluster Cluster up 9000 auto/100000
healthy false
```

8. これで、各ノードのクラスタポートは、ノードから見て次のようにクラスタスイッチに接続されました。

network device-discovery show -protocol

```
cluster1::*> network device-discovery show -protocol cdp
Node/ Local Discovered
Protocol Port Device (LLDP: ChassisID) Interface
Platform
  _____ _
                     _____
                                        _____
_____
node1
        /cdp
        e3a C1 (6a:ad:4f:98:3b:3f) 0/1
CN1610
         e3b cs2 (b8:ce:f6:19:1a:7e) Ethernet1/1/1 N9K-
C9336C-FX2
node2
        /cdp
         e3a C1 (6a:ad:4f:98:3b:3f) 0/2
CN1610
         e3b cs2 (b8:ce:f6:19:1b:96) Ethernet1/1/2
                                                   N9K-
C9336C-FX2
```

9. スイッチcs2で、すべてのノードクラスタポートがupになっていることを確認します。

「 network interface show -vserver Cluster 」のように表示されます

例を示します

| <pre>cluster1::*&gt; network interface show -vserver Cluster</pre> |             |            |                |         |  |
|--------------------------------------------------------------------|-------------|------------|----------------|---------|--|
|                                                                    | Logical     | Status     | Network        | Current |  |
| Current                                                            | Is          |            |                |         |  |
| Vserver                                                            | Interfac    | Admin/Oper | Address/Mask   | Node    |  |
| Port                                                               | Home        |            |                |         |  |
|                                                                    |             |            |                |         |  |
|                                                                    |             |            |                |         |  |
| Cluster                                                            |             |            |                |         |  |
|                                                                    | node1_clus1 | up/up      | 169.254.3.4/16 | nodel   |  |
| e0b                                                                | false       |            |                |         |  |
|                                                                    | node1_clus2 | up/up      | 169.254.3.5/16 | nodel   |  |
| e0b                                                                | true        |            |                |         |  |
|                                                                    | node2_clus1 | up/up      | 169.254.3.8/16 | node2   |  |
| e0b                                                                | false       |            |                |         |  |
|                                                                    | node2_clus2 | up/up      | 169.254.3.9/16 | node2   |  |
| e0b                                                                | true        |            |                |         |  |

10. スイッチC1で、クラスタLIFをフェイルオーバーするために、ノードのクラスタポートに接続されている ポートをシャットダウンします。

```
(C1) # configure
(C1) (Config) # interface 0/1-0/12
(C1) (Interface 0/1-0/12) # shutdown
(C1) (Interface 0/1-0/12) # exit
(C1) (Config) # exit
```

- 11. Cisco 9336C-FX2でサポートされている適切なケーブル接続に従って、ノードクラスタポートを古いスイ ッチc1から新しいスイッチcs1に移動します。
- 12. クラスタの最終的な構成を確認します。

「 network port show -ipspace cluster 」のように表示されます

各ポートが表示されます up の場合 Link および healthy の場合 Health Status。

```
cluster1::*> network port show -ipspace Cluster
Node: node1
Ignore
                                 Speed(Mbps) Health
Health
Port IPspace Broadcast Domain Link MTU Admin/Oper Status
Status
_____ ____
e3a
      Cluster Cluster up 9000 auto/100000
healthy false
e3b Cluster Cluster up 9000 auto/100000
healthy false
Node: node2
Ignore
                                 Speed(Mbps) Health
Health
Port IPspace Broadcast Domain Link MTU Admin/Oper Status
Status
_____ ___
     Cluster Cluster up 9000 auto/100000
e3a
healthy false
e3b Cluster Cluster up 9000 auto/100000
healthy false
```

13. これで、各ノードのクラスタポートは、ノードから見て次のようにクラスタスイッチに接続されました。

network device-discovery show -protocol

```
cluster1::*> network device-discovery show -protocol cdp
Node/ Local Discovered
Protocol Port Device (LLDP: ChassisID) Interface
Platform
  _____
node1
       /cdp
         e3a cs1 (b8:ce:f6:19:1a:7e) Ethernet1/1/1 N9K-
C9336C-FX2
        e3b cs2 (b8:ce:f6:19:1b:96) Ethernet1/1/2
                                               N9K-
C9336C-FX2
node2
        /cdp
         e3a cs1 (b8:ce:f6:19:1a:7e) Ethernet1/1/1
                                               N9K-
C9336C-FX2
         e3b cs2 (b8:ce:f6:19:1b:96) Ethernet1/1/2
                                               N9K-
C9336C-FX2
```

14. スイッチcs1とcs2で、すべてのノードクラスタポートがupになっていることを確認します。

「network port show -ipspace cluster」のように表示されます

```
cluster1::*> network port show -ipspace Cluster
Node: node1
Ignore
                                 Speed(Mbps) Health
Health
Port IPspace Broadcast Domain Link MTU Admin/Oper Status
Status
_____ ____
e0a
     Cluster Cluster
                         up 9000 auto/10000
healthy false
eOb Cluster Cluster up 9000 auto/10000
healthy false
Node: node2
Ignore
                                 Speed(Mbps) Health
Health
Port IPspace Broadcast Domain Link MTU Admin/Oper Status
Status
_____ _
     Cluster Cluster up 9000 auto/10000
e0a
healthy false
e0b
   Cluster Cluster up 9000 auto/10000
healthy false
```

15. 両方のノードのそれぞれで、各スイッチに1つの接続があることを確認します。

network device-discovery show -protocol

次の例は、両方のスイッチの該当する結果を示しています。

```
cluster1::*> network device-discovery show -protocol cdp
        Local Discovered
Node/
Protocol Port Device (LLDP: ChassisID) Interface
Platform
_____
node1
       /cdp
        e0a cs1 (b8:ce:f6:19:1b:42) Ethernet1/1/1 N9K-
C9336C-FX2
         e0b cs2 (b8:ce:f6:19:1b:96) Ethernet1/1/2
                                               N9K-
C9336C-FX2
node2
       /cdp
         e0a cs1 (b8:ce:f6:19:1b:42) Ethernet1/1/1
                                               N9K-
C9336C-FX2
         e0b cs2 (b8:ce:f6:19:1b:96) Ethernet1/1/2
                                               N9K-
C9336C-FX2
```

手順3:手順を完了します

1. クラスタ LIF で自動リバートを有効にします。

cluster1::\*> network interface modify -vserver Cluster -lif \* -auto-revert
true

2. すべてのクラスタネットワークLIFがそれぞれのホームポートに戻っていることを確認します。

「 network interface show 」を参照してください

例を示します

```
cluster1::*> network interface show -vserver Cluster
        Logical Status Network
                                     Current
Current Is
Vserver Interface Admin/Oper Address/Mask Node
Port
    Home
_____ ____
Cluster
       node1 clus1 up/up 169.254.209.69/16 node1
e3a
     true
                        169.254.49.125/16 node1
        nodel clus2 up/up
e3b
     true
        node2 clus1 up/up 169.254.47.194/16 node2
e3a
     true
        node2 clus2 up/up 169.254.19.183/16 node2
e3b
     true
```

3. ログ収集を設定するには、スイッチごとに次のコマンドを実行します。ログ収集用のスイッチ名、ユーザ 名、およびパスワードの入力を求められます。

「システムスイッチイーサネットログセットアップ - パスワード」

```
cluster1::*> system switch ethernet log setup-password
Enter the switch name: <return>
The switch name entered is not recognized.
Choose from the following list:
cs1
cs2
cluster1::*> system switch ethernet log setup-password
Enter the switch name: cs1
RSA key fingerprint is
e5:8b:c6:dc:e2:18:18:09:36:63:d9:63:dd:03:d9:cc
Do you want to continue? {y|n}::[n] y
Enter the password: <enter switch password>
Enter the password again: <enter switch password>
cluster1::*> system switch ethernet log setup-password
Enter the switch name: cs2
RSA key fingerprint is
57:49:86:a1:b9:80:6a:61:9a:86:8e:3c:e3:b7:1f:b1
Do you want to continue? {y|n}:: [n] y
Enter the password: <enter switch password>
Enter the password again: <enter switch password>
```

ログ収集を開始するには、次のコマンドを実行し、deviceを前のコマンドで使用したスイッチに置き換えます。両方のタイプのログ収集が開始されます。詳細な\*サポート\*ログと\*定期的な\*データの1時間ごとの収集です。

system switch ethernet log modify -device <switch-name> -log-request true

```
cluster1::*> system switch ethernet log modify -device cs1 -log
-request true
Do you want to modify the cluster switch log collection
configuration? {y|n}: [n] y
Enabling cluster switch log collection.
cluster1::*> system switch ethernet log modify -device cs2 -log
-request true
Do you want to modify the cluster switch log collection
configuration? {y|n}: [n] y
Enabling cluster switch log collection.
cluster1::*>
```

10分待ってから、次のコマンドを使用してログ収集が成功したことを確認します。

system switch ethernet log show

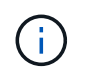

これらのコマンドのいずれかでエラーが返される場合は、ネットアップサポートにお問い 合わせください。

5. 権限レベルを admin に戻します。

「特権管理者」

6. ケースの自動作成を抑制した場合は、AutoSupport メッセージを呼び出して作成を再度有効にします。

「 system node AutoSupport invoke -node \* -type all -message MAINT= end 」というメッセージが表示されます

古いCiscoスイッチからCisco Nexus 9336C-FX2クラスタスイッチへの移行

古いCiscoクラスタスイッチからCisco Nexus 9336C-FX2クラスタネットワークスイッチ への無停止での移行を実行できます。

要件を確認

次の点を確認します

・Nexus 9336C-FX2スイッチの一部のポートは、10GbEまたは40GbEで動作するように設定されています。

- ノードからNexus 9336C-FX2クラスタスイッチへの10GbEおよび40GbE接続については、計画、移行、 文書化が完了しています。
- クラスタは完全に機能しています(ログにエラーがないか、または同様の問題が発生していない必要があります)。
- Cisco Nexus 9336C-FX2スイッチの初期カスタマイズは完了しています。これにより、次のことが可能になります。
  - <sup>。</sup>9336C-FX2スイッチは、最新の推奨バージョンのソフトウェアを実行しています。
  - <sup>。</sup>リファレンス構成ファイル(RCF)がスイッチに適用されている場合。
  - <sup>。</sup>DNS、NTP、SMTP、SNMPなどのサイトのカスタマイズSSHは新しいスイッチに設定します。
- のスイッチ互換性の表を参照できるようにしておきます "Cisco イーサネットスイッチ" サポートされている ONTAP、 NX-OS、および RCF のバージョンに対応したページです。
- Ciscoスイッチのアップグレードおよびダウングレード手順については、CiscoのWebサイトで入手可能 な、適切なソフトウェアおよびアップグレードガイドを確認しておく必要があります "Cisco Nexus 9000 シリーズスイッチのサポート"ページ

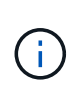

AFF A800またはAFF C800システムでクラスタポートe0aおよびe1aのポート速度を変更する と、速度変換後に不正な形式のパケットを受信することがあります。を参照してください "バ グ1570339" およびナレッジベースの記事 "40GbEから100GbEへの変換後のT6ポートのCRCエ ラー" を参照してください。

スイッチを移行します

例について

この手順の例では、 2 つのノードを使用します。これらのノードは、 2 つの 10GbE クラスタインターコネク トポート e0a と e0b を使用します。を参照してください "Hardware Universe" をクリックして、プラットフ ォームのクラスタポートが正しいことを確認します。

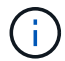

コマンド出力は、ONTAP のリリースによって異なる場合があります。

この手順の例では、スイッチとノードで次の命名法を使用しています。

- ・既存の2つのCiscoスイッチの名前は、\* cs1 と cs2 \*です
- 新しいNexus 9336C-FX2クラスタスイッチは、\* CS1-NEW および CS2-NEW \*です。
- ・ノード名は\* node1 および node2 \*です。
- ・クラスタLIFの名前は、ノード1の場合は\* node1\_clus1 と node1\_clus2、ノード2の場合は node2\_clus1 と node2\_clus2 \*です。
- ・ cluster1::\*>\*プロンプトは、クラスタの名前を示します。

この手順 では、次の例を参照してください。

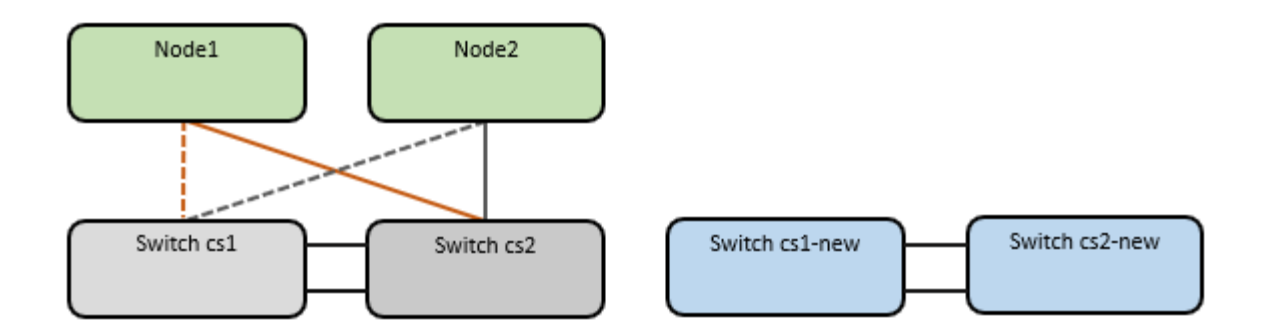

このタスクについて

手順 では、ONTAP コマンドとの両方を使用する必要があります "Nexus 9000シリーズスイッチ" コマンド。 特に指定がないかぎり、ONTAP コマンドが使用されます。

この手順では、次のシナリオについて説明します。

- ・スイッチcs2をスイッチcs2-newに置き換えます。
  - クラスタノードのポートをシャットダウンします。クラスタが不安定にならないように、すべてのポートを同時にシャットダウンする必要があります。
  - <sup>。</sup>次に、ノードとcs2間のケーブルをcs2から切断し、cs2-newに再接続します。
- ・スイッチcs1はスイッチcs1-newに置き換えられます。
  - クラスタノードのポートをシャットダウンします。クラスタが不安定にならないように、すべてのポ ートを同時にシャットダウンする必要があります。
  - °次に、ノードとcs1間のケーブルをcs1から切断し、cs1-newに再接続します。

この手順では、動作可能なInter-Switch Link (ISL;スイッチ間リンク)は必要ありません。RCFのバージョンを変更するとISL接続に一時的に影響する可能性があるため、これは設計上の変更です。クラスタのノンストップオペレーションを実現するために、次の手順は、ターゲットスイッチでの手順の実行中に、すべてのクラスタLIFを動作しているパートナースイッチに移行します。

## 手順1:移行の準備

1. このクラスタで AutoSupport が有効になっている場合は、 AutoSupport メッセージを呼び出してケースの 自動作成を抑制します。「 system node AutoSupport invoke -node \* -type all -message MAINT= xh

ここで、\_x\_はメンテナンス時間の長さ(時間)です。

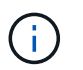

AutoSupport メッセージはテクニカルサポートにこのメンテナンスタスクについて通知し、 メンテナンス時間中はケースの自動作成が停止されます。

2. 権限レベルを advanced に変更します。続行するかどうかを尋ねられたら、「\*y\*」と入力します。

「advanced」の権限が必要です

advanced のプロンプト(\*>)が表示されます。

手順2:ポートとケーブルを設定する

1. 新しいスイッチで、ISLがケーブル接続され、スイッチcs1 -新規とcs2 -新規で正常に動作していることを 確認します。

「ポートチャネルの概要」

例を示します

```
cs1-new# show port-channel summary
Flags: D - Down
              P - Up in port-channel (members)
     I - Individual H - Hot-standby (LACP only)
     s - Suspended r - Module-removed
     b - BFD Session Wait
     S - Switched R - Routed
     U - Up (port-channel)
     p - Up in delay-lacp mode (member)
     M - Not in use. Min-links not met
 _____
 _____
Group Port- Type Protocol Member Ports
    Channel
------
_____
1
   Po1(SU) Eth LACP Eth1/35(P) Eth1/36(P)
cs2-new# show port-channel summary
Flags: D - Down P - Up in port-channel (members)
     I - Individual H - Hot-standby (LACP only)
     s - Suspended r - Module-removed
     b - BFD Session Wait
     S - Switched R - Routed
     U - Up (port-channel)
     p - Up in delay-lacp mode (member)
     M - Not in use. Min-links not met
  _____
_____
Group Port- Type Protocol Member Ports
    Channel
 _____
_____
1 Po1(SU) Eth LACP Eth1/35(P) Eth1/36(P)
```

2. 既存のクラスタスイッチに接続されている各ノードのクラスタポートを表示します。

「 network device-discovery show 」のように表示されます

| <pre>cluster1::*&gt; network device-discovery show -protocol cdp</pre> |       |                 |            |             |      |
|------------------------------------------------------------------------|-------|-----------------|------------|-------------|------|
| Node/                                                                  | Local | Discovered      |            |             |      |
| Protocol                                                               | Port  | Device (LLDP: C | ChassisID) | Interface   |      |
| Platform                                                               |       |                 |            |             |      |
|                                                                        |       |                 |            |             |      |
|                                                                        |       |                 |            |             |      |
| node1                                                                  | /cdp  |                 |            |             |      |
|                                                                        | e0a   | cs1             |            | Ethernet1/1 | N5K- |
| C5596UP                                                                |       |                 |            |             |      |
|                                                                        | e0b   | cs2             |            | Ethernet1/2 | N5K- |
| C5596UP                                                                |       |                 |            |             |      |
| node2                                                                  | /cdp  |                 |            |             |      |
|                                                                        | e0a   | cs1             |            | Ethernet1/1 | N5K- |
| C5596UP                                                                |       |                 |            |             |      |
|                                                                        | e0b   | cs2             |            | Ethernet1/2 | N5K- |
| C5596UP                                                                |       |                 |            |             |      |

3. 各クラスタポートの管理ステータスまたは動作ステータスを確認します。

a. すべてのクラスタポートが正常な状態であることを確認します。

「 network port show -ipspace cluster 」のように表示されます

```
cluster1::*> network port show -ipspace Cluster
Node: node1
Ignore
                                 Speed(Mbps)
Health Health
Port IPspace Broadcast Domain Link MTU Admin/Oper
Status Status
_____ ____
e0a
     Cluster Cluster up 9000 auto/10000
healthy false
eOb Cluster Cluster up 9000 auto/10000
healthy false
Node: node2
Ignore
                                 Speed(Mbps)
Health Health
Port IPspace Broadcast Domain Link MTU Admin/Oper
Status Status
_____ ____
     Cluster Cluster up 9000 auto/10000
e0a
healthy false
eOb Cluster Cluster up 9000 auto/10000
healthy false
```

b. すべてのクラスタインターフェイス(LIF)がそれぞれのホームポートにあることを確認します。

「network interface show -vserver Cluster」のように表示されます

```
cluster1::*> network interface show -vserver Cluster
        Logical Status Network
                                       Current
Current Is
Vserver Interface Admin/Oper Address/Mask Node
Port
    Home
_____ _
Cluster
        nodel clus1 up/up 169.254.209.69/16 node1
e0a
    true
        nodel clus2 up/up
                         169.254.49.125/16 node1
e0b
    true
        node2 clus1 up/up
                         169.254.47.194/16 node2
e0a
    true
        node2 clus2 up/up
                         169.254.19.183/16 node2
e0b
     true
```

c. クラスタが両方のクラスタスイッチの情報を表示していることを確認します。

system cluster-switch show -is-monitoring enabled-operational true を使用します

例を示します

```
cluster1::*> system cluster-switch show -is-monitoring-enabled
-operational true
Switch
                                         Address
                         Туре
Model
_____
                          _____
                                           _____
_____
                         cluster-network 10.233.205.92 N5K-
cs1
C5596UP
     Serial Number: FOXXXXXXGS
      Is Monitored: true
           Reason: None
  Software Version: Cisco Nexus Operating System (NX-OS) Software,
Version
                   9.3(4)
    Version Source: CDP
cs2
                         cluster-network 10.233.205.93 N5K-
C5596UP
     Serial Number: FOXXXXXXGD
      Is Monitored: true
           Reason: None
  Software Version: Cisco Nexus Operating System (NX-OS) Software,
Version
                   9.3(4)
    Version Source: CDP
```

4. クラスタ LIF で自動リバートを無効にします。

network interface modify -vserver Cluster -lif \*-auto-revert false

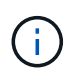

自動リバートを無効にすると、あとでスイッチポートがシャットダウンされた場合にの み、ONTAPがクラスタLIFをフェイルオーバーします。

クラスタスイッチcs2で、クラスタLIFをフェイルオーバーするために、\*すべての\*ノードのクラスタポートに接続されているポートをシャットダウンします。

cs2(config)# interface eth1/1-1/2
cs2(config-if-range)# shutdown

クラスタスイッチcs1でホストされているポートにクラスタLIFがフェイルオーバーされたことを確認します。これには数秒かかることがあります。

「network interface show -vserver Cluster」のように表示されます

例を示します

| cluster1::*> network interface show -vserver Cluster |             |            |                |         |  |
|------------------------------------------------------|-------------|------------|----------------|---------|--|
|                                                      | Logical     | Status     | Network        | Current |  |
| Current                                              | Is          |            |                |         |  |
| Vserver                                              | Interface   | Admin/Oper | Address/Mask   | Node    |  |
| Port                                                 | Home        |            |                |         |  |
|                                                      |             |            |                |         |  |
|                                                      |             |            |                |         |  |
| Cluster                                              |             |            |                |         |  |
|                                                      | node1_clus1 | up/up      | 169.254.3.4/16 | nodel   |  |
| e0a                                                  | true        |            |                |         |  |
|                                                      | node1_clus2 | up/up      | 169.254.3.5/16 | node1   |  |
| e0a                                                  | false       |            |                |         |  |
|                                                      | node2_clus1 | up/up      | 169.254.3.8/16 | node2   |  |
| e0a                                                  | true        |            |                |         |  |
|                                                      | node2_clus2 | up/up      | 169.254.3.9/16 | node2   |  |
| e0a                                                  | false       |            |                |         |  |
|                                                      |             |            |                |         |  |

7. クラスタが正常であることを確認します。

「 cluster show 」を参照してください

例を示します

| cluster1::*> cluster show |        |             |         |  |  |
|---------------------------|--------|-------------|---------|--|--|
| Node                      | Health | Eligibility | Epsilon |  |  |
|                           |        |             |         |  |  |
| node1                     | true   | true        | false   |  |  |
| node2                     | true   | true        | false   |  |  |
|                           |        |             |         |  |  |

8. すべてのクラスタノード接続ケーブルを古いcs2スイッチから新しいcs2-newスイッチに移動します。

クラスタノード接続ケーブルをcs2-newスイッチに移動

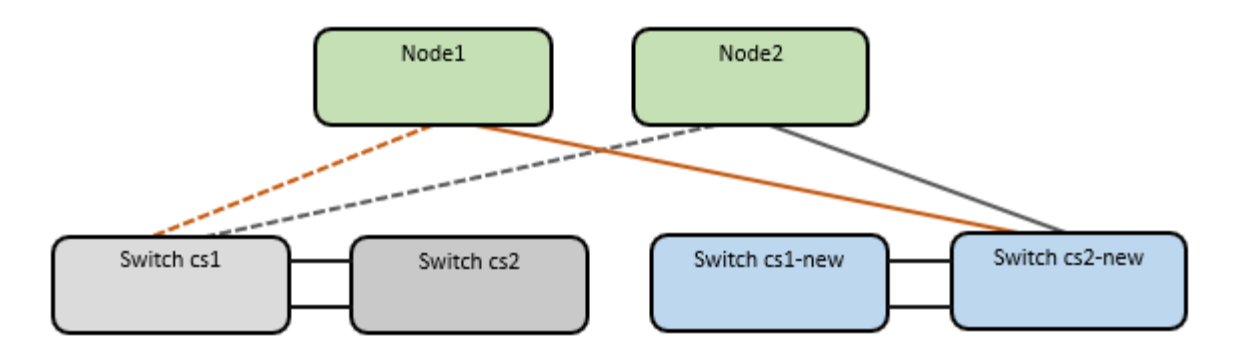

9. ネットワーク接続のヘルスがcs2に移動されたことを確認します。

「 network port show -ipspace cluster 」のように表示されます

```
cluster1::*> network port show -ipspace Cluster
Node: node1
Ignore
                                 Speed(Mbps) Health
Health
Port IPspace Broadcast Domain Link MTU Admin/Oper Status
Status
_____ ____
e0a
      Cluster Cluster
                         up 9000 auto/10000
healthy false
eOb Cluster Cluster up 9000 auto/10000
healthy false
Node: node2
Ignore
                                 Speed(Mbps) Health
Health
Port IPspace Broadcast Domain Link MTU Admin/Oper Status
Status
_____ _
     Cluster Cluster up 9000 auto/10000
e0a
healthy false
e0b
     Cluster Cluster up 9000 auto/10000
healthy false
```

移動されたすべてのクラスタポートが稼働している必要があります。

10. クラスタポートのネイバー情報を確認します。

「 network device-discovery show -protocol cdp 」と入力します

```
cluster1::*> network device-discovery show -protocol cdp
Node/
        Local Discovered
Protocol
        Port Device (LLDP: ChassisID) Interface
                                                Platform
-----
node1
       /cdp
         e0a
              cs1
                                    Ethernet1/1 N5K-
C5596UP
              cs2-new
                                    Ethernet1/1/1 N9K-
         e0b
C9336C-FX2
node2
        /cdp
         e0a cs1
                                    Ethernet1/2 N5K-
C5596UP
                                    Ethernet1/1/2 N9K-
         e0b cs2-new
C9336C-FX2
```

移動したクラスタポートがcs2新しいスイッチをネイバーとして認識していることを確認します。

11. スイッチcs2-newから見たスイッチポート接続を確認します。

```
cs2-new# show interface brief
cs2-new# show cdp neighbors
```

12. クラスタスイッチcs1で、クラスタLIFをフェイルオーバーするために、\*すべての\*ノードのクラスタポートに接続されているポートをシャットダウンします。

csl(config)# interface eth1/1-1/2
csl(config-if-range)# shutdown

すべてのクラスタLIFがcs2-newスイッチにフェイルオーバーされます。

13. スイッチcs2-newでホストされているポートにクラスタLIFがフェイルオーバーしたことを確認します。この処理には数秒かかることがあります。

「network interface show -vserver Cluster」のように表示されます

例を示します

| cluster1::*> network interface show -vserver Cluster |             |            |                |         |  |
|------------------------------------------------------|-------------|------------|----------------|---------|--|
|                                                      | Logical     | Status     | Network        | Current |  |
| Current                                              | Is          |            |                |         |  |
| Vserver                                              | Interfac    | Admin/Oper | Address/Mask   | Node    |  |
| Port                                                 | Home        |            |                |         |  |
|                                                      |             |            |                |         |  |
|                                                      |             |            |                |         |  |
| Cluster                                              |             |            |                |         |  |
|                                                      | node1_clus1 | up/up      | 169.254.3.4/16 | node1   |  |
| e0b                                                  | false       |            |                |         |  |
|                                                      | node1_clus2 | up/up      | 169.254.3.5/16 | node1   |  |
| e0b                                                  | true        |            |                |         |  |
|                                                      | node2_clus1 | up/up      | 169.254.3.8/16 | node2   |  |
| e0b                                                  | false       |            |                |         |  |
|                                                      | node2_clus2 | up/up      | 169.254.3.9/16 | node2   |  |
| e0b                                                  | true        |            |                |         |  |
|                                                      |             |            |                |         |  |

14. クラスタが正常であることを確認します。

「 cluster show 」を参照してください

例を示します

15. クラスタノード接続ケーブルをcs1から新しいcs1-newスイッチに移動します。

クラスタノード接続ケーブルをcs1-newスイッチに移動

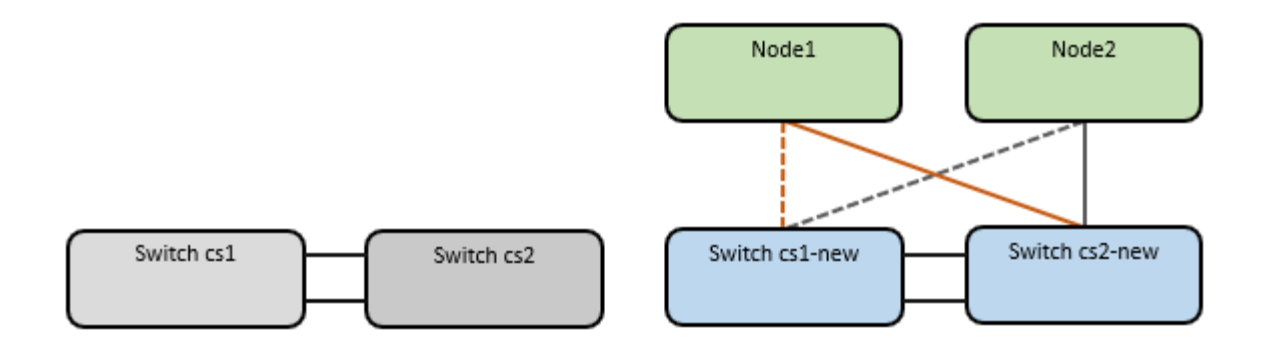

16. ネットワーク接続のヘルスがcs1に移動されていることを確認します。NEW:

「network port show -ipspace cluster」のように表示されます

```
cluster1::*> network port show -ipspace Cluster
Node: node1
Ignore
                                 Speed(Mbps) Health
Health
Port IPspace Broadcast Domain Link MTU Admin/Oper Status
Status
_____ ____
e0a
      Cluster Cluster
                         up 9000 auto/10000
healthy false
eOb Cluster Cluster up 9000 auto/10000
healthy false
Node: node2
Ignore
                                 Speed(Mbps) Health
Health
Port IPspace Broadcast Domain Link MTU Admin/Oper Status
Status
_____ _
     Cluster Cluster up 9000 auto/10000
e0a
healthy false
e0b
   Cluster Cluster up 9000 auto/10000
healthy false
```

移動されたすべてのクラスタポートが稼働している必要があります。

17. クラスタポートのネイバー情報を確認します。

「 network device-discovery show 」のように表示されます

```
cluster1::*> network device-discovery show -protocol cdp
        Local Discovered
Node/
Protocol
        Port Device (LLDP: ChassisID) Interface
Platform
----- ----- ------
_____
nodel /cdp
        e0a cs1-new
                                   Ethernet1/1/1 N9K-
C9336C-FX2
                                   Ethernet1/1/2 N9K-
        e0b cs2-new
C9336C-FX2
node2 /cdp
        e0a cs1-new
                                   Ethernet1/1/1 N9K-
C9336C-FX2
                                   Ethernet1/1/2
        e0b cs2-new
                                                N9K-
C9336C-FX2
```

移動したクラスタポートがcs1新しいスイッチをネイバーとして認識していることを確認します。

18. スイッチcs1-newから見たスイッチポート接続を確認します。

```
csl-new# show interface brief
csl-new# show cdp neighbors
```

19. cs1 -新規とcs2 -新規の間のISLがまだ動作していることを確認します。

「ポートチャネルの概要」
```
cs1-new# show port-channel summary
Flags: D - Down
              P - Up in port-channel (members)
     I - Individual H - Hot-standby (LACP only)
     s - Suspended r - Module-removed
     b - BFD Session Wait
     S - Switched R - Routed
     U - Up (port-channel)
     p - Up in delay-lacp mode (member)
     M - Not in use. Min-links not met
------
                             _____
            Type Protocol Member Ports
Group Port-
    Channel
         _____
1 Po1(SU) Eth LACP Eth1/35(P) Eth1/36(P)
cs2-new# show port-channel summary
Flags: D - Down
                P - Up in port-channel (members)
     I - Individual H - Hot-standby (LACP only)
     s - Suspended r - Module-removed
     b - BFD Session Wait
     S - Switched R - Routed
     U - Up (port-channel)
     p - Up in delay-lacp mode (member)
     M - Not in use. Min-links not met
_____
_____
Group Port- Type Protocol Member Ports
    Channel
_____
 _____
1
   Po1(SU) Eth LACP Eth1/35(P) Eth1/36(P)
```

手順3:構成を確認します

1. クラスタ LIF で自動リバートを有効にします。

network interface modify -vserver Cluster -lif \*-auto-revert trueを指定します

2. クラスタLIFがホームポートにリバートされたことを確認します(数分かかる場合があります)。

「network interface show -vserver Cluster」のように表示されます

クラスタLIFがホームポートにリバートされていない場合は、手動でリバートします。

network interface revert -vserver Cluster -lif \*

3. クラスタが正常であることを確認します。

「 cluster show 」を参照してください

4. リモートクラスタインターフェイスの接続を確認します。

## ONTAP 9.9.1以降

を使用できます network interface check cluster-connectivity コマンドを使用してクラス タ接続のアクセスチェックを開始し、詳細を表示します。

network interface check cluster-connectivity start SLV network interface check cluster-connectivity show

cluster1::\*> network interface check cluster-connectivity start

注: showコマンドを実行して詳細を表示する前に、数秒待ってください。

| <pre>cluster1::*&gt; network interface check cluster-connectivity show</pre> |                          |             |             |  |  |  |  |
|------------------------------------------------------------------------------|--------------------------|-------------|-------------|--|--|--|--|
|                                                                              |                          | Source      | Destination |  |  |  |  |
| Packet                                                                       |                          |             |             |  |  |  |  |
| Node                                                                         | Date                     | LIF         | LIF         |  |  |  |  |
| Loss                                                                         |                          |             |             |  |  |  |  |
|                                                                              |                          |             |             |  |  |  |  |
|                                                                              |                          |             |             |  |  |  |  |
| node1                                                                        |                          |             |             |  |  |  |  |
|                                                                              | 3/5/2022 19:21:18 -06:00 | node1_clus2 | node2_clus1 |  |  |  |  |
| none                                                                         |                          |             |             |  |  |  |  |
|                                                                              | 3/5/2022 19:21:20 -06:00 | node1_clus2 | node2_clus2 |  |  |  |  |
| none                                                                         |                          |             |             |  |  |  |  |
|                                                                              |                          |             |             |  |  |  |  |
| node2                                                                        |                          |             |             |  |  |  |  |
| 2020                                                                         | 3/5/2022 19:21:18 -06:00 | nodez_clusz | nodel_clusi |  |  |  |  |
| none                                                                         | 2/5/2022 10.21.20 -06.00 | nodol alual | nodol alua? |  |  |  |  |
| 2020                                                                         | 5/5/2022 19:21:20 -06:00 | nodez_crusz | nouel_clusz |  |  |  |  |
| none                                                                         |                          |             |             |  |  |  |  |

すべてのONTAPリリース

すべてのONTAPリリースで、 cluster ping-cluster -node <name> 接続を確認するコマンド:

cluster ping-cluster -node <name>

```
cluster1::*> cluster ping-cluster -node node2
Host is node2
Getting addresses from network interface table ...
Cluster nodel clus1 169.254.209.69 node1
                                              e0a
Cluster nodel clus2 169.254.49.125 nodel
                                             e0b
Cluster node2 clus1 169.254.47.194 node2
                                            e0a
Cluster node2 clus2 169.254.19.183 node2
                                             e0b
Local = 169.254.47.194 169.254.19.183
Remote = 169.254.209.69 169.254.49.125
Cluster Vserver Id = 4294967293
Ping status:
. . . .
Basic connectivity succeeds on 4 path(s)
Basic connectivity fails on 0 path(s)
. . . . . . . . . . . . . . . .
Detected 9000 byte MTU on 4 path(s):
   Local 169.254.19.183 to Remote 169.254.209.69
    Local 169.254.19.183 to Remote 169.254.49.125
    Local 169.254.47.194 to Remote 169.254.209.69
    Local 169.254.47.194 to Remote 169.254.49.125
Larger than PMTU communication succeeds on 4 path(s)
RPC status:
2 paths up, 0 paths down (tcp check)
2 paths up, 0 paths down (udp check)
```

 スイッチに関連するログファイルを収集するために、イーサネットスイッチヘルスモニタログ収集機能 をイネーブルにします。

## ONTAP 9.8 以降

次の2つのコマンドを使用して'スイッチ関連のログ・ファイルを収集するためのEthernetスイッチのヘル ス・モニタ・ログ収集機能を有効にしますsystem switch ethernet log setup-passwordと'system switch ethernet log enable-colion

注: admin \*ユーザのスイッチパスワードが必要です。

「 system switch ethernet log setup -password 」と入力します

```
cluster1::*> system switch ethernet log setup-password
Enter the switch name: <return>
The switch name entered is not recognized.
Choose from the following list:
cs1-new
cs2-new
cluster1::*> system switch ethernet log setup-password
Enter the switch name: csl-new
RSA key fingerprint is e5:8b:c6:dc:e2:18:18:09:36:63:d9:63:dd:03:d9:cc
Do you want to continue? {y|n}::[n] y
Enter the password: <password of switch's admin user>
Enter the password again: cpassword of switch's admin user>
cluster1::*> system switch ethernet log setup-password
Enter the switch name: cs2-new
RSA key fingerprint is 57:49:86:a1:b9:80:6a:61:9a:86:8e:3c:e3:b7:1f:b1
Do you want to continue? {y|n}:: [n] y
Enter the password: <password of switch's admin user>
Enter the password again: <password of switch's admin user>
```

次に 'system switch ethernet log enable-colion' を実行します

cluster1::\*> system switch ethernet log enable-collection

Do you want to enable cluster log collection for all nodes in the cluster?  $\{y|n\}$ : [n] **y** 

Enabling cluster switch log collection.

cluster1::\*>

\*注:\*これらのコマンドのいずれかがエラーを返した場合は、ネットアップサポートにお問い合わせください。

**ONTAP** リリース9.5P16、9.6P12、および9.7P10以降のパッチリリース

スイッチに関連するログファイルを収集するためのEthernetスイッチのヘルスモニタログ収集機能を有効 にしますこれには'system cluster-switch log setup-password'およびsystem cluster-switch log enablecollection'コマンドを使用します

注: admin \*ユーザのスイッチパスワードが必要です。

「system cluster-switch log setup -password」と入力します

cluster1::\*> system cluster-switch log setup-password Enter the switch name: <return> The switch name entered is not recognized. Choose from the following list: cs1-new cs2-new

cluster1::\*> system cluster-switch log setup-password

Enter the switch name: **cs1-new** RSA key fingerprint is e5:8b:c6:dc:e2:18:18:09:36:63:d9:63:dd:03:d9:cc Do you want to continue? {y|n}::[n] **y** 

Enter the password: <password of switch's admin user> Enter the password again: <password of switch's admin user>

cluster1::\*> system cluster-switch log setup-password

```
Enter the switch name: cs2-new
RSA key fingerprint is 57:49:86:a1:b9:80:6a:61:9a:86:8e:3c:e3:b7:1f:b1
Do you want to continue? {y|n}:: [n] y
```

Enter the password: <password of switch's admin user> Enter the password again: <password of switch's admin user>

次に 'system cluster-switch log enable-collection' を指定します

cluster1::\*> system cluster-switch log enable-collection

Do you want to enable cluster log collection for all nodes in the cluster? {y|n}: [n]  ${\bm y}$ 

Enabling cluster switch log collection.

cluster1::\*>

\*注:\*これらのコマンドのいずれかがエラーを返した場合は、ネットアップサポートにお問い合わせくだ さい。

1. ケースの自動作成を抑制した場合は、AutoSupport メッセージを呼び出して再度有効にします。 system node autosupport invoke -node \* -type all -message MAINT=END 2ノードスイッチクラスタに移行する

既存の2ノードスイッチレスクラスタ環境を使用している場合は、Cisco Nexus 9336C-FX2スイッチを使用して2ノードスイッチクラスタ環境に移行できます。

クラスタネットワークポートにオンボードの10Gb BASE-T RJ45ポートが搭載されている場合は、移行プロセ スは光ポートまたはTwinaxポートを使用するすべてのノードで機能しますが、このスイッチではサポートさ れません。

要件を確認

必要なもの

- ・2ノードスイッチレス構成の場合:
  - 。2ノードスイッチレス構成が適切にセットアップされて機能しています。
  - 。すべてのクラスタポートが「稼働」状態です。
  - 。すべてのクラスタLIF(論理インターフェイス)の状態が\* up \*になっていて、ホームポートにあるこ とを確認してください。
  - 。を参照してください "Hardware Universe" サポートされているすべてのONTAP バージョン。
- Cisco Nexus 9336C-FX2スイッチの構成の場合:
  - 。両方のスイッチに管理ネットワーク接続があります。
  - <sup>。</sup>クラスタスイッチへのコンソールアクセスがあります。
  - 。Nexus 9336C-FX2ノード間スイッチおよびスイッチ間接続には、Twinaxケーブルまたはファイバケー ブルを使用します。

を参照してください "Hardware Universe" ケーブル接続の詳細については、を参照してください。

- ・スイッチ間リンク(ISL)ケーブルは、9336C-FX2スイッチのポート1/35および1/36に接続されていま す。
- ・9336C-FX2スイッチの初期カスタマイズは、次のように完了しています。
  - <sup>。</sup>9336C-FX2スイッチは最新バージョンのソフトウェアを実行しています。
  - <sup>。</sup>リファレンス構成ファイル(RCF)がスイッチに適用されます。SMTP、SNMP、SSHなどのサイト のカスタマイズは、新しいスイッチで設定します。

例について

この手順の例では、クラスタスイッチとノードで次の命名法を使用しています。

- ・9336C-FX2 スイッチの名前は cs1 と cs2 です。
- ・ クラスタ SVM の名前は node1 と node2 になります。
- ・LIF の名前は、ノード 1 では node1\_clus1 と node1\_clus2 、ノード 2 では node2\_clus1 と node2\_clus2 です。
- •「 cluster1 :: \*>」プロンプトは、クラスタの名前を示します。
- ・この手順で使用されるクラスタポートは eOa および eOb です。

を参照してください "Hardware Universe" を参照してください。

スイッチを移行します

手順1:移行の準備

 このクラスタで AutoSupport が有効になっている場合は、 AutoSupport メッセージを呼び出してケースの 自動作成を抑制します。

「 system node AutoSupport invoke -node \* -type all -message MAINT= xh 」というメッセージが表示さ れます

x は、メンテナンス時間の長さ(時間単位)です。

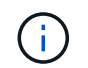

AutoSupport メッセージはテクニカルサポートにこのメンテナンスタスクについて通知し、 メンテナンス時間中はケースの自動作成が停止されます。

2. 権限レベルを advanced に変更します。続行するかどうかを尋ねられたら、「y」と入力します。

「 advanced 」の権限が必要です

詳細プロンプト (`\*>') が表示されます

手順2:ポートとケーブルを設定する

1. 新しいクラスタスイッチ cs1 と cs2 の両方で、すべてのノード側ポート( ISL ポートではない)を無効に します。

ISLポートを無効にしないでください。

例を示します

次の例は、スイッチ cs1 でノードに接続されたポート 1~34 が無効になっていることを示しています。

```
csl# config
Enter configuration commands, one per line. End with CNTL/Z.
csl(config)# interface e1/1/1-4, e1/2/1-4, e1/3/1-4, e1/4/1-4,
e1/5/1-4, e1/6/1-4, e1/7-34
csl(config-if-range)# shutdown
```

2. 2つの9336C-FX2スイッチcs1とcs2間のISLでISLポートと物理ポートがポート1/35と1/36で動作している ことを確認します。

「ポートチャネルの概要」

次の例は、スイッチ cs1 上の ISL ポートが up になっていることを示しています。 cs1# show port-channel summary Flags: D - Down P - Up in port-channel (members) I - Individual H - Hot-standby (LACP only) s - Suspended r - Module-removed b - BFD Session Wait S - Switched R - Routed U - Up (port-channel) p - Up in delay-lacp mode (member) M - Not in use. Min-links not met \_\_\_\_\_ -----Type Protocol Member Ports Group Port-Channel \_\_\_\_\_ 1 Po1(SU) Eth LACP Eth1/35(P) Eth1/36(P) 次の例は、スイッチ cs2 上の ISL ポートが up になっていることを示しています。 (cs2) # show port-channel summary Flags: D - Down P - Up in port-channel (members) I - Individual H - Hot-standby (LACP only) s - Suspended r - Module-removed b - BFD Session Wait S - Switched R - Routed U - Up (port-channel) p - Up in delay-lacp mode (member) M - Not in use. Min-links not met \_\_\_\_\_ \_\_\_\_\_ Group Port- Type Protocol Member Ports Channel \_\_\_\_\_ \_\_\_\_\_ \_\_\_\_\_ Pol(SU) Eth LACP Eth1/35(P) Eth1/36(P) 1

3. 隣接デバイスのリストを表示します。

'How CDP Neighbors' を参照してください

このコマンドは、システムに接続されているデバイスに関する情報を提供します。

例を示します

次の例は、スイッチ cs1 上の隣接デバイスを示しています。

cs1# show cdp neighbors Capability Codes: R - Router, T - Trans-Bridge, B - Source-Route-Bridge S - Switch, H - Host, I - IGMP, r - Repeater, V - VoIP-Phone, D - Remotely-Managed-Device, s - Supports-STP-Dispute Device-ID Local Intrfce Hldtme Capability Platform Port ID cs2 Eth1/35 175 RSIS N9K-C9336C Eth1/35 cs2 Eth1/36 175 RSIS N9K-C9336C Eth1/36 Total entries displayed: 2

次の例は、スイッチ cs2 上の隣接デバイスを表示します。

cs2# show cdp neighbors Capability Codes: R - Router, T - Trans-Bridge, B - Source-Route-Bridge S - Switch, H - Host, I - IGMP, r - Repeater, V - VoIP-Phone, D - Remotely-Managed-Device, s - Supports-STP-Dispute Device-ID Local Intrfce Hldtme Capability Platform Port ID cs1 Eth1/35 177 R S I S N9K-C9336C Eth1/35 Eth1/36 177 RSIS N9K-C9336C cs1 Eth1/36 Total entries displayed: 2

4. すべてのクラスタポートが動作していることを確認します。

「 network port show -ipspace cluster 」のように表示されます

各ポートは 'Link' のために表示され 'Health Status' のために正常である必要があります

```
例を示します
```

```
cluster1::*> network port show -ipspace Cluster
Node: node1
                                Speed(Mbps) Health
Port IPspace Broadcast Domain Link MTU Admin/Oper Status
_____
e0a Cluster Cluster up 9000 auto/10000
healthy
eOb Cluster Cluster up 9000 auto/10000
healthy
Node: node2
                                Speed(Mbps) Health
Port IPspace Broadcast Domain Link MTU Admin/Oper Status
_____
e0a Cluster Cluster up 9000 auto/10000
healthy
eOb Cluster Cluster up 9000 auto/10000
healthy
4 entries were displayed.
```

5. すべてのクラスタ LIF が動作していることを確認します。

「 network interface show -vserver Cluster 」のように表示されます

それぞれのクラスタLIFが表示されます true の場合 Is Home には、があります Status Admin/Oper 上/上。

例を示します

```
cluster1::*> network interface show -vserver Cluster
         Logical Status Network
                                       Current
Current Is
Vserver Interface Admin/Oper Address/Mask Node
Port
     Home
_____ ___ ____
_____ ____
Cluster
        nodel clus1 up/up 169.254.209.69/16 node1
e0a
     true
        node1 clus2 up/up
                         169.254.49.125/16 node1
e0b
     true
        node2 clus1 up/up
                         169.254.47.194/16 node2
e0a
     true
         node2 clus2 up/up 169.254.19.183/16 node2
e0b
     true
4 entries were displayed.
```

6. すべてのクラスタ LIF で自動リバートが有効になっていることを確認します。

network interface show -vserver Cluster -fields auto-revert を実行します

例を示します

```
cluster1::*> network interface show -vserver Cluster -fields auto-
revert
Logical
Vserver Interface Auto-revert
------
Cluster
node1_clus1 true
node1_clus2 true
node2_clus1 true
node2_clus2 true
4 entries were displayed.
```

 7. ノード 1 のクラスタポート e0a からケーブルを外し、 9336C-FX2 スイッチでサポートされている適切な ケーブル接続を使用して、クラスタスイッチ cs1 のポート 1 に e0a を接続します。 。 "Hardware Universe - スイッチ" ケーブル接続の詳細については、を参照してください。

"Hardware Universe - スイッチ"

- 8. ノード 2 のクラスタポート eOa からケーブルを外し、 9336C-FX2 スイッチでサポートされている適切な ケーブル接続を使用して、クラスタスイッチ cs1 のポート 2 に eOa を接続します。
- 9. クラスタスイッチ cs1 のすべてのノード側ポートを有効にします。

例を示します

次の例は、スイッチ cs1 でポート 1/1~1/34 が有効になっていることを示しています。

```
csl# config
Enter configuration commands, one per line. End with CNTL/Z.
csl(config)# interface e1/1/1-4, e1/2/1-4, e1/3/1-4, e1/4/1-4,
e1/5/1-4, e1/6/1-4, e1/7-34
csl(config-if-range)# no shutdown
```

10. すべてのクラスタ LIF が up であり、運用可能であり、 Is Home に「 true 」と表示されていることを確認 します。

「network interface show -vserver Cluster」のように表示されます

| 次の例では、<br>ることを示し                                                   | すべての LIF がノ・<br>ます。 | ード 1 とノード  | 2 で up になっていて、 ls | Home の結果が ti | rueであ |  |  |
|--------------------------------------------------------------------|---------------------|------------|-------------------|--------------|-------|--|--|
| <pre>cluster1::*&gt; network interface show -vserver Cluster</pre> |                     |            |                   |              |       |  |  |
| Current                                                            | Logical<br>Is       | Status     | Network           | Current      |       |  |  |
| Vserver<br>Home                                                    | Interface           | Admin/Oper | Address/Mask      | Node         | Port  |  |  |
|                                                                    |                     |            |                   |              |       |  |  |
| Cluster                                                            | node1_clus1         | up/up      | 169.254.209.69/16 | node1        | e0a   |  |  |
| true                                                               | node1_clus2         | up/up      | 169.254.49.125/16 | node1        | e0b   |  |  |
| true                                                               | node2_clus1         | up/up      | 169.254.47.194/16 | node2        | e0a   |  |  |
| true                                                               | node2_clus2         | up/up      | 169.254.19.183/16 | node2        | e0b   |  |  |
| 4 entries were displayed.                                          |                     |            |                   |              |       |  |  |

11. クラスタ内のノードのステータスに関する情報を表示します。

「 cluster show 」を参照してください

例を示します

次の例は、クラスタ内のノードの健全性と参加資格に関する情報を表示します。

cluster1::\*> cluster show
Node Health Eligibility Epsilon
node1 true true false
node2 true true false
2 entries were displyed.

12. ノード 1 のクラスタポート e0b からケーブルを外し、 9336C-FX2 スイッチでサポートされている適切な ケーブル接続を使用して、クラスタスイッチ cs2 のポート 1 に e0b を接続します。

- 13. ノード 2 のクラスタポート e0b からケーブルを外し、 9336C-FX2 スイッチでサポートされている適切な ケーブル接続に従って、クラスタスイッチ cs2 のポート 2 に接続します。
- 14. クラスタスイッチ cs2 のすべてのノード側ポートを有効にします。

例を示します

次の例は、スイッチ cs2 でポート 1/1~1/34 が有効になっていることを示しています。

```
cs2# config
Enter configuration commands, one per line. End with CNTL/Z.
cs2(config)# interface e1/1/1-4, e1/2/1-4, e1/3/1-4, e1/4/1-4,
e1/5/1-4, e1/6/1-4, e1/7-34
cs2(config-if-range)# no shutdown
```

15. すべてのクラスタポートが動作していることを確認します。

「network port show -ipspace cluster」のように表示されます

```
次の例は、ノード1とノード2のすべてのクラスタポートが up になっていることを示しています。
 cluster1::*> network port show -ipspace Cluster
 Node: node1
 Ignore
                                   Speed(Mbps) Health
 Health
 Port IPspace Broadcast Domain Link MTU Admin/Oper Status
 Status
 _____ _
       Cluster Cluster up 9000 auto/10000
 e0a
 healthy false
 e0b
       Cluster Cluster up 9000 auto/10000
 healthy false
 Node: node2
 Ignore
                                   Speed(Mbps) Health
 Health
 Port IPspace Broadcast Domain Link MTU Admin/Oper Status
 Status
 _____ ____
      Cluster Cluster up 9000 auto/10000
 e0a
 healthy false
       Cluster Cluster up 9000 auto/10000
 e0b
 healthy false
 4 entries were displayed.
```

手順3:構成を確認します

1. すべてのインターフェイスに Is Home に true が表示されていることを確認します。

「network interface show -vserver Cluster」のように表示されます

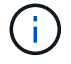

この処理が完了するまでに数分かかることがあります。

| 次の例では、す<br>ることを示しま                                   | 「べての LIF がノー<br>ミす。 | ド1とノード2    | で up になっていて、 ls ŀ | lome の結果が ti | rue であ |  |  |
|------------------------------------------------------|---------------------|------------|-------------------|--------------|--------|--|--|
| cluster1::*> network interface show -vserver Cluster |                     |            |                   |              |        |  |  |
|                                                      | Logical             | Status     | Network           | Current      |        |  |  |
| Current I                                            | S                   |            |                   |              |        |  |  |
| Vserver<br>Home                                      | Interface           | Admin/Oper | Address/Mask      | Node         | Port   |  |  |
|                                                      |                     |            |                   |              |        |  |  |
|                                                      |                     |            |                   |              |        |  |  |
| Cluster                                              |                     |            |                   |              |        |  |  |
|                                                      | node1_clus1         | up/up      | 169.254.209.69/16 | node1        | e0a    |  |  |
| true                                                 | node1_clus2         | up/up      | 169.254.49.125/16 | node1        | e0b    |  |  |
| true                                                 | node2_clus1         | up/up      | 169.254.47.194/16 | node2        | e0a    |  |  |
| true                                                 | node2_clus2         | up/up      | 169.254.19.183/16 | node2        | e0b    |  |  |
| 4 entries                                            | were display        | ed.        |                   |              |        |  |  |

2. 両方のノードのそれぞれで、各スイッチに1つの接続があることを確認します。

'How CDP Neighbors' を参照してください

次の例は、両方のスイッチの該当する結果を示しています。

(cs1) # show cdp neighbors Capability Codes: R - Router, T - Trans-Bridge, B - Source-Route-Bridge S - Switch, H - Host, I - IGMP, r - Repeater, V - VoIP-Phone, D - Remotely-Managed-Device, s - Supports-STP-Dispute Device-ID Local Intrfce Hldtme Capability Platform Port ID node1 Eth1/1 133 Н FAS2980 e0a node2 Eth1/2 133 Н FAS2980 e0a cs2 Eth1/35 175 R S I S N9K-C9336C Eth1/35 cs2 Eth1/36 175 RSIS N9K-C9336C Eth1/36 Total entries displayed: 4 (cs2) # show cdp neighbors Capability Codes: R - Router, T - Trans-Bridge, B - Source-Route-Bridge S - Switch, H - Host, I - IGMP, r - Repeater, V - VoIP-Phone, D - Remotely-Managed-Device, s - Supports-STP-Dispute Device-ID Local Intrfce Hldtme Capability Platform Port ID node1 Eth1/1 133 Н FAS2980 e0b node2 133 Н Eth1/2 FAS2980 e0b Eth1/35 175 R S I S N9K-C9336C cs1 Eth1/35 Eth1/36 175 R S I S N9K-C9336C cs1 Eth1/36 Total entries displayed: 4

3. クラスタ内で検出されたネットワークデバイスに関する情報を表示します。

「 network device-discovery show -protocol cdp 」と入力します

例を示します

| Node/    | Local | Discovered               |           |       |
|----------|-------|--------------------------|-----------|-------|
| Protocol | Port  | Device (LLDP: ChassisID) | Interface |       |
| Platform |       |                          |           |       |
|          |       |                          |           | -     |
|          | ·     |                          |           |       |
| node2    | /cdp  |                          |           |       |
|          | e0a   | cs1                      | 0/2       | N9K-  |
| C9336C   |       |                          |           |       |
|          | e0b   | cs2                      | 0/2       | N9K-  |
| C9336C   |       |                          |           |       |
| nodel    | /cdp  |                          |           |       |
|          | e0a   | cs1                      | 0/1       | N9K-  |
| C9336C   |       |                          |           |       |
|          | e0b   | C52                      | 0/1       | N9K-  |
| C9336C   | 000   | 002                      | 0,11      | 10010 |
| 00000    |       |                          |           |       |

4. 設定が無効になっていることを確認します。

network options switchless-cluster show

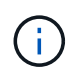

コマンドが完了するまでに数分かかることがあります。3 分間の有効期間が終了することを 通知するアナウンスが表示されるまで待ちます。

例を示します

次の例の誤った出力は、設定が無効になっていることを示しています。

```
cluster1::*> network options switchless-cluster show
Enable Switchless Cluster: false
```

5. クラスタ内のノードメンバーのステータスを確認します。

「 cluster show 」を参照してください

次の例は、クラスタ内のノードの健全性と参加資格に関する情報を表示します。

| cluster1::*> cluster | show         |              |                |
|----------------------|--------------|--------------|----------------|
| Node                 | Health       | Eligibility  | Epsilon        |
| nodel<br>node2       | true<br>true | true<br>true | false<br>false |

6. クラスタネットワークが完全に接続されていることを確認します。

cluster ping-cluster -node node-name

例を示します

```
cluster1::*> cluster ping-cluster -node node2
Host is node2
Getting addresses from network interface table...
Cluster nodel clus1 169.254.209.69 nodel e0a
Cluster nodel clus2 169.254.49.125 nodel eOb
Cluster node2 clus1 169.254.47.194 node2 e0a
Cluster node2 clus2 169.254.19.183 node2 e0b
Local = 169.254.47.194 169.254.19.183
Remote = 169.254.209.69 169.254.49.125
Cluster Vserver Id = 4294967293
Ping status:
Basic connectivity succeeds on 4 path(s)
Basic connectivity fails on 0 path(s)
Detected 9000 byte MTU on 4 path(s):
Local 169.254.47.194 to Remote 169.254.209.69
Local 169.254.47.194 to Remote 169.254.49.125
Local 169.254.19.183 to Remote 169.254.209.69
Local 169.254.19.183 to Remote 169.254.49.125
Larger than PMTU communication succeeds on 4 path(s)
RPC status:
2 paths up, 0 paths down (tcp check)
2 paths up, 0 paths down (udp check)
```

「特権管理者」

8. ONTAP 9.8 以降の場合は、次のコマンドを使用して、イーサネットスイッチヘルスモニタのログ収集機能 を有効にして、スイッチ関連のログファイルを収集します。

'system switch ethernet log setup-password 'および'system switch ethernet log enable-colion

例を示します

```
cluster1::*> system switch ethernet log setup-password
Enter the switch name: <return>
The switch name entered is not recognized.
Choose from the following list:
cs1
cs2
cluster1::*> system switch ethernet log setup-password
Enter the switch name: cs1
RSA key fingerprint is
e5:8b:c6:dc:e2:18:18:09:36:63:d9:63:dd:03:d9:cc
Do you want to continue? {y|n}::[n] y
Enter the password: <enter switch password>
Enter the password again: <enter switch password>
cluster1::*> system switch ethernet log setup-password
Enter the switch name: cs2
RSA key fingerprint is
57:49:86:a1:b9:80:6a:61:9a:86:8e:3c:e3:b7:1f:b1
Do you want to continue? {y|n}:: [n] y
Enter the password: <enter switch password>
Enter the password again: <enter switch password>
cluster1::*> system switch ethernet log enable-collection
Do you want to enable cluster log collection for all nodes in the
cluster?
{y|n}: [n] y
Enabling cluster switch log collection.
cluster1::*>
```

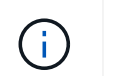

これらのコマンドのいずれかでエラーが返される場合は、ネットアップサポートにお問い 合わせください。

9. ONTAP リリース 9.5P16 、 9.6P12 、および 9.7P10 以降のパッチリリースでは、次のコマンドを使用して、スイッチ関連のログファイルを収集するためのイーサネットスイッチヘルスモニタログ収集機能を有効にします。

'system cluster-switch log setup-password ' および 'system cluster-switch log enable-collection

```
cluster1::*> system cluster-switch log setup-password
Enter the switch name: <return>
The switch name entered is not recognized.
Choose from the following list:
cs1
cs2
cluster1::*> system cluster-switch log setup-password
Enter the switch name: cs1
RSA key fingerprint is
e5:8b:c6:dc:e2:18:18:09:36:63:d9:63:dd:03:d9:cc
Do you want to continue? {y|n}::[n] y
Enter the password: <enter switch password>
Enter the password again: <enter switch password>
cluster1::*> system cluster-switch log setup-password
Enter the switch name: cs2
RSA key fingerprint is
57:49:86:a1:b9:80:6a:61:9a:86:8e:3c:e3:b7:1f:b1
Do you want to continue? {y|n}:: [n] y
Enter the password: <enter switch password>
Enter the password again: <enter switch password>
cluster1::*> system cluster-switch log enable-collection
Do you want to enable cluster log collection for all nodes in the
cluster?
{y|n}: [n] y
Enabling cluster switch log collection.
cluster1::*>
```

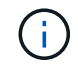

これらのコマンドのいずれかでエラーが返される場合は、ネットアップサポートにお問い 合わせください。

10. ケースの自動作成を抑制した場合は、 AutoSupport メッセージを呼び出して作成を再度有効にします。

「 system node AutoSupport invoke -node \* -type all -message MAINT= end 」というメッセージが表示さ

## スイッチを交換します

## **Cisco Nexus 9336C-FX2** クラスタスイッチを交換します

クラスタネットワーク内の故障したNexus 9336C-FX2スイッチを交換するには、次の手順を実行します。これは、無停止の手順(NDU;非停止アップグレード)です。

要件を確認

スイッチの交換を実行する前に、次の点を確認してください。

- ・既存のクラスタとネットワークインフラ:
  - <sup>。</sup>既存のクラスタは、少なくとも1つのクラスタスイッチが完全に接続された状態で、完全に機能するこ とが検証されています。
  - 。すべてのクラスタポートが\*稼働しています。
  - <sup>。</sup>クラスタのすべての論理インターフェイス(LIF)の状態が\* upで、ホームポートにあることを確認し ます。
  - <sup>。</sup>ONTAP のcluster ping-cluster -node node1コマンドは'基本的な接続性とPMTUよりも大きな通信がす べてのパスで正常に行われていることを示す必要があります
- Nexus 9336C-FX2交換スイッチの場合:
  - <sup>。</sup>交換用スイッチの管理ネットワーク接続は機能しています。
  - 。交換用スイッチへのコンソールアクセスが確立されています。
  - <sup>。</sup>ノード接続はポート 1/1~1/34 です。
  - 。ポート1/35および1/36では、すべてのスイッチ間リンク(ISL)ポートが無効になっています。
  - ・目的のリファレンス構成ファイル(RCF)とNX-OSオペレーティングシステムのイメージスイッチが スイッチにロードされます。
  - スイッチの初期カスタマイズが完了しました。詳細については、を参照してください "9336C-FX2クラスタスイッチを設定します"。

STP、SNMP、SSHなどの以前のサイトのカスタマイズは、すべて新しいスイッチにコピーされます。

・クラスタLIFを移行するコマンドをクラスタLIFがホストされているノードから実行しておきます。

スイッチを交換します

例について

この手順の例では、スイッチとノードで次の命名法を使用しています。

- ・既存の Nexus 9336C-FX2 スイッチの名前は cs1 と cs2 です。
- •新しい Nexus 9336C-FX2 スイッチの名前は newcs2 です。

- ・ノード名は node1 と node2 になります。
- 各ノードのクラスタポートの名前は e0a および e0b です。
- ・クラスタ LIF の名前は、ノード 1 では node1\_clus1 と node1\_clus2 、ノード 2 では node2\_clus1 と node2\_clus2 です。
- ・すべてのクラスタノードへの変更を求めるプロンプトは、 cluster1 : \* > です。

このタスクについて

次の手順は、次のクラスタネットワークトポロジに基づいています。

例を示します

cluster1::\*> network port show -ipspace Cluster Node: node1 Ignore Speed(Mbps) Health Health Port IPspace Broadcast Domain Link MTU Admin/Oper Status Status \_\_\_\_\_ Cluster Cluster up 9000 auto/10000 healthy e0a false eOb Cluster Cluster up 9000 auto/10000 healthy false Node: node2 Ignore Speed(Mbps) Health Health Port IPspace Broadcast Domain Link MTU Admin/Oper Status Status \_\_\_\_ Cluster Cluster up 9000 auto/10000 healthy e0a false e0b Cluster Cluster up 9000 auto/10000 healthy false 4 entries were displayed. cluster1::\*> network interface show -vserver Cluster Logical Status Network Current Current Is Vserver Interface Admin/Oper Address/Mask Node Port Home \_\_\_\_\_ \_\_\_ Cluster node1 clus1 up/up 169.254.209.69/16 node1 e0a true node1\_clus2 up/up 169.254.49.125/16 node1 e0b

|                                                                                                    | node2_           | clus1 up/up                                                                                                    | 169.254                                                                                            | .47.194/16                                                                                | node2                                                                                                   | e0a                             |
|----------------------------------------------------------------------------------------------------|------------------|----------------------------------------------------------------------------------------------------|----------------------------------------------------------------------------------------------------|-------------------------------------------------------------------------------------------|----------------------------------------------------------------------------------------------------|---------------------------------|
| rue                                                                                                    |                  |                                                                                                    |                                                                                                    |                                                                                           |                                                                                                    |                                 |
|                                                                                                    | node2_           | clus2 up/up                                                                                                    | 169.254                                                                                            | .19.183/16                                                                                | node2                                                                                                   | e0b                             |
| rue                                                                                                    |                  |                                                                                                    |                                                                                                    |                                                                                           |                                                                                                    |                                 |
| entries w                                                                                                  | vere dis         | played.                                                                                                    |                                                                                                    |                                                                                           |                                                                                                    |                                 |
|                                                                                                    |                  |                                                                                                    |                                                                                                    |                                                                                           |                                                                                                    |                                 |
| cluster1::*                                                                                                | '> netwo         | ork device-di                                                                                                    | scovery sho                                                                                        | w -protocol                                                                               | cdp                                                                                                    |                                 |
| Node/                                                                                                    | Local            | Discovered                                                                                                    |                                                                                                    |                                                                                           |                                                                                                    |                                 |
| Protocol                                                                                                   | Port             | Device (LLD                                                                                                    | P: ChassisI                                                                                        | D) Interfa                                                                                | ce                                                                                                    | Platform                        |
|                                                                                                    |                  |                                                                                                    |                                                                                                    |                                                                                           |                                                                                                    |                                 |
| node2                                                                                                    | /cdp             |                                                                                                    |                                                                                                    |                                                                                           |                                                                                                    |                                 |
|                                                                                                    | e0a              | cs1                                                                                                    |                                                                                                    | Eth1/2                                                                                    |                                                                                                    | N9K-                            |
| C9336C                                                                                                    |                  |                                                                                                    |                                                                                                    |                                                                                           |                                                                                                    |                                 |
|                                                                                                    | e0b              | cs2                                                                                                    |                                                                                                    | Eth1/2                                                                                    |                                                                                                    | N9K-                            |
| C9336C                                                                                                    |                  |                                                                                                    |                                                                                                    |                                                                                           |                                                                                                    |                                 |
| node1                                                                                                    | /cdp             |                                                                                                    |                                                                                                    |                                                                                           |                                                                                                    |                                 |
|                                                                                                    | e0a              | cs1                                                                                                    |                                                                                                    | Eth1/1                                                                                    |                                                                                                    | N9K-                            |
| C9336C                                                                                                    |                  |                                                                                                    |                                                                                                    |                                                                                           |                                                                                                    |                                 |
|                                                                                                    | e0b              | cs2                                                                                                    |                                                                                                    | Eth1/1                                                                                    |                                                                                                    | N9K-                            |
| C9336C                                                                                                    |                  |                                                                                                    |                                                                                                    |                                                                                           |                                                                                                    |                                 |
| 4 entries w                                                                                                | ≀ere dis         | played.                                                                                                    |                                                                                                    |                                                                                           |                                                                                                    |                                 |
|                                                                                                    |                  |                                                                                                    |                                                                                                    |                                                                                           |                                                                                                    |                                 |
| 1                                                                                                    | dp neic          | Jhbors                                                                                                    |                                                                                                    |                                                                                           |                                                                                                    |                                 |
| csl# show c                                                                                                |                  |                                                                                                    |                                                                                                    |                                                                                           |                                                                                                    |                                 |
| csl# show c<br>Capability                                                                                  | Codes:           | R - Router, '                                                                                                    | I – Trans-B:                                                                                       | ridge, B -                                                                                | Source-Rout                                                                                             | ce-Bridge                       |
| csl# show c<br>Capability                                                                                  | Codes:           | R - Router, '<br>S - Switch, I                                                                                                    | I - Trans-B:<br>H - Host, I                                                                        | ridge, B -<br>- IGMP, r                                                                   | Source-Rout                                                                                             | ce-Bridge                       |
| csl# show c<br>Capability                                                                                  | Codes:           | R - Router,<br>S - Switch, I<br>V - VoIP-Phot                                                                                           | I - Trans-B:<br>H - Host, I<br>he, D - Remo                                                        | ridge, B -<br>- IGMP, r<br>otely-Manag                                                    | Source-Rout<br>- Repeater,<br>ed-Device,                                                                | ce-Bridge                       |
| csl# show c<br>Capability                                                                                  | Codes:           | R - Router,<br>S - Switch,<br>V - VoIP-Phor<br>s - Supports                                                                             | I - Trans-B:<br>H - Host, I<br>ne, D - Remo<br>-STP-Dispute                                        | ridge, B –<br>– IGMP, r<br>otely-Manag<br>e                                               | Source-Rout<br>- Repeater,<br>ed-Device,                                                                | ce-Bridge<br>,                  |
| csl# show c<br>Capability                                                                                  | Codes:           | R - Router,<br>S - Switch,<br>V - VoIP-Phor<br>s - Supports                                                                             | I - Trans-B.<br>H - Host, I<br>ne, D - Rema<br>-STP-Disputa                                        | ridge, B –<br>– IGMP, r<br>otely-Manag<br>e                                               | Source-Rout<br>- Repeater,<br>ed-Device,                                                                | ce-Bridge                       |
| csl# show c<br>Capability<br>Device-ID                                                                     | Codes:           | R - Router,<br>S - Switch,<br>V - VoIP-Pho:<br>s - Supports<br>Local Intrfe                                                             | I - Trans-B.<br>H - Host, I<br>ne, D - Rem<br>-STP-Dispute<br>ce Hldtme (                          | ridge, B -<br>- IGMP, r<br>otely-Manag<br>e<br>Capability                                 | Source-Rout<br>- Repeater,<br>red-Device,<br>Platform                                                   | ce-Bridge<br>,<br>Port          |
| csl# show c<br>Capability<br>Device-ID<br>ID                                                               | Codes:           | R - Router,<br>S - Switch,<br>V - VoIP-Pho:<br>s - Supports<br>Local Intrfe                                                             | I - Trans-B<br>H - Host, I<br>ne, D - Rem<br>-STP-Dispute<br>ce Hldtme (                           | ridge, B –<br>– IGMP, r<br>otely-Manag<br>e<br>Capability                                 | Source-Rout<br>- Repeater,<br>red-Device,<br>Platform                                                   | ce-Bridge<br>,<br>Port          |
| csl# show c<br>Capability<br>Device-ID<br>ID<br>node1                                                      | Codes:           | R - Router,<br>S - Switch,<br>V - VoIP-Pho:<br>s - Supports<br>Local Intrfe<br>Eth1/1                                                   | I - Trans-B<br>H - Host, I<br>ne, D - Rem<br>-STP-Disput<br>ce Hldtme (<br>144 1                   | ridge, B -<br>- IGMP, r<br>otely-Manag<br>e<br>Capability<br>H                            | Source-Rout<br>- Repeater,<br>red-Device,<br>Platform<br>FAS2980                                        | ce-Bridge<br>Port<br>e0a        |
| csl# show c<br>Capability<br>Device-ID<br>ID<br>node1<br>node2                                             | Codes:           | <pre>R - Router,<br/>S - Switch,<br/>V - VoIP-Pho:<br/>s - Supports<br/>Local Intrfo<br/>Eth1/1<br/>Eth1/2</pre>                        | I - Trans-B<br>H - Host, I<br>ne, D - Rem<br>-STP-Disput<br>ce Hldtme (<br>144 1<br>145 1          | ridge, B -<br>- IGMP, r<br>otely-Manag<br>e<br>Capability<br>H<br>H                       | Source-Rout<br>- Repeater,<br>ed-Device,<br>Platform<br>FAS2980<br>FAS2980                              | ce-Bridge<br>Port<br>e0a<br>e0a |
| csl# show c<br>Capability<br>Device-ID<br>ID<br>node1<br>node2<br>cs2                                      | Codes:           | <pre>R - Router,<br/>S - Switch,<br/>V - VoIP-Pho:<br/>s - Supports<br/>Local Intrfo<br/>Eth1/1<br/>Eth1/2<br/>Eth1/35</pre>            | <pre>I - Trans-B H - Host, I ne, D - Rem -STP-Disput ce Hldtme 0</pre>                             | ridge, B -<br>- IGMP, r<br>otely-Manag<br>e<br>Capability<br>H<br>H<br>R S I S            | Source-Rout<br>- Repeater,<br>red-Device,<br>Platform<br>FAS2980<br>FAS2980<br>N9K-C93360               | Port<br>e0a<br>e0a              |
| csl# show c<br>Capability<br>Device-ID<br>ID<br>node1<br>node2<br>cs2<br>Eth1/35                           | Codes:           | <pre>R - Router,<br/>S - Switch,<br/>V - VoIP-Pho:<br/>s - Supports<br/>Local Intrfo<br/>Eth1/1<br/>Eth1/2<br/>Eth1/35</pre>            | I - Trans-B<br>H - Host, I<br>ne, D - Rem<br>-STP-Disput<br>ce Hldtme (<br>144 1<br>145 1<br>176 1 | ridge, B -<br>- IGMP, r<br>otely-Manag<br>e<br>Capability<br>H<br>H<br>R S I S            | Source-Rout<br>- Repeater,<br>red-Device,<br>Platform<br>FAS2980<br>FAS2980<br>N9K-C93360               | Port<br>e0a<br>c                |
| csl# show c<br>Capability<br>Device-ID<br>ID<br>node1<br>node2<br>cs2<br>Eth1/35<br>cs2(FD02203<br>Eth1/36 | Codes:           | <pre>R - Router,<br/>S - Switch,<br/>V - VoIP-Pho:<br/>s - Supports<br/>Local Intrf<br/>Eth1/1<br/>Eth1/2<br/>Eth1/35<br/>Eth1/36</pre> | <pre>I - Trans-B H - Host, I ne, D - Rem -STP-Dispute ce Hldtme 144 145 176 176 1</pre>            | ridge, B -<br>- IGMP, r<br>otely-Manag<br>e<br>Capability<br>H<br>H<br>R S I s<br>R S I s | Source-Rout<br>- Repeater,<br>red-Device,<br>Platform<br>FAS2980<br>FAS2980<br>N9K-C93360<br>N9K-C93360 | Port<br>e0a<br>c                |
| Capability<br>Capability<br>Device-ID<br>ID<br>Node1<br>Node2<br>S2<br>Sth1/35<br>S2(FD02203<br>Sth1/36    | Codes:<br>329V5) | <pre>R - Router,<br/>S - Switch,<br/>V - VoIP-Pho:<br/>s - Supports<br/>Local Intrf<br/>Eth1/1<br/>Eth1/2<br/>Eth1/35<br/>Eth1/36</pre> | <pre>I - Trans-B H - Host, I ne, D - Rem -STP-Disput ce Hldtme 144 145 176 176 1</pre>             | ridge, B -<br>- IGMP, r<br>otely-Manag<br>e<br>Capability<br>H<br>H<br>R S I S<br>R S I S | Source-Rout<br>- Repeater,<br>red-Device,<br>Platform<br>FAS2980<br>FAS2980<br>N9K-C93360<br>N9K-C93360 | Port<br>e0a<br>e0a              |

| cs2# show cdp neighbors |                                                                          |                                          |                                                  |                                             |       |  |  |
|-------------------------|--------------------------------------------------------------------------|------------------------------------------|--------------------------------------------------|---------------------------------------------|-------|--|--|
| Capability Codes:       | R - Router, T -<br>S - Switch, H -<br>V - VoIP-Phone,<br>s - Supports-ST | Trans-1<br>Host, 1<br>D - Ren<br>P-Dispu | Bridge, B –<br>I – IGMP, r<br>motely-Manag<br>te | Source-Route-B<br>- Repeater,<br>ed-Device, | ridge |  |  |
| Device-ID               | Local Intrfce                                                            | Hldtme                                   | Capability                                       | Platform                                    | Port  |  |  |
| ID                      |                                                                          |                                          |                                                  |                                             |       |  |  |
| node1                   | Eth1/1                                                                   | 139                                      | Н                                                | FAS2980                                     | e0b   |  |  |
| node2                   | Eth1/2                                                                   | 124                                      | Н                                                | FAS2980                                     | e0b   |  |  |
| cs1                     | Eth1/35                                                                  | 178                                      | RSIS                                             | N9K-C9336C                                  |       |  |  |
| Eth1/35                 |                                                                          |                                          |                                                  |                                             |       |  |  |
| cs1                     | Eth1/36                                                                  | 178                                      | RSIS                                             | N9K-C9336C                                  |       |  |  |
| Eth1/36                 |                                                                          |                                          |                                                  |                                             |       |  |  |
| Total entries dis       | played: 4                                                                |                                          |                                                  |                                             |       |  |  |

手順1:交換の準備をします

 このクラスタで AutoSupport が有効になっている場合は、 AutoSupport メッセージを呼び出してケースの 自動作成を抑制します。

「 system node AutoSupport invoke -node \* -type all -message MAINT= xh 」というメッセージが表示さ れます

x は、メンテナンス時間の長さ(時間単位)です。

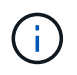

AutoSupport メッセージはテクニカルサポートにこのメンテナンスタスクについて通知し、 メンテナンス時間中はケースの自動作成が停止されます。

2. 適切な RCF とイメージをスイッチ newcs2 にインストールし、必要なサイトの準備を行います。

必要に応じて、新しいスイッチ用に、 RCF および NX-OS ソフトウェアの適切なバージョンを確認、ダウ ンロード、およびインストールします。新しいスイッチが正しくセットアップされており、 RCF および NX-OS ソフトウェアの更新が不要であることを確認した場合は、手順 2 に進みます。

- a. ネットアップサポートサイトの「\_NetApp Cluster and Management Network Switches Reference Configuration File 概要 Page on 」にアクセスします。
- b. 「 Cluster Network and Management Network Compatibility Matrix 」のリンクをクリックし、必要なス イッチソフトウェアのバージョンを確認します。
- c. ブラウザの戻る矢印をクリックして概要ページに戻り、 \* continue \* をクリックして、ライセンス契約 に同意し、ダウンロードページに移動します。
- d. ダウンロードページの手順に従って、インストールする ONTAP ソフトウェアのバージョンに対応し た正しい RCF ファイルと NX-OS ファイルをダウンロードします。
- 3. 新しいスイッチに admin としてログインし、ノードクラスタインターフェイス(ポート 1/1~1/34 )に接

続するすべてのポートをシャットダウンします。

交換するスイッチが機能せず、電源がオフになっている場合は、手順4に進みます。クラスタノードの LIF は、各ノードのもう一方のクラスタポートにすでにフェイルオーバーされている必要があります。

例を示します

```
newcs2# config
Enter configuration commands, one per line. End with CNTL/Z.
newcs2(config)# interface e1/1-34
newcs2(config-if-range)# shutdown
```

4. すべてのクラスタ LIF で自動リバートが有効になっていることを確認します。

network interface show -vserver Cluster -fields auto-revert を実行します

例を示します

```
cluster1::> network interface show -vserver Cluster -fields auto-
revert
Logical
Vserver Interface Auto-revert
------
Cluster node1_clus1 true
Cluster node1_clus2 true
Cluster node2_clus1 true
Cluster node2_clus2 true
4 entries were displayed.
```

5. すべてのクラスタ LIF が通信できることを確認します。

「 cluster ping-cluster 」を参照してください

```
cluster1::*> cluster ping-cluster node1
Host is node2
Getting addresses from network interface table...
Cluster nodel clus1 169.254.209.69 nodel e0a
Cluster nodel clus2 169.254.49.125 nodel e0b
Cluster node2 clus1 169.254.47.194 node2 e0a
Cluster node2 clus2 169.254.19.183 node2 e0b
Local = 169.254.47.194 \ 169.254.19.183
Remote = 169.254.209.69 169.254.49.125
Cluster Vserver Id = 4294967293
Ping status:
. . . .
Basic connectivity succeeds on 4 path(s)
Basic connectivity fails on 0 path(s)
. . . . . . . . . . . . . . . .
Detected 9000 byte MTU on 4 path(s):
Local 169.254.47.194 to Remote 169.254.209.69
Local 169.254.47.194 to Remote 169.254.49.125
Local 169.254.19.183 to Remote 169.254.209.69
Local 169.254.19.183 to Remote 169.254.49.125
Larger than PMTU communication succeeds on 4 path(s)
RPC status:
2 paths up, 0 paths down (tcp check)
2 paths up, 0 paths down (udp check)
```

手順2:ケーブルとポートを設定する

1. Nexus 9336C-FX2スイッチcs1のISLポート1/35および1/36をシャットダウンします。

例を示します

```
csl# configure
Enter configuration commands, one per line. End with CNTL/Z.
csl(config)# interface e1/35-36
csl(config-if-range)# shutdown
csl(config-if-range)#
```

 すべてのケーブルを Nexus 9336C-FX2 cs2 スイッチから取り外し、 Nexus C9336C-FX2 newcs2 スイッ チの同じポートに接続します。  cs1 スイッチと newcs2 スイッチ間で ISL ポート 1/35 と 1/36 を起動し、ポートチャネルの動作ステータ スを確認します。

ポートチャネルは Po1 ( SU )を示し、メンバーポートは Eth1/35 ( P )および Eth1/36 ( P )を示し ている必要があります。

例を示します

次の例では、 ISL ポート 1/35 および 1/36 を有効にし、スイッチ cs1 のポートチャネルの概要を表示します。

```
cs1# configure
Enter configuration commands, one per line. End with CNTL/Z.
cs1(config) # int e1/35-36
cs1(config-if-range) # no shutdown
cs1(config-if-range)# show port-channel summary
Flags: D - Down
              P - Up in port-channel (members)
      I - Individual H - Hot-standby (LACP only)
      s - Suspended r - Module-removed
      b - BFD Session Wait
      S - Switched R - Routed
      U - Up (port-channel)
      p - Up in delay-lacp mode (member)
      M - Not in use. Min-links not met
_____
Group Port- Type Protocol Member Ports
    Channel
_____
               _____
_____
1 Po1(SU) Eth LACP Eth1/35(P) Eth1/36(P)
cs1(config-if-range)#
```

4. すべてのノードでポート e0b が up になっていることを確認します。

「network port show -ipspace cluster」のように表示されます

次のような出力が表示されます。

```
cluster1::*> network port show -ipspace Cluster
Node: node1
Ignore
                                  Speed (Mbps)
Health Health
Port IPspace Broadcast Domain Link MTU Admin/Oper
Status Status
_____ ____
e0a
     Cluster Cluster up 9000 auto/10000
healthy false
e0b
    Cluster Cluster up 9000 auto/10000
healthy false
Node: node2
Ignore
                                  Speed (Mbps)
Health Health
Port IPspace Broadcast Domain Link MTU Admin/Oper
Status Status
_____ ____
e0a Cluster Cluster up 9000 auto/10000
healthy false
    Cluster Cluster up 9000 auto/auto
e0b
false
4 entries were displayed.
```

5. 前の手順と同じノードで、 network interface revert コマンドを使用して、前の手順でポートに関連付けら れたクラスタ LIF をリバートします。

この例では、 Home の値が true でポートが e0b の場合、ノード 1 の LIF node1\_clus2 は正常にリバートされています。

次のコマンドは、 node1 上の LIF 'node1\_clus2' をホームポート e0a に返し、両方のノード上の LIF に関する情報を表示します。両方のクラスタ・インターフェイスで Is Home 列が true で、ノード 1 の「 e0a'」と「 e0b 」のように正しいポート割り当てが表示されている場合、最初のノードの起動 は成功します。

| <pre>cluster1::*&gt; network interface show -vserver Cluster</pre> |     |             |            |                   |         |  |  |
|--------------------------------------------------------------------|-----|-------------|------------|-------------------|---------|--|--|
|                                                                    |     | Logical     | Status     | Network           | Current |  |  |
| Current                                                            | Is  |             |            |                   |         |  |  |
| Vserver                                                            |     | Interface   | Admin/Oper | Address/Mask      | Node    |  |  |
| Port                                                               | Hom | le          |            |                   |         |  |  |
|                                                                    |     |             |            |                   |         |  |  |
|                                                                    |     |             |            |                   |         |  |  |
| Cluster                                                            |     |             |            |                   |         |  |  |
|                                                                    |     | node1_clus1 | up/up      | 169.254.209.69/16 | nodel   |  |  |
| e0a                                                                | tru | le          |            |                   |         |  |  |
|                                                                    |     | node1_clus2 | up/up      | 169.254.49.125/16 | nodel   |  |  |
| e0b                                                                | tru | e           |            |                   |         |  |  |
|                                                                    |     | node2_clus1 | up/up      | 169.254.47.194/16 | node2   |  |  |
| e0a                                                                | tru | le          |            |                   |         |  |  |
|                                                                    |     | node2_clus2 | up/up      | 169.254.19.183/16 | node2   |  |  |
| e0a                                                                | fal | se          |            |                   |         |  |  |
|                                                                    |     |             |            |                   |         |  |  |
| 4 entries were displayed.                                          |     |             |            |                   |         |  |  |
|                                                                    |     |             |            |                   |         |  |  |

6. クラスタ内のノードに関する情報を表示します。

「 cluster show 」を参照してください

7. すべての物理クラスタポートが動作していることを確認します。

「network port show -ipspace cluster」のように表示されます

例を示します

```
cluster1::*> network port show -ipspace Cluster
Node nodel
Ignore
                                    Speed (Mbps)
Health Health
Port IPspace Broadcast Domain Link MTU Admin/Oper
Status Status
_____ _ ____
_____ ____
e0a Cluster Cluster up 9000 auto/10000
healthy false
    Cluster Cluster up 9000 auto/10000
e0b
healthy false
Node: node2
Ignore
                                    Speed(Mbps)
Health Health
Port IPspace Broadcast Domain Link MTU Admin/Oper
Status Status
_____ _ ____
_____ ____
e0a Cluster Cluster up 9000 auto/10000
healthy false
     Cluster Cluster up 9000 auto/10000
e0b
healthy false
4 entries were displayed.
```

8. すべてのクラスタ LIF が通信できることを確認します。

「 cluster ping-cluster 」を参照してください
```
cluster1::*> cluster ping-cluster -node node2
Host is node2
Getting addresses from network interface table...
Cluster nodel clus1 169.254.209.69 nodel e0a
Cluster nodel clus2 169.254.49.125 nodel e0b
Cluster node2 clus1 169.254.47.194 node2 e0a
Cluster node2 clus2 169.254.19.183 node2 eOb
Local = 169.254.47.194 169.254.19.183
Remote = 169.254.209.69 169.254.49.125
Cluster Vserver Id = 4294967293
Ping status:
. . . .
Basic connectivity succeeds on 4 path(s)
Basic connectivity fails on 0 path(s)
. . . . . . . . . . . . . . . .
Detected 9000 byte MTU on 4 path(s):
Local 169.254.47.194 to Remote 169.254.209.69
Local 169.254.47.194 to Remote 169.254.49.125
Local 169.254.19.183 to Remote 169.254.209.69
Local 169.254.19.183 to Remote 169.254.49.125
Larger than PMTU communication succeeds on 4 path(s)
RPC status:
2 paths up, 0 paths down (tcp check)
2 paths up, 0 paths down (udp check)
```

9. 次のクラスタネットワーク構成を確認します。

「 network port show 」のように表示されます

例を示します

```
cluster1::*> network port show -ipspace Cluster
Node: node1
Ignore
                          Speed(Mbps)
                                         Health
Health
Port IPspace Broadcast Domain Link MTU Admin/Oper Status
Status
_____ ____
e0a Cluster Cluster up 9000 auto/10000
healthy false
    Cluster Cluster up 9000 auto/10000
e0b
healthy false
Node: node2
Ignore
                           Speed(Mbps)
                                         Health
Health
Port IPspace Broadcast Domain Link MTU Admin/Oper Status
Status
_____ ___
e0a Cluster Cluster up 9000 auto/10000
healthy false
eOb Cluster Cluster up 9000 auto/10000
healthy false
4 entries were displayed.
cluster1::*> network interface show -vserver Cluster
       Logical Status Network Current
Current Is
Vserver Interface Admin/Oper Address/Mask Node
Port
    Home
_____ ___
Cluster
       node1 clus1 up/up 169.254.209.69/16 node1
e0a true
       node1_clus2 up/up 169.254.49.125/16 node1
```

```
e0b
      true
         node2 clus1 up/up 169.254.47.194/16 node2
      true
e0a
         node2 clus2 up/up 169.254.19.183/16 node2
e0b
      true
4 entries were displayed.
cluster1::> network device-discovery show -protocol cdp
        Local Discovered
Node/
Protocol
        Port Device (LLDP: ChassisID) Interface
Platform
_____
node2 /cdp
                                     0/2
         e0a cs1
                                                    N9K-
C9336C
                                     0/2
         e0b newcs2
                                                    N9K-
C9336C
node1
       /cdp
         e0a
                                     0/1
                                                    N9K-
              cs1
C9336C
          e0b newcs2
                                     0/1
                                                    N9K-
C9336C
4 entries were displayed.
cs1# show cdp neighbors
Capability Codes: R - Router, T - Trans-Bridge, B - Source-Route-
Bridge
               S - Switch, H - Host, I - IGMP, r - Repeater,
               V - VoIP-Phone, D - Remotely-Managed-Device,
               s - Supports-STP-Dispute
Device-ID
                Local Intrfce Hldtme Capability Platform
Port ID
node1
                Eth1/1
                             144 H
                                             FAS2980
e0a
node2
                Eth1/2
                             145 Н
                                             FAS2980
e0a
newcs2
                 Eth1/35
                             176 R S I S N9K-C9336C
Eth1/35
newcs2
                 Eth1/36
                              176 R S I S N9K-C9336C
```

| Eth1/36                     |                          |         |              |               |  |  |  |
|-----------------------------|--------------------------|---------|--------------|---------------|--|--|--|
| Total entries displayed: 4  |                          |         |              |               |  |  |  |
| cs2# show cdp neighbors     |                          |         |              |               |  |  |  |
| Capability Codes:<br>Bridge | R - Router, T -          | Trans-1 | Bridge, B -  | Source-Route- |  |  |  |
|                             | S - Switch, H -          | Host,   | I – IGMP, r  | - Repeater,   |  |  |  |
|                             | V - VoIP-Phone.          | D – Rei | notelv-Manag | ed-Device.    |  |  |  |
|                             | s - Supports-STP-Dispute |         |              |               |  |  |  |
| Device-ID                   | Local Intrfce            | Hldtme  | Capability   | Platform      |  |  |  |
| nodel                       | Eth1/1                   | 139     | Н            | FAS2980       |  |  |  |
| eUb<br>node2                | Eth1/2                   | 124     | Н            | FAS2980       |  |  |  |
| eub<br>csl                  | Eth1/35                  | 178     | RSIS         | N9K-C9336C    |  |  |  |
|                             | E+b1/26                  | 170     | DCTC         | NOV-CO226C    |  |  |  |
| Eth1/36                     | ECHT/ 30                 | ТТО     | N O I S      | N9U-C99990C   |  |  |  |

Total entries displayed: 4

手順3:構成を確認します

1. ONTAP 9.8 以降の場合は、次のコマンドを使用して、イーサネットスイッチヘルスモニタのログ収集機能 を有効にして、スイッチ関連のログファイルを収集します。

'system switch ethernet log setup-password 'および'system switch ethernet log enable-colion

```
cluster1::*> system switch ethernet log setup-password
Enter the switch name: <return>
The switch name entered is not recognized.
Choose from the following list:
cs1
cs2
cluster1::*> system switch ethernet log setup-password
Enter the switch name: cs1
RSA key fingerprint is
e5:8b:c6:dc:e2:18:18:09:36:63:d9:63:dd:03:d9:cc
Do you want to continue? {y|n}::[n] y
Enter the password: <enter switch password>
Enter the password again: <enter switch password>
cluster1::*> system switch ethernet log setup-password
Enter the switch name: cs2
RSA key fingerprint is
57:49:86:a1:b9:80:6a:61:9a:86:8e:3c:e3:b7:1f:b1
Do you want to continue? {y|n}:: [n] y
Enter the password: <enter switch password>
Enter the password again: <enter switch password>
cluster1::*> system switch ethernet log enable-collection
Do you want to enable cluster log collection for all nodes in the
cluster?
{y|n}: [n] y
Enabling cluster switch log collection.
cluster1::*>
```

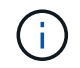

これらのコマンドのいずれかでエラーが返される場合は、ネットアップサポートにお問い 合わせください。

ONTAP リリース 9.5P16 、 9.6P12 、および 9.7P10 以降のパッチリリースでは、次のコマンドを使用して、スイッチ関連のログファイルを収集するためのイーサネットスイッチヘルスモニタログ収集機能を有効にします。

'system cluster-switch log setup-password ' および 'system cluster-switch log enable-collection

例を示します

```
cluster1::*> system cluster-switch log setup-password
Enter the switch name: <return>
The switch name entered is not recognized.
Choose from the following list:
cs1
cs2
cluster1::*> system cluster-switch log setup-password
Enter the switch name: csl
RSA key fingerprint is
e5:8b:c6:dc:e2:18:18:09:36:63:d9:63:dd:03:d9:cc
Do you want to continue? {y|n}::[n] y
Enter the password: <enter switch password>
Enter the password again: <enter switch password>
cluster1::*> system cluster-switch log setup-password
Enter the switch name: cs2
RSA key fingerprint is
57:49:86:a1:b9:80:6a:61:9a:86:8e:3c:e3:b7:1f:b1
Do you want to continue? {y|n}:: [n] y
Enter the password: <enter switch password>
Enter the password again: <enter switch password>
cluster1::*> system cluster-switch log enable-collection
Do you want to enable cluster log collection for all nodes in the
cluster?
{y|n}: [n] y
Enabling cluster switch log collection.
cluster1::*>
```

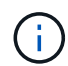

これらのコマンドのいずれかでエラーが返される場合は、ネットアップサポートにお問い 合わせください。 3. ケースの自動作成を抑制した場合は、AutoSupport メッセージを呼び出して作成を再度有効にします。

「 system node AutoSupport invoke -node \* -type all -message MAINT= end 」というメッセージが表示されます

Cisco Nexus 9336C-FX2クラスタスイッチをスイッチレス接続に置き換えます

ONTAP 9.3以降では、スイッチクラスタネットワークを使用するクラスタから2つのノードが直接接続されたクラスタに移行できます。

要件を確認

ガイドライン

次のガイドラインを確認してください。

- 2ノードスイッチレスクラスタ構成への移行は無停止で実行できます。ほとんどのシステムでは、各ノードに2つの専用クラスタインターコネクトポートがありますが、4、6、8など、各ノードに多数の専用クラスタインターコネクトポートがあるシステムでもこの手順を使用できます。
- ・3ノード以上のスイッチレスクラスタインターコネクト機能は使用できません。
- クラスタインターコネクトスイッチを使用する既存の2ノードクラスタがONTAP 9.3以降を実行している場合は、スイッチをノード間の直接のバックツーバック接続に交換できます。

必要なもの

- ・クラスタスイッチで接続された2つのノードで構成された正常なクラスタ。ノードで同じONTAP リリース が実行されている必要があります。
- ・各ノードに必要な数の専用クラスタポートが装備され、システム構成に対応するための冗長なクラスタインターコネクト接続が提供されます。たとえば、1つのシステムに2つの冗長ポートがあり、各ノードに2つの専用クラスタインターコネクトポートがあるとします。

スイッチを移行します

このタスクについて

次の手順 は、2ノードクラスタ内のクラスタスイッチを削除し、スイッチへの各接続をパートナーノードへの 直接接続に置き換えます。

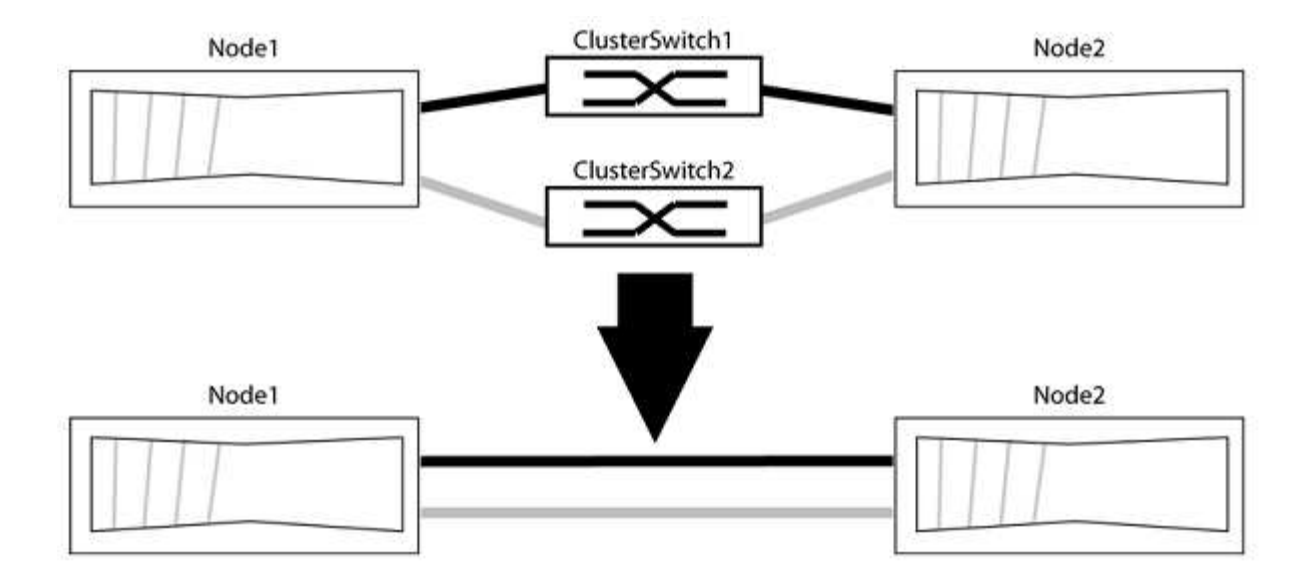

例について

次の手順の例は、「e0a」と「e0b」をクラスタポートとして使用しているノードを示しています。システムによって異なるクラスタポートがノードによって使用されている場合があります。

手順1:移行の準備

1. 権限レベルを advanced に変更します。続行するかどうかを尋ねられたら、「 y 」と入力します。

「advanced」の権限が必要です

アドバンス・プロンプトが表示されます

2. ONTAP 9.3以降では、スイッチレスクラスタの自動検出がサポートされます。このクラスタはデフォルト で有効になっています。

スイッチレスクラスタの検出が有効になっていることを確認するには、advanced権限のコマンドを実行し ます。

「network options detect-switchless -cluster show」を参照してください

例を示します

オプションが有効になっている場合の出力例を次に示します。

cluster::\*> network options detect-switchless-cluster show (network options detect-switchless-cluster show) Enable Switchless Cluster Detection: true

「Enable Switchless Cluster Detection」がの場合 `false`ネットアップサポートにお問い合わせください。

3. このクラスタで AutoSupport が有効になっている場合は、 AutoSupport メッセージを呼び出してケースの 自動作成を抑制します。 「system node AutoSupport invoke -node \*-type all -message MAINT=<number\_OF\_hours >」の形式で 指定します

ここで'h'は'メンテナンス時間の長さを時間単位で表したものですこのメンテナンスタスクについてテクニ カルサポートに通知し、メンテナンス時間中にケースの自動作成を停止できるようにします。

次の例は、ケースの自動作成を2時間停止します。

例を示します

```
cluster::*> system node autosupport invoke -node * -type all
-message MAINT=2h
```

手順2:ポートとケーブルを設定する

- グループ1のクラスタポートがクラスタスイッチ1に、グループ2のクラスタポートがクラスタスイッチ2に なるように、各スイッチのクラスタポートをグループにまとめます。これらのグループは、手順の後半で 必要になります。
- 2. クラスタポートを特定し、リンクのステータスと健全性を確認します。

「 network port show -ipspace cluster 」のように表示されます

次の例では、クラスタポート「eOa」と「eOb」を持つノードについて、1つのグループは「node1:eOa」 と「node2:eOa」、もう1つのグループは「node1:eOb」と「node2:eOb」と識別されます。使用する クラスタポートはシステムによって異なるため、ノードによって異なるクラスタポートが使用されている 場合があります。

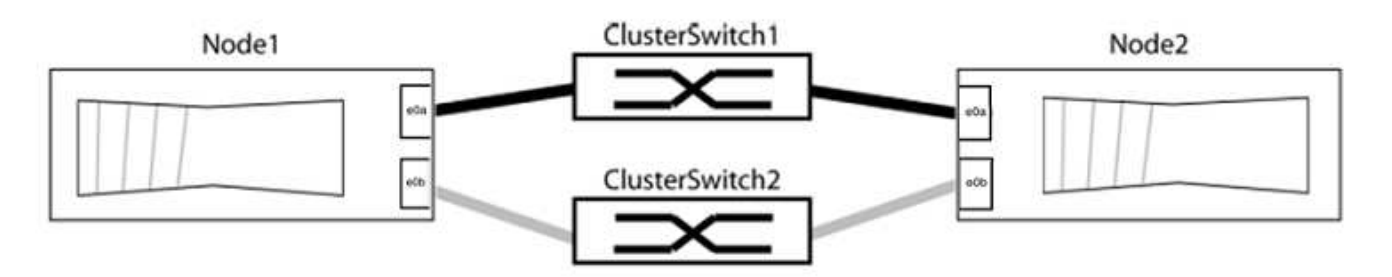

ポートの値がになっていることを確認します up をクリックします healthy をクリックします。

例を示します

```
cluster::> network port show -ipspace Cluster
Node: node1
Ignore
                                 Speed(Mbps) Health
Health
Port IPspace Broadcast Domain Link MTU Admin/Oper Status
Status
_____ _____
_____
eOa Cluster Cluster up 9000 auto/10000 healthy
false
eOb Cluster Cluster up 9000 auto/10000 healthy
false
Node: node2
Ignore
                                 Speed(Mbps) Health
Health
Port IPspace Broadcast Domain Link MTU Admin/Oper Status
Status
_____ _____
_____
e0a Cluster Cluster up 9000 auto/10000 healthy
false
eOb Cluster Cluster up 9000 auto/10000 healthy
false
4 entries were displayed.
```

3. すべてのクラスタLIFがそれぞれのホームポートにあることを確認します。

各クラスタLIFの「is-home」列が「true」になっていることを確認します。

network interface show -vserver Cluster -fields is-fehome」というコマンドを入力します

```
cluster::*> net int show -vserver Cluster -fields is-home
(network interface show)
vserver lif is-home
------
Cluster node1_clus1 true
Cluster node1_clus2 true
Cluster node2_clus1 true
Cluster node2_clus2 true
4 entries were displayed.
```

ホームポートにないクラスタLIFがある場合は、それらのLIFをホームポートにリバートします。

network interface revert -vserver Cluster -lif \*

4. クラスタLIFの自動リバートを無効にします。

network interface modify -vserver Cluster -lif \*-auto-revert false

5. 前の手順で確認したすべてのポートがネットワークスイッチに接続されていることを確認します。

「network device-discovery show -port\_cluster\_port\_」というコマンドを実行します

[Discovered Device]列には、ポートが接続されているクラスタスイッチの名前を指定します。

例を示します

```
次の例は、クラスタポート「eOa」と「eOb」がクラスタスイッチ「cs1」と「cs2」に正しく接続されていることを示しています。
```

| <pre>cluster::&gt; network device-discovery show -port e0a e0b  (network device-discovery show)</pre> |        |            |        |            |           |           |  |  |  |
|----------------------------------------------------------------------------------------------------|--------|------------|--------|------------|-----------|-----------|--|--|--|
| Node/                                                                                                 | Local  | Discovered |        |            |           |           |  |  |  |
| Protocol                                                                                              | Port   | Device     | (LLDP: | ChassisID) | Interface | Platform  |  |  |  |
|                                                                                                    |        |            |        |            |           |           |  |  |  |
| node1/cdp                                                                                             |        |            |        |            |           |           |  |  |  |
|                                                                                                    | e0a    | cs1        |        |            | 0/11      | BES-53248 |  |  |  |
|                                                                                                    | e0b    | cs2        |        |            | 0/12      | BES-53248 |  |  |  |
| node2/cdp                                                                                             |        |            |        |            |           |           |  |  |  |
|                                                                                                    | e0a    | cs1        |        |            | 0/9       | BES-53248 |  |  |  |
|                                                                                                    | e0b    | cs2        |        |            | 0/9       | BES-53248 |  |  |  |
| 4 entries                                                                                             | were d | isplayed   | 1.     |            |           |           |  |  |  |

6. クラスタの接続を確認します。

「 cluster ping-cluster -node local 」を参照してください

7. クラスタが正常であることを確認します。

「 cluster ring show 」を参照してください

すべてのユニットはマスタまたはセカンダリのいずれかでなければなりません。

8. グループ1のポートにスイッチレス構成を設定します。

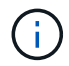

ネットワークの潜在的な問題を回避するには、group1からポートを切断し、できるだけ速 やかに元に戻します。たとえば、20秒未満の\*の場合は、「\*」のようにします。

a. group1内のポートからすべてのケーブルを同時に外します。

次の例では、各ノードのポート「e0a」からケーブルが切断され、クラスタトラフィックがスイッチと ポート「e0b」を経由して各ノードで続行されています。

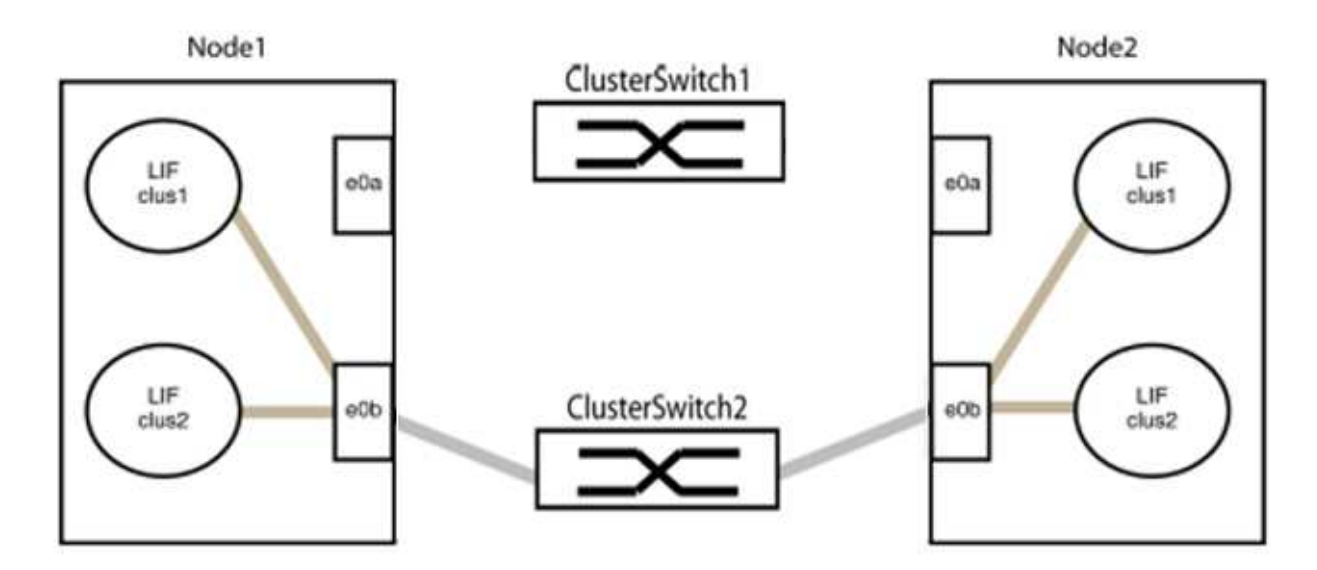

b. group1内のポートを背面にケーブル接続します。

次の例では、node1の「e0a」がnode2の「e0a」に接続されています。

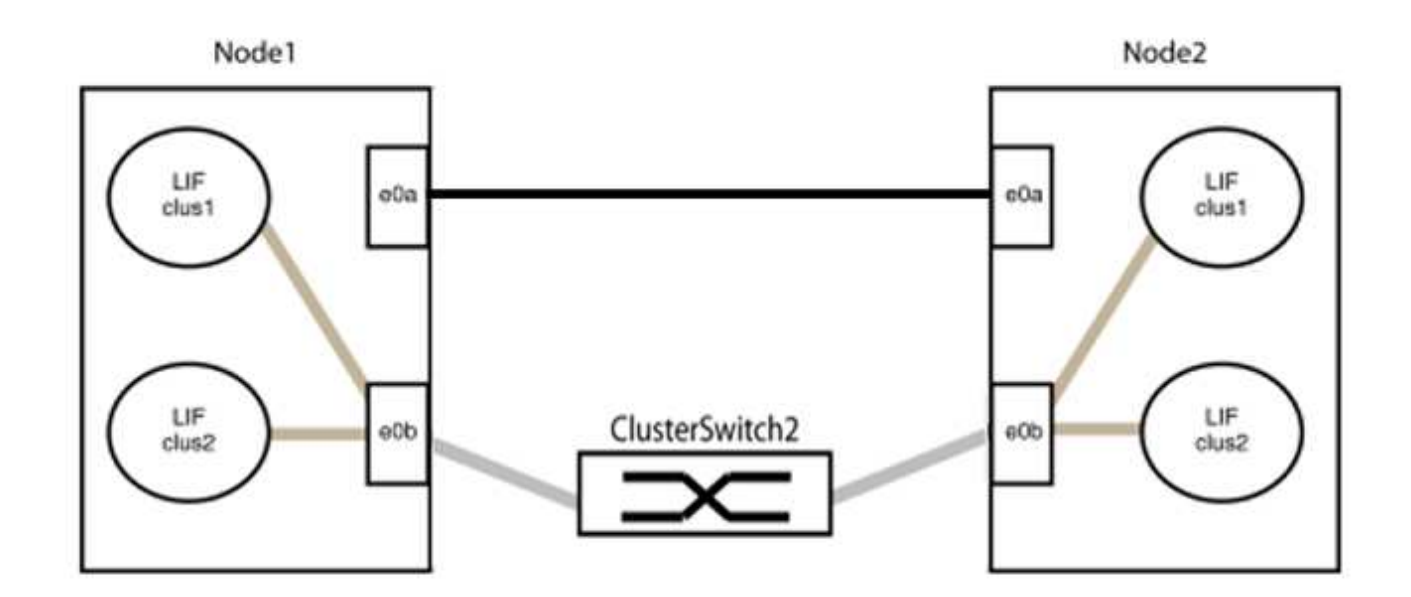

9. スイッチレス・クラスタ・ネットワーク・オプションは'false'からtrue'に移行しますこの処理には最大45 秒かかることがあります。スイッチレス・オプションが「true」に設定されていることを確認します。

network options switchless-cluster show

次の例は、スイッチレスクラスタを有効にします。

cluster::\*> network options switchless-cluster show Enable Switchless Cluster: true

10. クラスタネットワークが中断しないことを確認します。

「 cluster ping-cluster -node local 」を参照してください

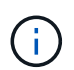

次の手順に進む前に、少なくとも2分待ってグループ1でバックツーバック接続が機能して いることを確認する必要があります。

11. グループ2のポートにスイッチレス構成を設定します。

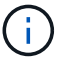

ネットワークの潜在的な問題を回避するには、ポートをgroup2から切断して、できるだけ 速やかに元に戻す必要があります。たとえば、20秒以内に\*と入力します。

a. group2のポートからすべてのケーブルを同時に外します。

次の例では、各ノードのポート「e0b」からケーブルが切断され、クラスタトラフィックは「e0a」ポ ート間の直接接続を経由して続行されます。

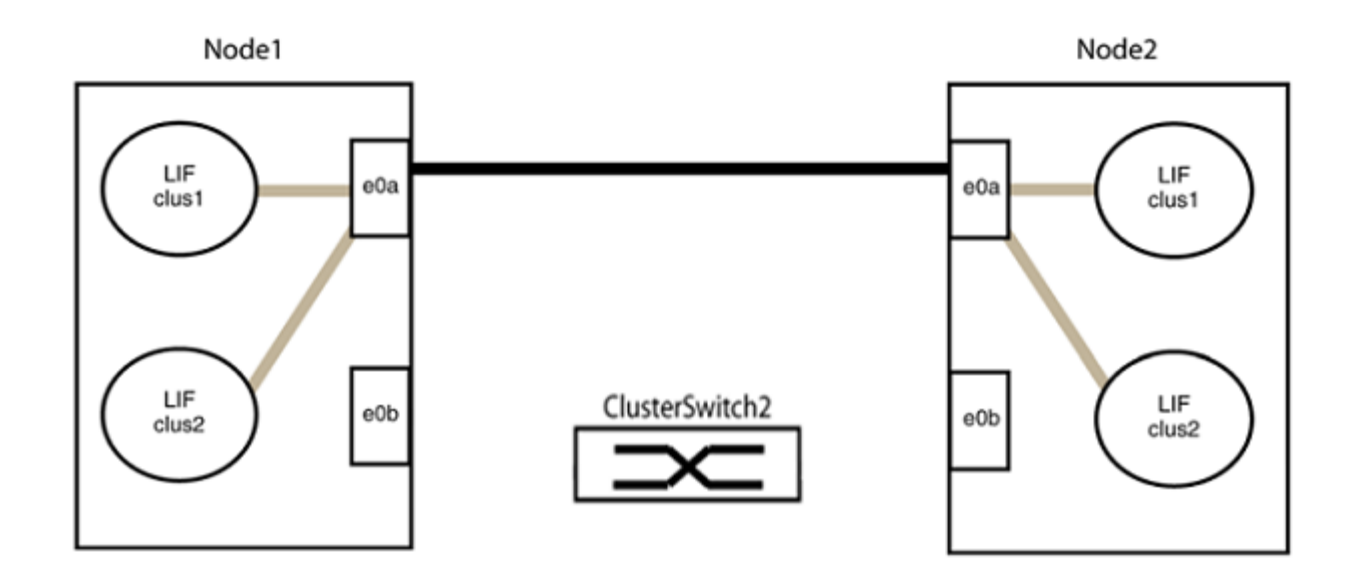

b. group2のポートを背面にケーブル接続します。

次の例では、node1の「e0a」がnode2の「e0a」に接続され、node1の「e0b」がnode2の「e0b」に 接続されています。

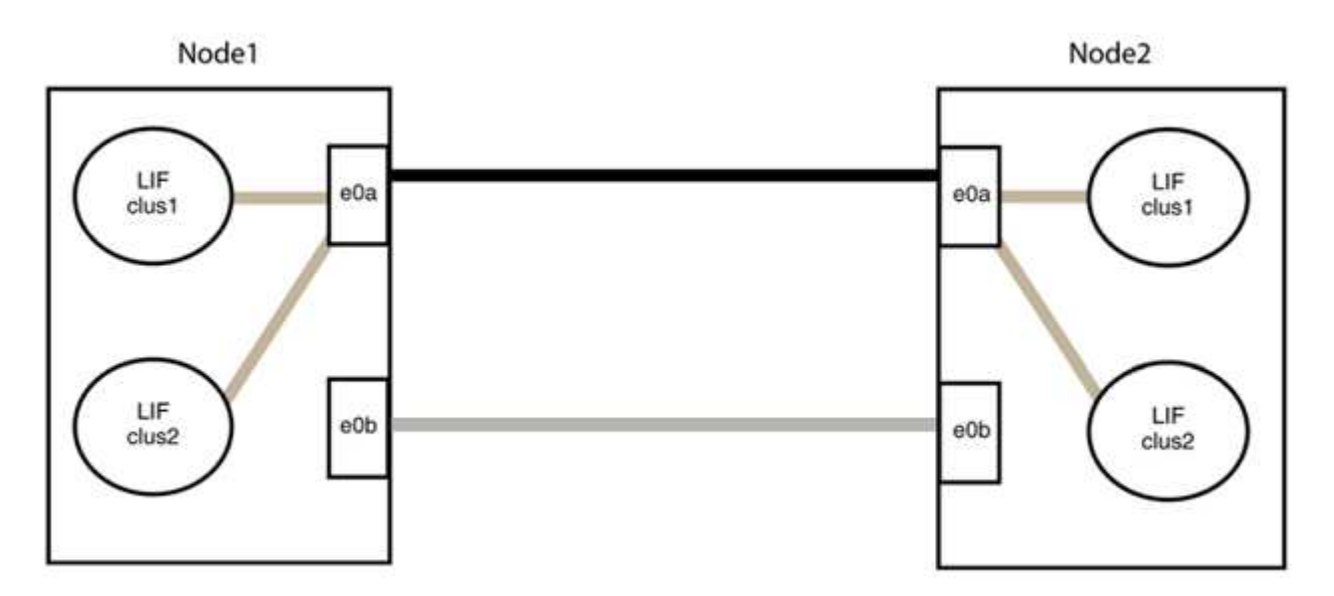

手順3:構成を確認します

1. 両方のノードのポートが正しく接続されていることを確認します。

「network device-discovery show -port\_cluster\_port\_」というコマンドを実行します

次の例は、クラスタポート「eOa」と「eOb」がクラスタパートナーの対応するポートに正しく接続 されていることを示しています。

| cluster::><br>(network    | net device-discovery show -port e0a e0b<br>device-discovery show) |            |          |              |           |          |  |
|---------------------------|-------------------------------------------------------------------|------------|----------|--------------|-----------|----------|--|
| Node/                     | Local                                                             | Discovered |          |              |           |          |  |
| Protocol                  | Port                                                              | Device     | e (LLDP: | ChassisID)   | Interface | Platform |  |
|                           |                                                                   |            |          |              |           |          |  |
| node1/cdp                 |                                                                   |            |          |              |           |          |  |
|                           | e0a                                                               | node2      |          |              | e0a       | AFF-A300 |  |
|                           | e0b                                                               | node2      |          |              | e0b       | AFF-A300 |  |
| node1/lldp                |                                                                   |            |          |              |           |          |  |
|                           | e0a                                                               | node2      | (00:a0:  | 98:da:16:44) | e0a       | -        |  |
|                           | e0b                                                               | node2      | (00:a0:  | 98:da:16:44) | e0b       | -        |  |
| node2/cdp                 |                                                                   |            |          |              |           |          |  |
|                           | e0a                                                               | node1      |          |              | e0a       | AFF-A300 |  |
|                           | e0b                                                               | node1      |          |              | e0b       | AFF-A300 |  |
| node2/lldp                |                                                                   |            |          |              |           |          |  |
|                           | e0a                                                               | node1      | (00:a0:  | 98:da:87:49) | e0a       | -        |  |
|                           | e0b                                                               | node1      | (00:a0:  | 98:da:87:49) | e0b       | -        |  |
| 8 entries were displayed. |                                                                   |            |          |              |           |          |  |

2. クラスタLIFの自動リバートを再度有効にします。

network interface modify -vserver Cluster -lif \*-auto-revert trueを指定します

3. すべてのLIFがホームにあることを確認する。これには数秒かかることがあります。

network interface show -vserver Cluster -lif LIF\_nameです

次の例では、「Is Home」列が「true」の場合、LIFはリバートされています。

いずれかのクラスタLIFがホームポートに戻っていない場合は、ローカルノードから手動でリバートします。

「network interface revert -vserver Cluster -lif LIF\_name」のようになります

4. いずれかのノードのシステムコンソールで、ノードのクラスタステータスを確認します。

「 cluster show 」を参照してください

例を示します

次の例では'両方のノードのイプシロンをfalseに設定しています

```
Node Health Eligibility Epsilon
----- ----- ------
nodel true true false
node2 true true false
2 entries were displayed.
```

5. クラスタポート間の接続を確認します。

「cluster ping-cluster local」と入力します

6. ケースの自動作成を抑制した場合は、AutoSupport メッセージを呼び出して作成を再度有効にします。

「 system node AutoSupport invoke -node \* -type all -message MAINT= end 」というメッセージが表示さ れます

詳細については、を参照してください "ネットアップの技術情報アーティクル 1010449 : 「 How to suppress automatic case creation during scheduled maintenance windows"。

7. 権限レベルを admin に戻します。

「特権管理者」

Copyright © 2024 NetApp, Inc. All Rights Reserved. Printed in the U.S.このドキュメントは著作権によって保護されています。著作権所有者の書面による事前承諾がある場合を除き、画像媒体、電子媒体、および写真複写、記録媒体、テープ媒体、電子検索システムへの組み込みを含む機械媒体など、いかなる形式および方法による複製も禁止します。

ネットアップの著作物から派生したソフトウェアは、次に示す使用許諾条項および免責条項の対象となりま す。

このソフトウェアは、ネットアップによって「現状のまま」提供されています。ネットアップは明示的な保 証、または商品性および特定目的に対する適合性の暗示的保証を含み、かつこれに限定されないいかなる暗示 的な保証も行いません。ネットアップは、代替品または代替サービスの調達、使用不能、データ損失、利益損 失、業務中断を含み、かつこれに限定されない、このソフトウェアの使用により生じたすべての直接的損害、 間接的損害、偶発的損害、特別損害、懲罰的損害、必然的損害の発生に対して、損失の発生の可能性が通知さ れていたとしても、その発生理由、根拠とする責任論、契約の有無、厳格責任、不法行為(過失またはそうで ない場合を含む)にかかわらず、一切の責任を負いません。

ネットアップは、ここに記載されているすべての製品に対する変更を随時、予告なく行う権利を保有します。 ネットアップによる明示的な書面による合意がある場合を除き、ここに記載されている製品の使用により生じ る責任および義務に対して、ネットアップは責任を負いません。この製品の使用または購入は、ネットアップ の特許権、商標権、または他の知的所有権に基づくライセンスの供与とはみなされません。

このマニュアルに記載されている製品は、1つ以上の米国特許、その他の国の特許、および出願中の特許によって保護されている場合があります。

権利の制限について:政府による使用、複製、開示は、DFARS 252.227-7013(2014年2月)およびFAR 5252.227-19(2007年12月)のRights in Technical Data -Noncommercial Items(技術データ - 非商用品目に関 する諸権利)条項の(b)(3)項、に規定された制限が適用されます。

本書に含まれるデータは商用製品および / または商用サービス(FAR 2.101の定義に基づく)に関係し、デー タの所有権はNetApp, Inc.にあります。本契約に基づき提供されるすべてのネットアップの技術データおよび コンピュータ ソフトウェアは、商用目的であり、私費のみで開発されたものです。米国政府は本データに対 し、非独占的かつ移転およびサブライセンス不可で、全世界を対象とする取り消し不能の制限付き使用権を有 し、本データの提供の根拠となった米国政府契約に関連し、当該契約の裏付けとする場合にのみ本データを使 用できます。前述の場合を除き、NetApp, Inc.の書面による許可を事前に得ることなく、本データを使用、開 示、転載、改変するほか、上演または展示することはできません。国防総省にかかる米国政府のデータ使用権 については、DFARS 252.227-7015(b)項(2014年2月)で定められた権利のみが認められます。

## 商標に関する情報

NetApp、NetAppのロゴ、http://www.netapp.com/TMに記載されているマークは、NetApp, Inc.の商標です。その他の会社名と製品名は、それを所有する各社の商標である場合があります。